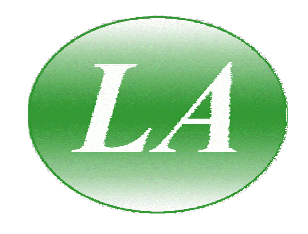

# LA19-13-02 3 GHz Vector Network Analyser

**User's Manual** 

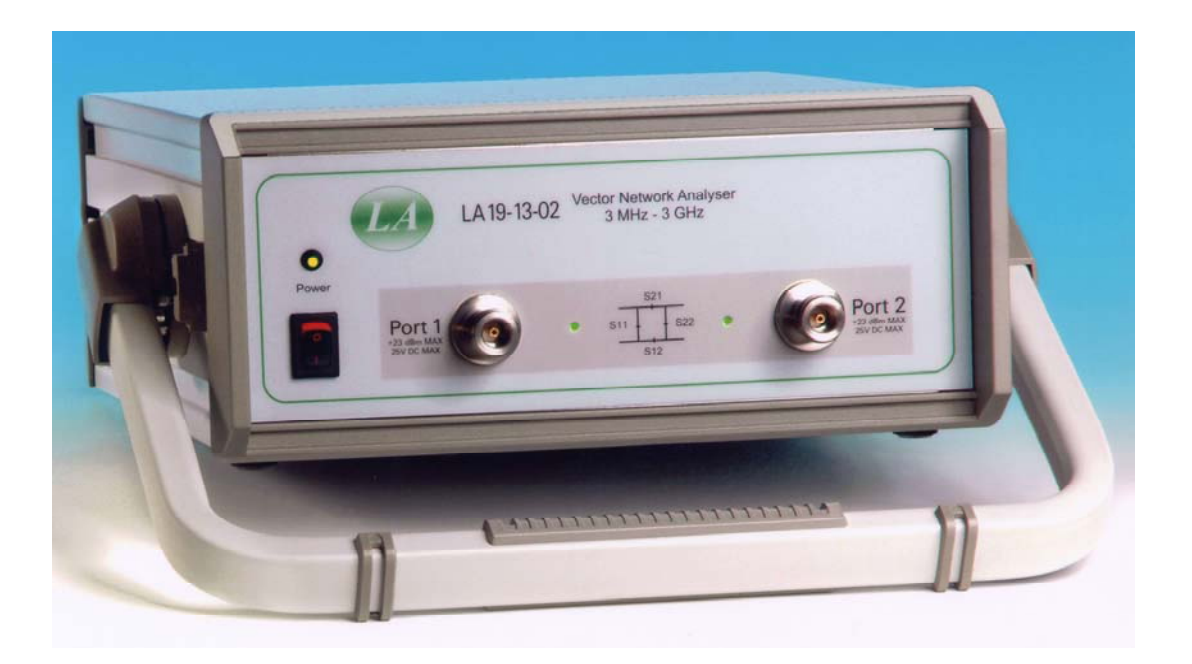

# LA Techniques Ltd

The Works, Station Road Claygate, Surrey KT10 9DH VAT no. GB 689 4720 79 Registered in England No: 3356289 Registered Office as above Tel: 01372 466040 Fax: 01372 466688 E-mail: info@latechniques.com Web site: www.latechniques.com Blank Page

# Contents

| 1           | Desc         | ription                                                      | 5        |
|-------------|--------------|--------------------------------------------------------------|----------|
| 2           | Safe         | ty                                                           | 7        |
| 3           | Vect         | or Network Analyser Basics                                   | 8        |
|             | 3.1          | Introduction                                                 | 8        |
|             | 3.2          | Structure of the VNA                                         | 8        |
|             | 3.3          | Measurement                                                  | 8        |
|             | 3.4          | S-parameters                                                 | 9        |
|             | 3.5          | Displaying Measurements                                      | 11       |
|             | 3.6          | Calibration and Error Correction                             | 12       |
|             | 3.7          | Other Measurements                                           | 12       |
| 4           | Gett         | ng Started                                                   | 21       |
|             | 4.1          | Minimum Requirements                                         | 21       |
|             | 4.2          | Installation of Optional USB to RS232 Adaptor                | 21       |
|             | 4.3          | Serial Interface                                             | 22       |
|             | 4.4          | USB Operation                                                | 22       |
|             | 4.5          | User Interface Software Installation                         | 23       |
|             | 4.6          | Switching on the VNA                                         | 23       |
|             | 4.7          | Calibration Kit                                              | 24       |
| _           | 4.7.1        | Using a matched termination with poor return loss            | 26       |
| 5           | Ope          | ation                                                        | 29       |
|             | 5.1          | The User Interface Window                                    | 29       |
|             | 5.1.1        | Display set up                                               | 30       |
|             | 5.1.2        | Data markers                                                 | 31       |
|             | 5.1.3        | Measurement enhancement                                      | 33       |
|             | 5.1.4        | Memory facility                                              | 36       |
|             | 5.1.5        | Limit Lines facility                                         | 36       |
|             | 5.1.6        | Status panel                                                 | 38       |
|             | 5.1.7        | Measurement Start / Stop                                     | 38       |
|             | 5.1.8        | PC data link interruption                                    | 39       |
|             | 5.2          | Calibration                                                  | 39       |
|             | 5.2.1        | Changing the Frequency Sweep Settings without Re-Calibrating | 43       |
|             | 5.3          | Measurements                                                 | 44       |
|             | 5.3.1        | Return loss                                                  | 44       |
|             | 5.3.2        | Insertion loss / gain                                        | 44       |
|             | 5.3.2        | Complete 2-port measurement                                  | 45       |
|             | 5.3.4        | Group delay                                                  | 45       |
|             | 5.3.3        | l ime domain measurements                                    | 46       |
|             | 5.3.6        | Reverse measurements on two port devices                     | 51       |
|             | 5.3.7        | Powering active devices using the built-in blas-1s           | 51       |
|             | 5.4          | Reference Plane Extension and De-Embedding                   | 52       |
|             | 5.5<br>5.6   | Saving Data                                                  | 55       |
|             | 5.0          | Loading Data                                                 | 50       |
|             | J./          | Plotting Graphics                                            | 50       |
|             | 5.8          | Saving Graphics                                              | 57       |
|             | 5.9          | Signal Generator Utility.                                    | 57       |
|             | 5.10         | AM to DM Conversion Litility                                 | 5/       |
|             | 5.11         | Closing Down the User Interface Window                       | 60<br>61 |
| 6           | J.12<br>Dorf | Closing Down the Oser Internate Willdow                      | 01<br>62 |
| 0           | Ferro        | Maagurament Ungerteinty                                      | 02<br>62 |
|             | 0.1<br>6 2   | Poutine Maintenance                                          | 03<br>65 |
| 7           | U.Z<br>Darf  | Noulling Mainefiance                                         | 03<br>66 |
| /<br>Q      | Trop         | hleshooting Guide                                            | 71       |
| 0           | War          | antu                                                         | 72       |
| - 9<br>- 14 | ) E4         | T Declaration of Conformity                                  | 72       |
| 1           | , D          | - Declaration of Contorning                                  | 15       |

Blank Page

# **1 DESCRIPTION**

The LA19-13-02 is a personal computer-driven Vector Network Analyser capable of operation over the range of 3 MHz to 3 GHz. It incorporates an s-parameter test set allowing direct measurements of forward and reverse parameters over an 80 dB dynamic range. The test frequency can be set with a resolution of 100 Hz. A simplified block diagram of the instrument\* is shown below in Fig. 1.1.

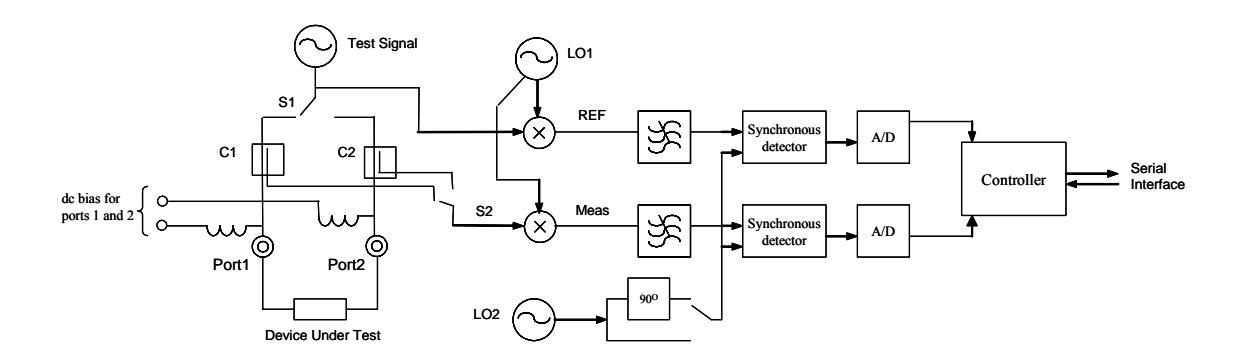

Figure 1.1 Simplified block diagram of the LA19-13-02

The architecture is based on a single conversion receiver arrangement using a receiver bandwidth of 6 kHz. Two identical channels are used, reference and measurement. The measurements are ratio measurements on these channels thereby minimising drift with temperature and time. Synchronous detectors are used for signal detection followed by analogue to digital converters. These digitise the measured signals before passing on to the controller.

The instrument's User Interface (UI) software runs on a personal computer and communication with the instrument is through the RS232 interface. The UI carries out the mathematical processing and allows the display of measured parameters in several forms. These include: frequency domain, time domain and utilities to de-embed measurements, measure output power at the 1dB gain compression point and AM to PM conversion.

Figures 1.2 and 1.3 overleaf show the front and back panels of the instrument.

\* Patent applied for

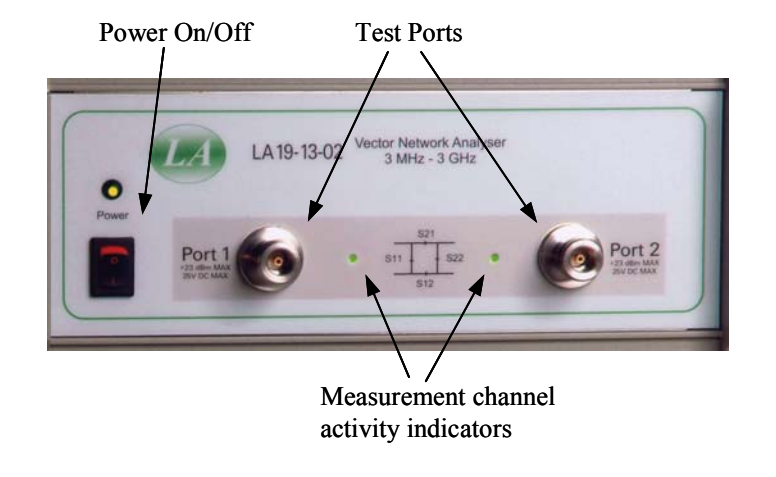

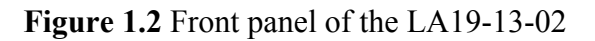

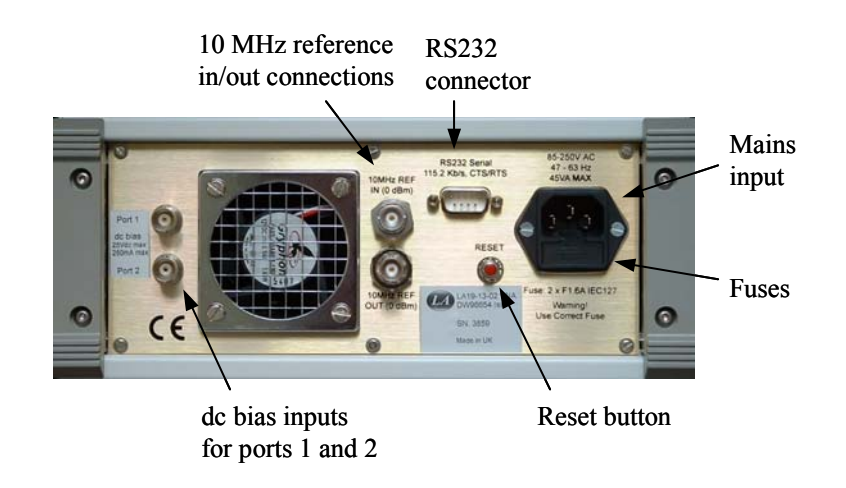

Figure 1.3 Back panel of the LA19-13-02

# 2 SAFETY

This instrument has been designed and is intended only for indoor use in a Pollution Degree 1 environment (no pollution, or only dry non-conductive pollution) in the temperature range  $15 {}^{\rm O}$ C to  $30 {}^{\rm O}$ C,  $20 {}^{\rm W}$  -  $80 {}^{\rm W}$ RH (non-condensing).

Use of the instrument in a manner not specified by these instructions may impair the safety protection provided. Do not operate the instrument outside its rated supply voltages or environmental range.

### WARNING ! THIS INSTRUMENT MUST BE EARTHED

Any interruption of the mains earth conductor inside or outside the instrument may make the instrument dangerous. Intentional interruption is prohibited. An extension cord without a protective conductor must not be used.

When the instrument is connected to the mains supply, terminals may be live and opening the covers or removal of parts is likely to expose live parts. The instrument must be disconnected from all voltage sources before it is opened for any adjustment, replacement, maintenance or repair. Note that capacitors inside the instrument may remain charged for some time after the power supply has been disconnected.

Any adjustment, maintenance and repair shall be carried out, as far as possible with all supply sources removed and, if inevitable, shall be carried out only by a skilled person who is aware of the hazard involved.

Ensure that fuses with the required rated current and of the specified type are used for replacement. Under no circumstances use makeshift fuses or short-circuit fuse holders. Refer to the note on the back panel for the correct fuse rating.

Do not block the ventilation ports on the instrument. Do not wet the instrument.

# **3 VECTOR NETWORK ANALYSER BASICS**

# 3.1 Introduction

A vector network analyser is used to measure the performance of circuits or networks such as amplifiers, filters, attenuators, cables and antennas. It does this by applying a test signal to the network to be tested, measuring the reflected and transmitted signals and comparing them to the reference signal. The vector network analyser measures both the magnitude and phase of these signals.

# 3.2 Structure of the VNA

The VNA (Fig. 3.1) consists of a tuneable RF source the output of which is split into two paths. One signal is used as the reference and is measured by the R (Reference) receiver, the other is used for the test stimulus for the DUT (Device Under Test). In the forward mode, the test signal is passed through a directional coupler or directional bridge before being applied to the DUT. The directional output of the coupler, which selects only signals reflected from the input of the DUT, is connected to receiver A where the signal's magnitude and phase are measured. The rest of the signal, the portion that is not reflected from the input, passes through the DUT to receiver B where its magnitude and phase are measured. The measurements at receivers A and B are referenced to the measurement made by receiver R so that any variations due to the source are removed. The reference receiver R also provides a reference for the measurement of phase.

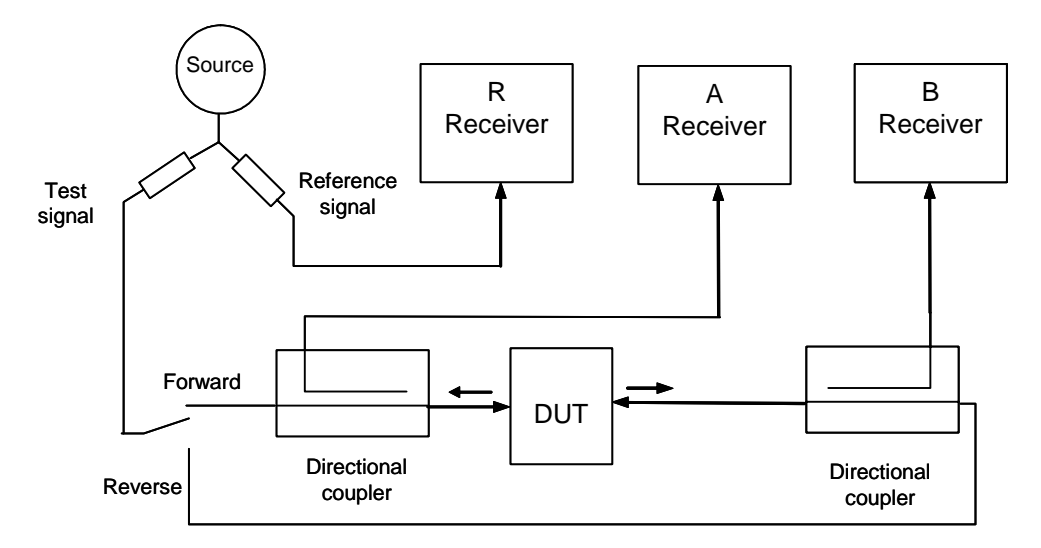

Fig. 3.1 Simplified Vector Network Analyser block diagram

In the reverse mode, the test signal is applied to the output of the DUT, and receiver B is used to measure the reflection from the output port of the DUT whilst receiver A is measures the reverse transmission through the DUT.

# 3.3 Measurement

Vector network analysers have the capability to measure phase as well as magnitude. This is important for fully characterising a device or network either for verifying the performance or for generating models for design and simulation. Knowledge of the phase of the reflection coefficient is particularly important for matching systems for maximum power transfer. For complex impedances the maximum power is transferred when the load impedance is the complex conjugate of the source impedance (Fig. 3.2).

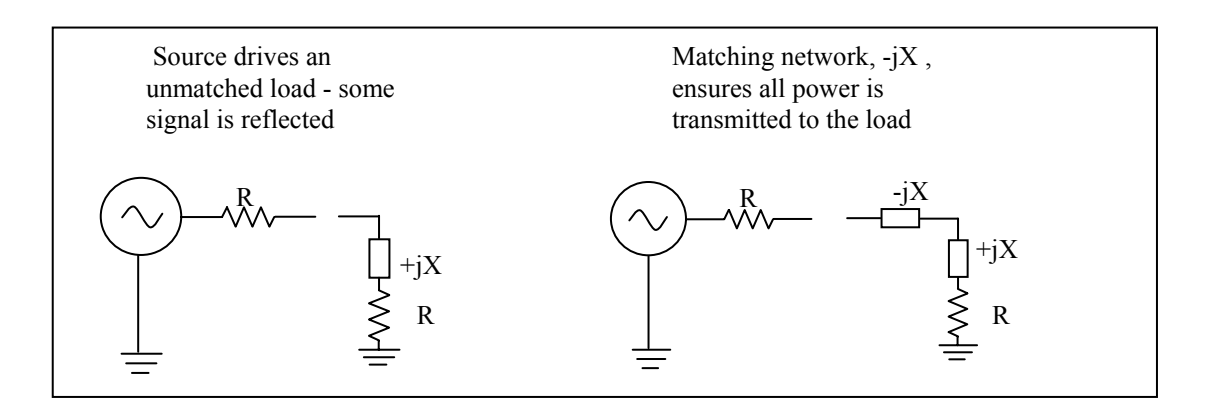

Fig. 3.2 Matching a load for maximum power transfer

Measurement of phase in resonators and other components is important in designing oscillators. In feedback oscillators, oscillation occurs when the phase shift round the loop is a multiple of  $360^{\circ}$  and the gain is unity. It is important that these loop conditions are met as close as possible to the centre frequency of the resonant element to ensure stable oscillation and good phase noise performance.

The ability to measure phase is also important for determining phase distortion in a network. Phase distortion can be important in both analogue and digital systems. In digital transmission systems, where the constellation depends on both amplitude and phase, any distortion of phase can have serious effects on the errors detected.

# 3.4 S-parameters

The basic measurements made by the Vector Network Analyser are S (Scattering) parameters. Other parameters such as H, Y and Z parameters may all be deduced from the S-parameters if required. The reason for measuring S-parameters is that they are made under conditions that are easy to produce at RF. Other parameters require the measurement of currents and voltages, which is difficult at high frequencies. They may also require open circuits or short circuits that can be difficult to achieve at high frequencies, and may also be damaging to the device under test or may cause oscillation.

Forward S-parameters are determined by measuring the magnitude and phase of the incident, reflected and transmitted signals with the output terminated with a load that is equal to the characteristic impedance of the test system (Fig. 3.3).

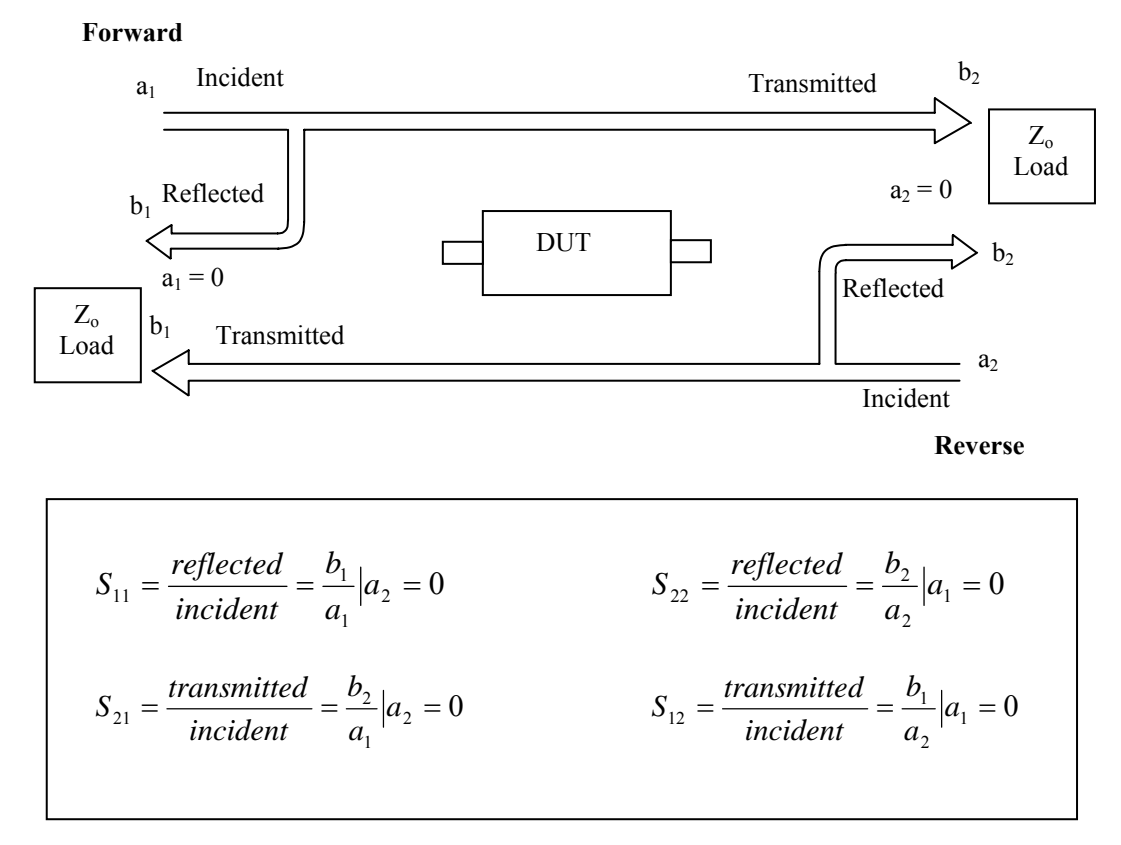

Fig. 3.3 S-Parameters definition

The measured parameters are presented in a file similar to the one overleaf. It will usually start with a header section that may give some general information such as time and date. The header lines start with an exclamation mark (!). There will also be a line that starts with a # symbol. This line gives information about the format of the data. The first field gives the frequency units, in this case MHz, the second indicates the parameters measured, in this case S-parameters, the third indicates the format of the measurement, in this case "Magnitude and Angle". If this had been RI instead of MA it would have indicated the format was "Real and Imaginary". The number of columns of data depends on the parameters that have been measured. A 1 Port measurement measures the reflected signal from the device under test and will usually produce three columns. If the format is MA (magnitude and angle) then the first column is the measurement frequency, the second is the Magnitude of  $S_{11}$  and the third is the Angle of S<sub>11</sub>. If the format is RI then the second column is the Real part of  $S_{11}$  and the third column is the Imaginary part of  $S_{11}$ . When a reflection and transmission measurement is made there will be five columns of data. Column 1 will be the measurement frequency, Column 2 and 3 will contain S<sub>11</sub> magnitude and angle or real and imaginary data, and Columns 4 and 5 will contain S<sub>21</sub> magnitude and angle or real and imaginary data. If a full 2 Port measurement is made, there will be nine columns of data. Column 1 contains frequency information, Columns 2 and 3 S<sub>11</sub> data, 4 and 5  $S_{21}$  data, 6 and 7  $S_{12}$  data, and 8 and 9  $S_{22}$  data.

The LA19-13-02 VNA can generate full set of 2 port parameters but the user can chose to export either 1 port or full 2 port S-parameter files to suit most RF / microwave circuit simulators.

Part of a typical 2 Port S-parameter file is shown below. The header shows that the frequency units are MHz, the data format is Magnitude and Angle and the system impedance is 50  $\Omega$ . Column 1 shows frequency, 2 and 3 S<sub>11</sub>, 4 and 5 S<sub>21</sub>, 6 and 7 S<sub>12</sub>, and 8 and 9 S<sub>22</sub>.

| ! 06/09/2005   | 15:47:34 |         |         |         |         |         |         |         |
|----------------|----------|---------|---------|---------|---------|---------|---------|---------|
| ! Ref Plane: ( | 0.000 mm |         |         |         |         |         |         |         |
| # MHZ S MA     | AR 50    |         |         |         |         |         |         |         |
| !              |          |         |         |         |         |         |         |         |
| 3              | 0.00776  | 16.96   | 0.99337 | -3.56   | 0.99324 | -3.53   | 0.00768 | 12.97   |
| 17.985         | 0.01447  | 19.99   | 0.9892  | -20.80  | 0.98985 | -20.72  | 0.01519 | 15.23   |
| 32.97          | 0.01595  | 20.45   | 0.98614 | -37.96  | 0.98657 | -37.95  | 0.01704 | 6.40    |
| 47.955         | 0.01955  | 28.95   | 0.98309 | -55.15  | 0.98337 | -55.10  | 0.018   | 1.75    |
| 62.94          | 0.02775  | 24.98   | 0.98058 | -72.29  | 0.98096 | -72.29  | 0.0199  | -6.07   |
| 77.925         | 0.03666  | 11.76   | 0.97874 | -89.46  | 0.9803  | -89.45  | 0.02169 | -23.06  |
| 92.91          | 0.04159  | -6.32   | 0.97748 | -106.62 | 0.9786  | -106.62 | 0.01981 | -48.43  |
| 107.895        | 0.0426   | -24.79  | 0.97492 | -123.77 | 0.97579 | -123.89 | 0.01424 | -87.79  |
| 122.88         | 0.0396   | -41.35  | 0.97265 | -141.25 | 0.97269 | -141.30 | 0.00997 | -166.81 |
| 137.865        | 0.03451  | -52.96  | 0.96988 | -158.65 | 0.96994 | -158.76 | 0.01877 | 113.15  |
| 152.85         | 0.03134  | -56.07  | 0.96825 | -176.27 | 0.96858 | -176.28 | 0.03353 | 69.81   |
| 167.835        | 0.03451  | -57.72  | 0.96686 | 166.10  | 0.96612 | 165.99  | 0.04901 | 34.83   |
| 182.82         | 0.04435  | -67.59  | 0.9639  | 148.18  | 0.96361 | 148.21  | 0.06131 | 1.42    |
| 197.805        | 0.05636  | -86.28  | 0.96186 | 130.15  | 0.96153 | 130.06  | 0.07102 | -33.33  |
| 212.79         | 0.06878  | -110.45 | 0.95978 | 111.82  | 0.95996 | 111.90  | 0.07736 | -69.57  |
| 227.775        | 0.08035  | -136.14 | 0.9557  | 93.50   | 0.9568  | 93.41   | 0.08303 | -107.21 |
| 242.76         | 0.09099  | -161.24 | 0.95229 | 74.84   | 0.95274 | 74.89   | 0.08943 | -144.34 |
| 257.745        | 0.10183  | 175.34  | 0.94707 | 56.03   | 0.94755 | 55.95   | 0.09906 | -179.63 |
|                |          |         |         |         |         |         |         |         |

## 3.5 Displaying Measurements

Input and output parameters,  $S_{11}$  and  $S_{22}$ , are often displayed on a polar plot or a Smith chart. The polar plot shows the result in terms of the complex reflection coefficient, however impedance cannot be directly read off the chart. The Smith chart maps the complex impedance plane onto a polar plot. All values of reactance and all positive values of resistance, from 0 to  $\infty$ , fall within the outer circle. This has the advantage that impedance values can be read directly from the chart.

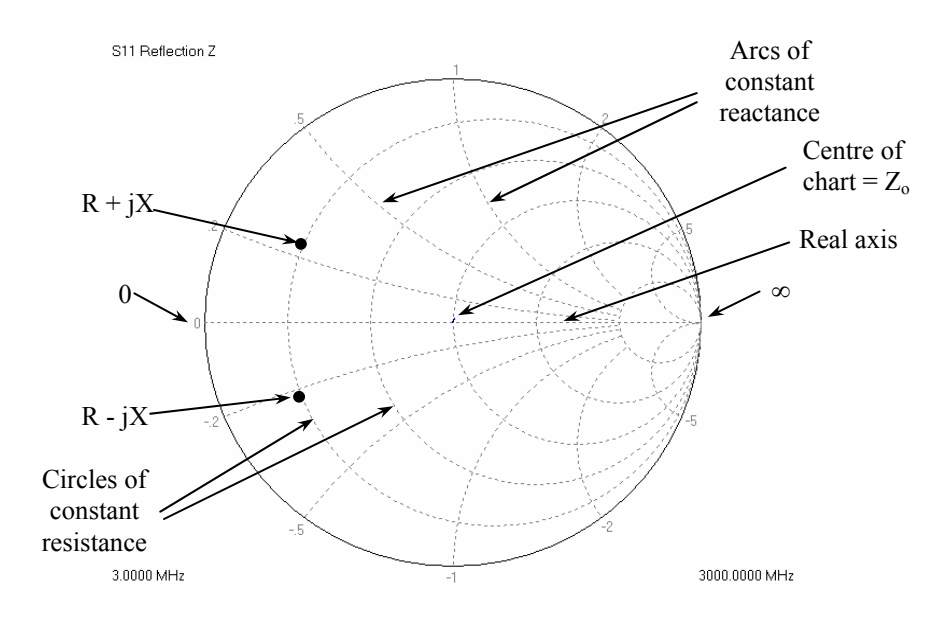

Fig. 3.4 The Smith Chart

# 3.6 Calibration and Error Correction

Before accurate measurements can be made the network analyser needs to be calibrated. In the calibration process well-defined standards are measured and the results of these measurements are used to correct for imperfections in the hardware. The most common calibration method SOLT (Short, Open, Load, Through), uses four known standards, a short circuit, an open circuit, a load of the same value as the system impedance, and a through line. These standards are usually contained in a calibration kit and their characteristics are stored in the analyser in a Cal Kit definition file. For analysers that have a full S-parameter test set (such as the LA19-13-02), 12 systematic error terms are measured and can be corrected.

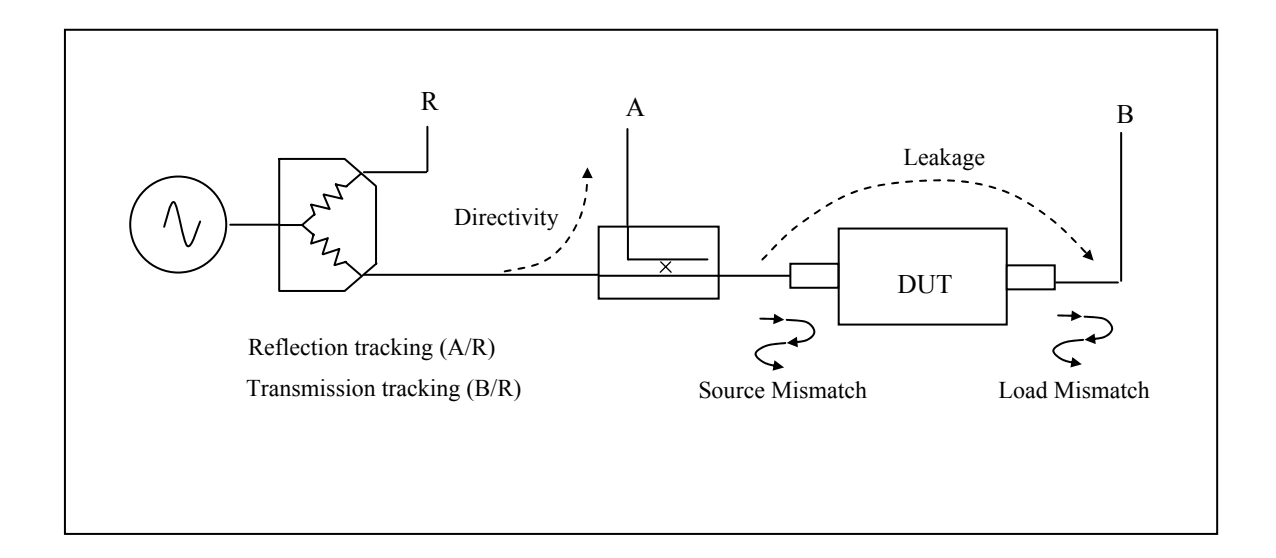

Fig. 3.5 Key sources of errors (forward measurement)

# 3.7 Other Measurements

Whilst the fundamental measurement performed by the Network analyser is Sparameters, many other parameters may be derived from the S-parameters. H, Y and Z parameters can all be calculated from the S-parameters.

### **Reflection parameters**

The input reflection coefficient  $\Gamma$ , can be obtained directly from  $S_{11}$ .

The complex reflection coefficient  $\Gamma$  is given by

$$\Gamma = \frac{V_{reflected}}{V_{incident}} = S_{11} = \rho \angle \phi$$

 $\rho$  is the magnitude of the reflection coefficient i.e. the magnitude of S<sub>11</sub>.

$$\rho = |\Gamma|$$

Sometimes  $\rho$  is expressed in logarithmic term as Return Loss

*return*  $loss = -20\log(\rho)$ 

VSWR can also be derived

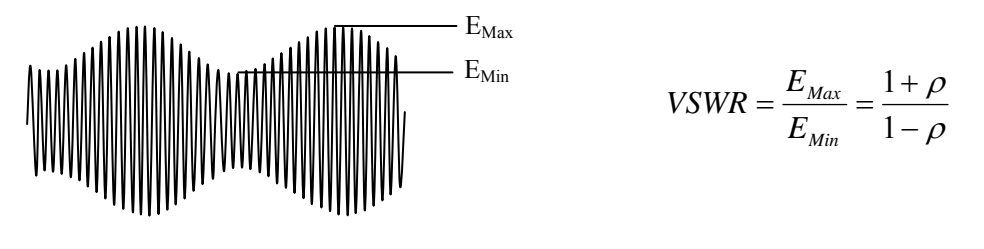

Fig. 3.6 VSWR definition

#### **Transmission parameters**

Transmission coefficient T, is defined as the transmitted voltage divided by the incident voltage. This is the same as  $S_{21}$ .

$$T = \frac{V_{transmitted}}{V_{incident}} = S_{21} = \tau \angle \phi$$

If T is less than 1 there is loss in the DUT which is usually referred to as Insertion Loss and is usually expressed in decibels. A negative sign is included in the equation so that the insertion loss is quoted as a positive value:

Insertion 
$$loss(dB) = -20 \log \left| \frac{V_{trans}}{V_{incident}} \right| = -20 \log \tau$$

If T is greater than 1 the DUT has gain which is also normally expressed in decibels:

Insertion 
$$_gain(dB) = 20 \log \left| \frac{V_{trans}}{V_{incident}} \right| = 20 \log \tau$$

#### Phase

The phase behaviour of networks can be very important, especially in digital transmission systems. The raw phase measurement is not always easy to interpret as it has a linear phase increment superimposed on it due to the electrical length of the DUT. Using the reference plane function the electrical length of the DUT can be removed leaving the residual phase characteristics of the device (Fig. 3.7).

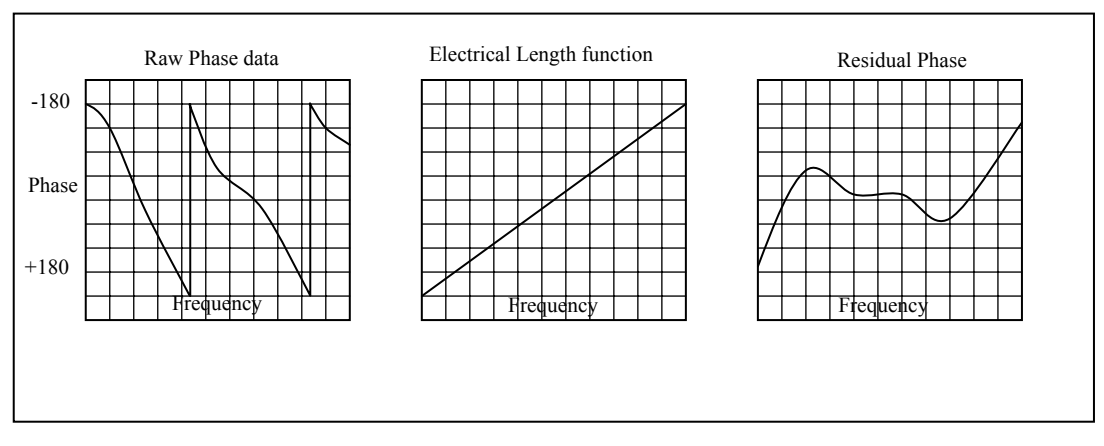

Fig. 3.7 Operation on phase data to yield underlying characteristics

## Group delay

Another useful measurement of phase is group delay. Group delay is a measure of the time it takes a signal to pass through a network versus frequency. It is calculated by differentiating the phase response of the device with respect to frequency, i.e. the rate of change of phase with frequency:

$$Group\_delay = -\frac{d\phi}{df}$$

The linear portion of phase is converted to a constant value typically, though not always, representing the average time for a signal to transit the device. Differences from the constant value represent deviations from linear phase. Variations in group delay will cause phase distortion as a signal passes through the circuit.

When measuring group delay the aperture must be specified. Aperture is the frequency step size used in the differentiation. A small aperture will give more resolution but the displayed trace will be noisy. A larger aperture effectively averages the noise but reduces the resolution.

## Gain compression

The 1 dB gain compression point of amplifiers and other active devices can be measured using the power sweep. The small signal gain of the amplifier is determined at low input power, then the power is increased and the point at which the gain has fallen by 1 dB is noted (Fig. 3.8).

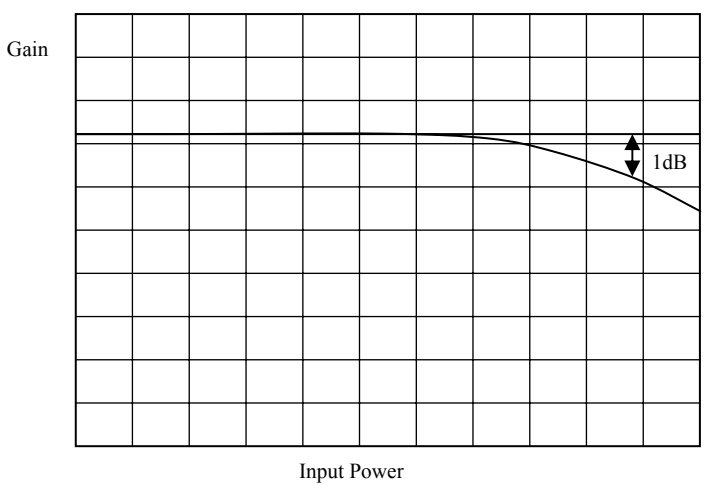

Fig. 3.8 The 1 dB gain compression is often used to quote output power capability

### AM to PM conversion

Another parameter that can be measured with the VNA is AM to PM conversion. This is a form of signal distortion where fluctuations in the amplitude of a signal produce corresponding fluctuations in the phase of the signal. This type of distortion can have serious effects in digital modulation schemes where both amplitude and phase accuracy are important. Errors in either phase or amplitude cause errors in the constellation diagram.

### **Time domain reflectometry**

Time domain reflectometry is a useful technique for measuring the impedance of transmission lines and for determining the position of any discontinuities due to connectors or damage. The network analyser can determine the time domain response to a step input from a broad band frequency sweep at harmonically related frequencies. An inverse Fourier Transform is performed on the reflected frequency data ( $S_{11}$ ) to give the impulse response in the time domain. The impulse response is then integrated to give the step response. Reflected components of the step excitation show the type of discontinuity and the distance from the calibration plane.

A similar technique is used to derive a TDT (Time Domain Transmission) signal from the transmitted signal data  $(S_{21})$ . This can be used to measure the rise time of amplifiers, filters and other networks. The following provides a more detailed treatment of TDR and TDT.

## Traditional time domain reflectometry (TDR)

The traditional TDR consists of a step source and sampling oscilloscope (Fig.3.9). A step signal is generated and applied to a load. Depending on the value of the load, some of the signal may be reflected back to the source. The signals are measured in the time domain by the sampling scope. By measuring the ratio of the input voltage to the reflected voltage the impedance of the load can be determined. Also by observing the position in time when the reflections arrive, it is possible to determine the distance to impedance discontinuities.

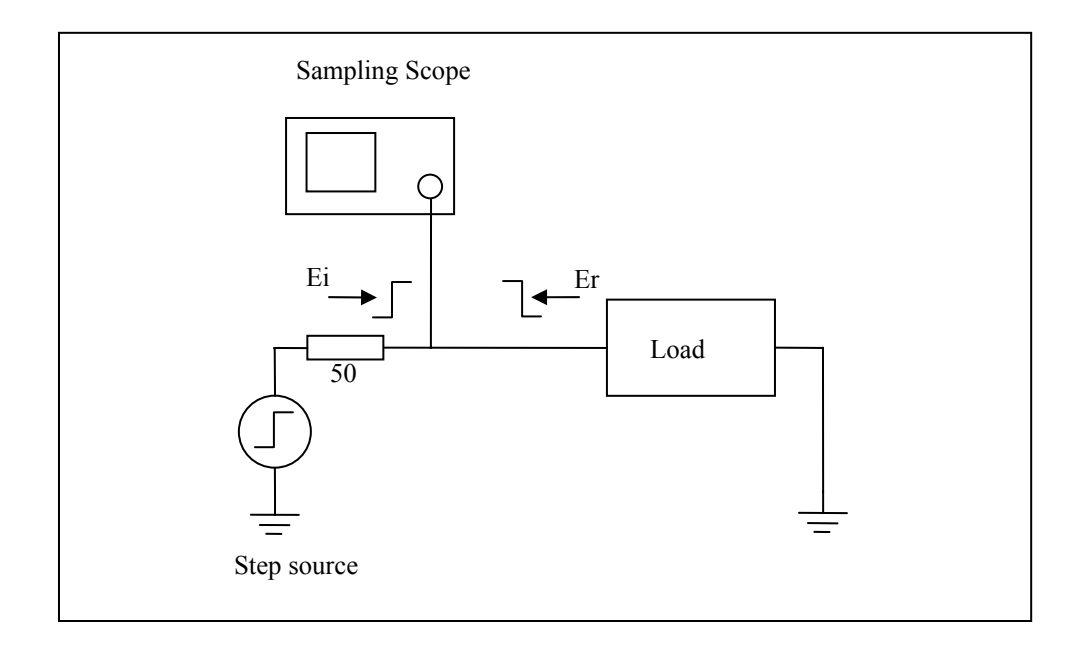

Figure 3.9 Traditional TDR set up.

### **TDR** examples

1. Shorted 50  $\Omega$  transmission line:

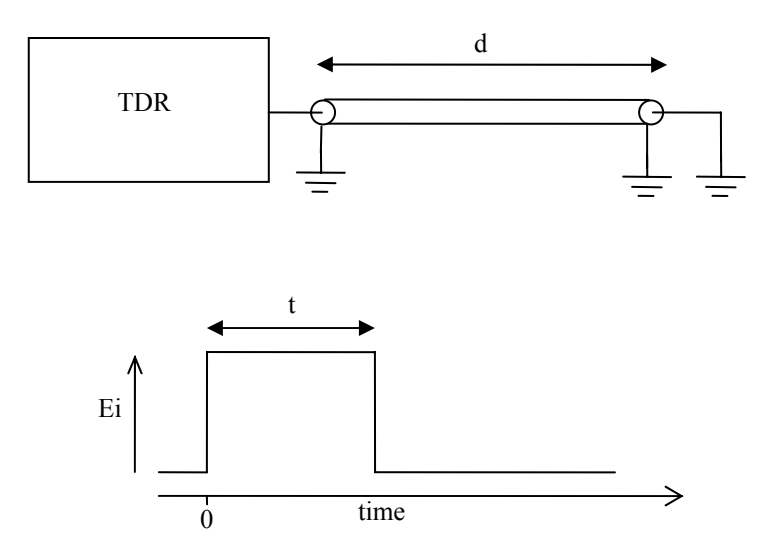

Figure 3.10 Simplified representation of the response of a shorted line.

For a transmission line with a short circuit (Fig. 3.10) the incident signal sees the characteristic impedance of the line so the scope measures Ei. The incident signal travels along the line to the short circuit where it is reflected back 180° out of phase. This reflected wave travels back along the line cancelling out the incident wave until it is terminated by the impedance of the source. When the reflected signal reaches the Scope the signal measured by the Scope, goes to zero as the incident wave has been cancelled by the reflection. The result measured by the Scope is a pulse of magnitude Ei and duration that corresponds to the time it takes the signal to pass down the line to the short and back again. If the velocity of the signal is known the length of the line can be calculated.

$$d = \frac{tv}{2}$$

Where v is the velocity of the signal in the transmission line, t is the measured pulse width and d is the length of the transmission line.

### 2. Open circuit 50 $\Omega$ transmission line:

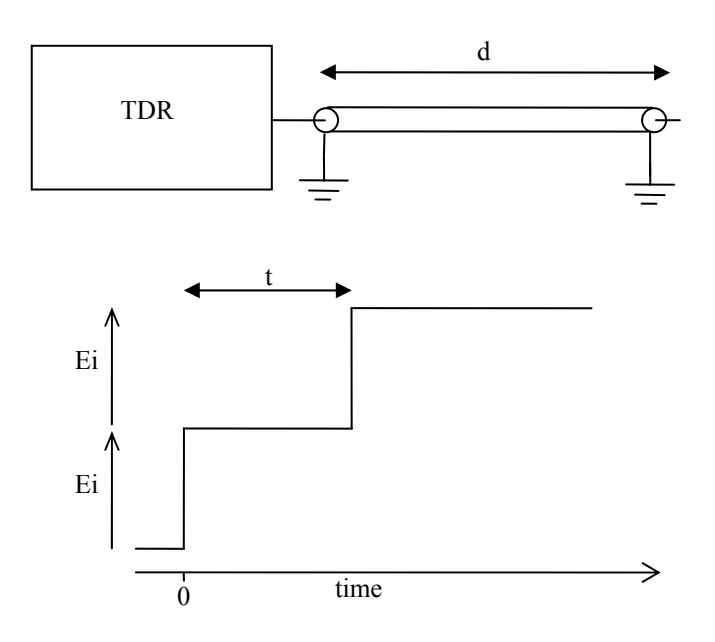

Figure 3.11 Simplified representation of the response of a open line

In the case of the open circuit transmission line (Fig. 3.11) the reflected signal is in phase with the incident signal, so the reflected signal combines with the incident signal to produce an output at the scope that is twice the incident signal. Again, the distance d can be calculated if the velocity of the signal is known.

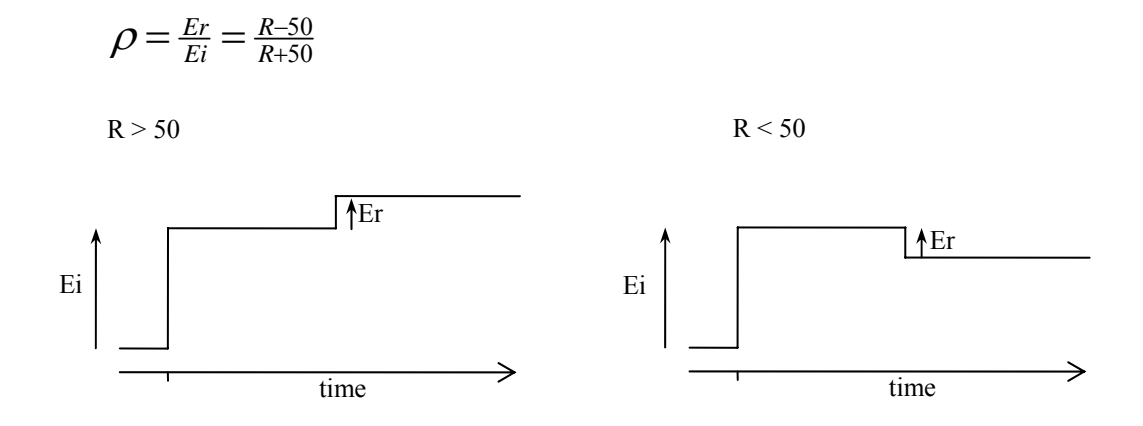

#### **3.** Resistive termination of 50 $\Omega$ transmission line:

Figure 3.11 Simplified representation of the response of a resistively terminated line

### 4. Reactive terminations and discontinuities:

Reactive elements can also be determined by their response. Inductive terminations produce a positive pulse. Capacitive terminations produce a negative pulse.

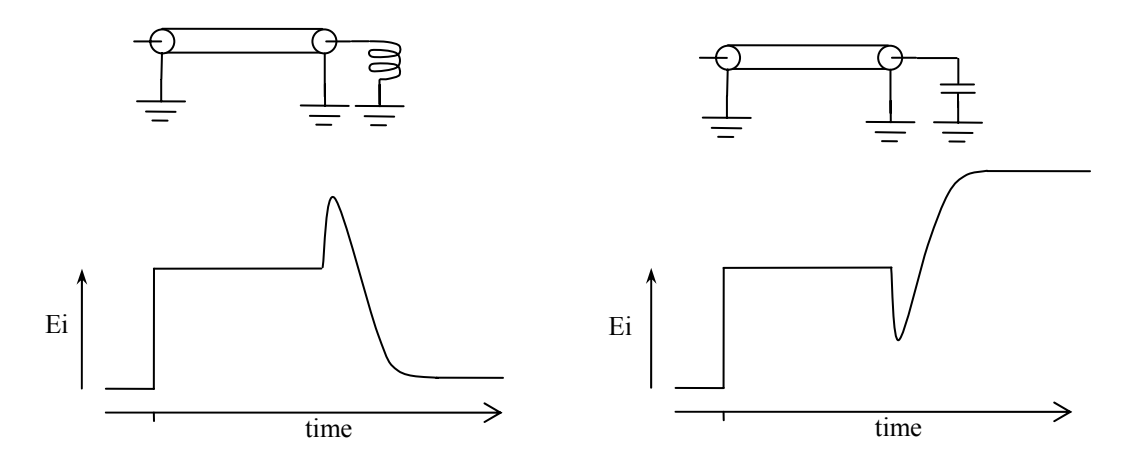

Figure 3.12 Simplified representation of the response of a reactively terminated line

Similarly, the position and type of discontinuity in a cable, due to connectors or damage, can be determined. A positive pulse indicates a connector that is inductive or damage to a cable, such as a removal of part of the outer screen. A negative going pulse indicates a connector with too much capacitance or damage to the cable, such as being crushed.

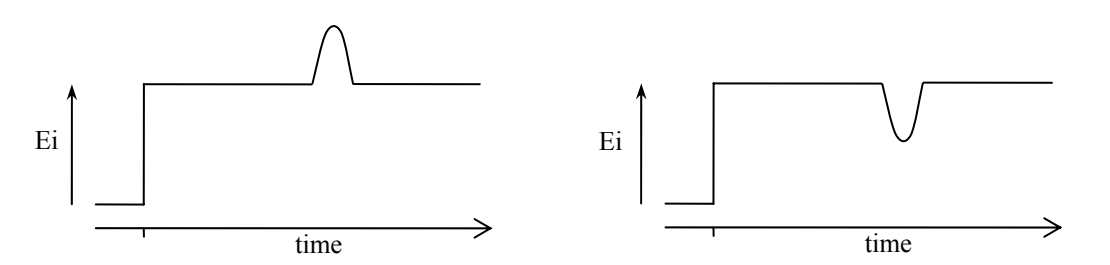

Figure 3.13 Simplified representation of the response of a line discontinuity

### Time domain from the frequency domain

An alternative to traditional TDR is where the time domain response is determined from the frequency domain using an Inverse Fast Fourier Transform (IFFT). Several methods are available for extracting time domain information from the frequency domain. The main methods are Low Pass and Band Pass.

The Low Pass method can produce results that are similar to the traditional TDR measurements made with a Time Domain Reflectometer using a step signal, and can also compute the response to an impulse. It provides both magnitude and phase information and gives the best time resolution. However it requires that the circuit is dc coupled. This is the method supported by the LA19-13-02 VNA.

The Band Pass method provides only magnitude information so it is not possible to distinguish between inductive and capacitive reactances. Also, the time resolution is only half as good as in the Low Pass mode. However, the method can be used for circuits where there is no DC path and hence is suitable for AC coupled circuits such as band pass filters. This method is not currently supported in the LA19-13-02 VNA.

#### Low Pass method

The Low Pass method uses an Inverse Fourier Transform to determine the impulse response in the time domain from the reflection coefficient measured in the frequency domain. The DC component is extrapolated from the low frequency data to provide a phase reference. Alternatively, if the DC termination is known it can be entered manually. Once the impulse response is computed, the step response may be determined from the time integral of the impulse response. In the step response mode the trace is similar to that of a TDR, except that there is no step at t = 0. When the time domain response is derived from the frequency information the value at t = 0 is the impedance of the transmission line or load immediately following the calibration plane. The value is referenced to 50  $\Omega$ , the characteristic impedance of the system. For example an open circuit would appear as a value of +1 unit relative to the reference value and a short circuit would appear as a value of -1 unit relative to the reference value (see example plots in section 5.3.4).

In order to facilitate the use of the Inverse Fourier Transform to compute the time domain response, the samples in the frequency domain must be harmonically related and consist of  $2^n$  points. For this reason, in order to use the TDR facility in the LA19-13-02 VNA, a special 1024 frequency point calibration must be carried out

covering frequencies from 3 MHz to 3072 MHz. The transform returns 2048 points in the time domain giving a time resolution of approximately 162 ps.

### Windowing

The bandwidth of the network analyser is limited by the frequency range, therefore the frequency domain data will be truncated at the bandwidth of the analyser. Also the analyser gathers data at discrete frequencies. The result of the sampled nature of the data and the truncation in the frequency domain is to produce a sin(x)/x response when transformed to the time domain. This appears as ringing on both the displayed impulse response and the step response. To overcome this problem, a technique known as windowing can be applied to the frequency domain data before implementing the Inverse Fourier Transform. The windowing function progressively reduces the data values to zero as the edge of the frequency band is approached, thus minimising the effect of the discontinuities. When the modified data is transformed, the ringing is reduced or removed depending on the selected windowing function. However, the windowing function reduces the bandwidth and so increases the width of the pulse in impulse response mode and slows the edge in step response mode. A balance must be made between the width of the pulse, or speed of the edge, and the amount of ringing to be able to determine closely spaced discontinuities. The LA19-13-02 VNA allows one to choose a rectangular window (no bandwidth reduction), a Hanning window (raised cosine), or a Kaiser Bessel window. The order of the Kaiser Bessel window can be set by the user.

## Aliasing

The sampled nature of the data means it is subject to the effects of aliasing. The result is repetition of time domain response at the effective sampling rate in the frequency domain. This limits the maximum time delay and hence maximum cable length that can be observed. In the LA19-13-02 VNA this is 333 ns (approximately 35 m cable).

# **4 GETTING STARTED**

The following flow chart (Fig. 4.1) illustrates the steps necessary to set up operation of the instrument.

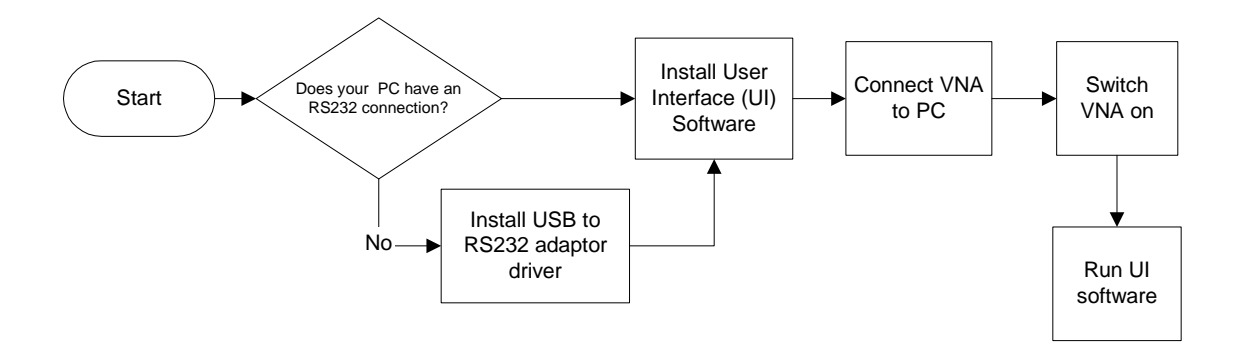

Fig. 4.1 Initial setting up of the VNA

# 4.1 Minimum Requirements

The recommended minimum requirements to operate the VNA are as follows.

- PC or portable PC
- Pentium 4 (1 GHz) or equivalent
- 256 MB of RAM
- 20 MB of hard disk storage available on the C: partition
- Windows 2000 or XP
- RS232 port able to operate at 115.2 Kb/s or USB port

The performance of the User Interface software will be influenced by the performance of the video adaptor installed in the PC. It is important that an adaptor with good graphics performance is used. As a general guide, it is recommended that an adaptor with at least 64 MB of memory is used.

# 4.2 Installation of Optional USB to RS232 Adaptor

This step is only necessary if your PC (or portable PC) does not have an RS232 interface. The USB to RS232 adaptor optionally supplied with the instrument is the model US232B/LC manufactured by EasySync Ltd, (<u>http://www.easysync.co.uk</u>).

Installation of the adaptor requires the use of the mini CD ROM supplied. Follow the instructions included with it.

After successful installation of the driver, the adaptor can be used. Typically, when plugged in, the adaptor will appear as COM4 port on your PC. If necessary, you can confirm this by following the following steps.

- Open the Control Panel (from Start > Settings)
- Open the System window by double clicking on the System icon
- Select the Hardware tab
- Select the Device Manager
- Expand the Ports (LPT & COM) section by clicking on the + sign
- A Communications port should appear, typically 'COM4'

**Note:** Install the USB to RS232 adaptor (use mini CD supplied) before attempting to use the device with the instrument. Follow the instructions provided. After installation ensure that a valid COM port has been assigned (1 to 16). If a port higher than 16 has been assigned e.g. COM17, then change it manually to a value lower than 17. Proceed as above and then select 'properties' by right clicking on the USB Serial port entry. From the Port Settings tab, select 'advanced' and change port number.

# 4.3 Serial Interface

The serial interface is intended for use in conjunction with an RS232 compatible serial port fitted on a PC. The link relies on **RTS/CTS** (Request to Send / Clear to Send) **hardware handshaking**. Therefore, it is essential that the controlling computer supports this feature. The supported data rate is 115,200 baud (8 bits, no parity) and the connection to a personal computer for example, must be made using a fully shielded, null modem cable. The cable must have female DB9 connectors at both ends. Figure 4.2 below shows the connector and the wiring. A suitable cable can be obtained from L-Com Connectivity Products (<u>http://www.L-com.com</u>) model number CSNULL9FF-10A for a 3 m long cable and CSNULL9FF-5A for a 1.5 m long cable. It is recommended that a cable lengths exceeding 3 m is not used.

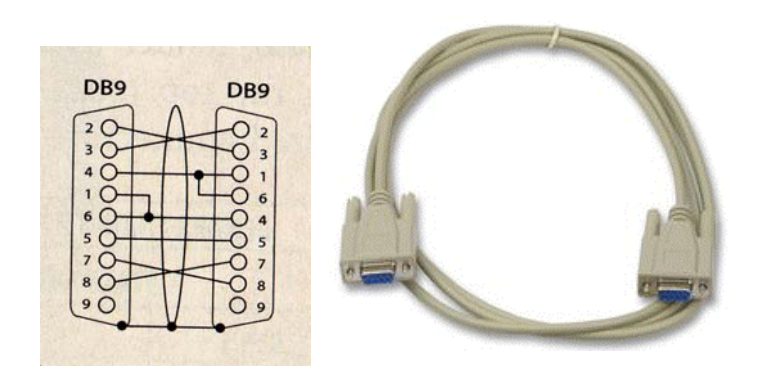

Figure 4.2 RS232 null modem cable and connector wiring.

# 4.4 USB Operation

USB operation can be achieved by using an USB to RS232 converter. A suitable converter is optionally supplied with the instrument. This is model US232B/LC

manufactured by EasySync Ltd (<u>http://www.easysync.co.uk</u>). In order to use the adaptor, the driver software must be installed. Use the mini CD ROM supplied with the unit. Follow the instructions supplied with the adaptor.

After successful installation of the adaptor, it can be connected to the instrument using the null modem cable supplied. After this, the UI program can be installed and run.

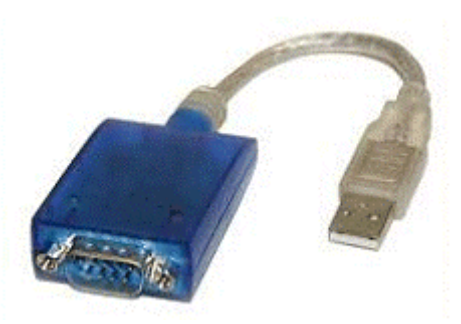

Figure 4.3 Optional USB to RS232 adaptor supplied with the instrument

# 4.5 User Interface Software Installation

Follow the instructions written on the CD provided to install the user interface software. The procedure will copy the necessary files from the CD ROM to the PC's hard disk and install the executable file.

Although the user interface software can be installed in a directory chosen by the user, a support directory "C:\LA19-13-02" is also created during installation. This directory will contain the following files.

- xxx-log.txt > This is the status log file. 'xxxx' is the serial number
- DefCal.cal > D
- > Default calibration data (last used calibration)
- Defcal.cal
   > Default calibration
   \*.kit
   > Calibration kit file
  - > Calibration kit files (if supplied)
- \*.dat > Load calibration data for the cal kit (if supplied)
- EEPROM.bak > Back up data of instrument's memory
- UsersManual.pdf

# 4.6 Switching on the VNA

When power is applied to the VNA, the front panel channel activity indicators will flash to indicate that the controller has started up correctly. The number of flashes indicate the hardware status as follows.

- Status normal: each indicator flashes four times for a total of 2 s
- Fault condition: each indicator flashes twelve times for a total of 6 s

If a fault condition is reported, the diagnostics tests should be run as described in Section 8.

# 4.7 Calibration Kit

The minimum requirements to calibrate (12-term calibration) the instrument depend on the device to be tested. For example, the most accurate calibration is for 'insertable' devices which requires a total of 6 Standards. An 'insertable' device is one which has connectors of different sex. On the other hand, a calibration for a noninsertable device can be carried out using only 4 Standards.

### Insertable DUT

- Open circuit (2 pieces, one male and one female)
- Short circuit (2 pieces, one male and one female)
- Matched termination (2 pieces, one male and one female)
- Through connection cable

### Non-Insertable DUT

- Open circuit (1 piece)
- Short circuit (1 piece)
- Matched termination (1 piece)
- Characterised through connection adaptor (1 piece)
- Through connection cable

So, for insertable DUTs the requirement is for two calibration kits, one of each sex. The open and short circuits of each kit must have equal electrical lengths. Generally, it is required that the matched termination should be of good quality and, as a guide, should have a return loss of better than 40 dB. However, the LA19-13-02 allows terminations with relatively poor return loss values to be used and still maintain good accuracy. This is discussed in section 4.7.1.

For non-insertable DUTs only a single calibration kit is required but with the additional requirement of a fully characterised through connection. These are supplied with all issue 2 of LA Techniques' kits.

The calibration kits parameters can be inspected using the window (see Fig. 4.4) found under the 'Tools' menu. From this the kit editor can be launched to modify and create new kits as discussed later in the section.

The open circuit capacitance model used is described by the equation below, where *Freq* is the operating frequency. Generally, with typical Open Circuit Standards, the effect is small, amounting to no more than a few degrees of phase shift at 3 GHz

$$C_{open} = C_o + C_1 Freq + C_2 Freq^2 + C_3 Freq^3$$

**Note:** The capacitance coefficients must be entered in scientific format, that is, they must be typed using an 'E' for the exponent.

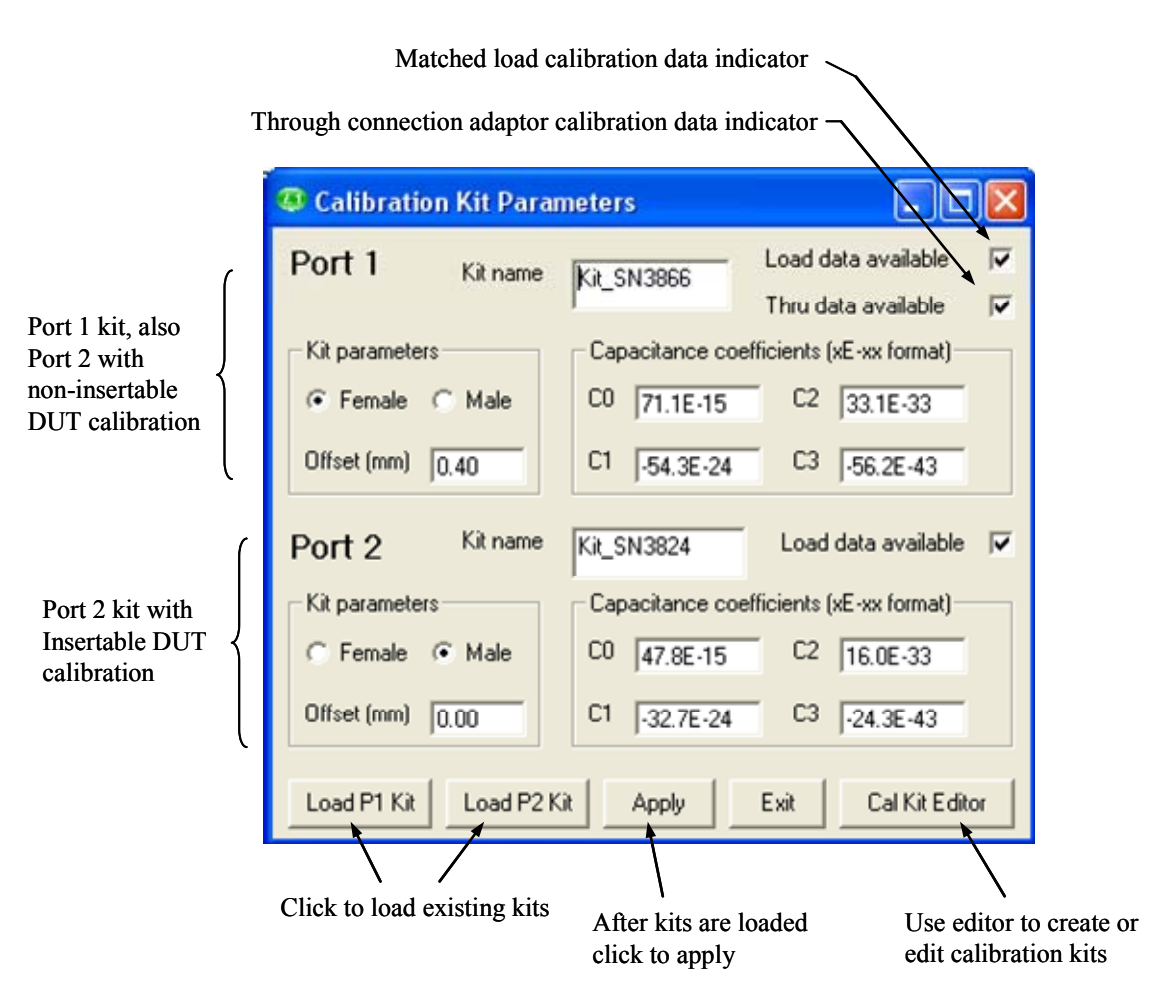

Figure 4.4 Calibration Kit window. Offset is the short / open offset (mm in air)

As already mentioned, the calibration kit editor can be used to create or edit an existing calibration kit. Fig. 4.5 shows the editor window. A typical example is to create a new kit using an existing kit as a template to speed the process. So, the process would be to first load the existing calibration kit. Type the new kit name in the name box and modify the parameters as required. Finally, click Save Kit to save the new kit under a new name.

In the above example, if the existing kit loaded had load data and or through data and it is required to replace this with new data, then uncheck the appropriate box and then re-check it. Click if load data is available ~

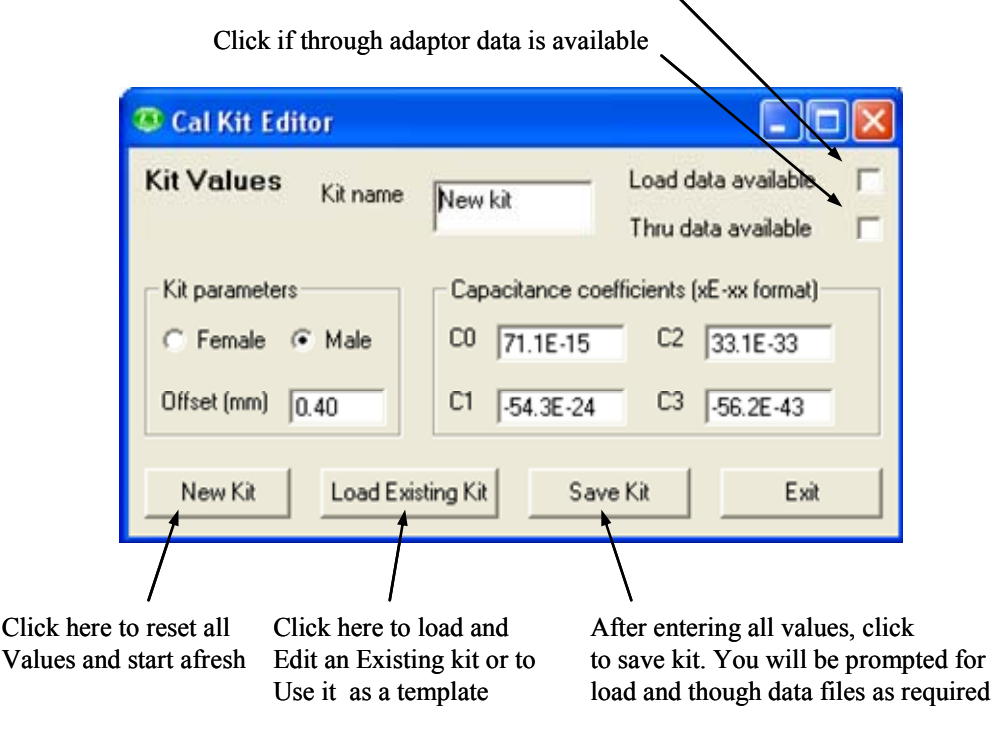

Figure 4.5 Calibration Kit Editor

The Economy calibration kits optionally supplied with the LA19-13-02 provide an economical solution whilst retaining good measurement accuracy. They are fitted with SMA-compatible connectors and the available kits are as follows:

 Table 4.1 Optional economy calibration and adaptor kits

| Female Cal Kit                | Male Cal Kit                    | Adaptor Kit                              |
|-------------------------------|---------------------------------|------------------------------------------|
| (DW96635 Iss. 2)              | (DW96634 Iss. 2)                | (DW96636)                                |
| 1 x 2.92 mm Matched load      | 1 x 2.92 mm Matched load        | 1 x 2.92 mm (female) to 2.92 mm (female) |
| 1 x Short circuit             | 1 x Short circuit               | 1 x 2.92 mm (male) to 2.92 mm (male)     |
| 1 x Open circuit              | 1 x Open circuit                | 1 x 2.92 mm (female) to 2.92 mm (male)   |
| 1 x Through adaptor           | 1 x Through adaptor             |                                          |
| 1 x Matched load data         | 1 x Matched load data           |                                          |
| 1 x Through adaptor data      | 1 x Through adaptor data        |                                          |
| 2 x N(male) to 2.92 mm (male) | 2 x N(male) to 2.92 mm (female) |                                          |

### 4.7.1 Using a matched termination with poor return loss

A successful calibration can be carried out without the need for a good quality matched load. In order to retain accuracy, it is necessary to provide the instrument with accurate performance data of the matched load to be used. The data needs to be in a fixed format as shown in Fig. 4.6a.

| Frequency (MHz | z) S11 (real) | S11 (imaginary) |                           |
|----------------|---------------|-----------------|---------------------------|
| <b>A</b>       | +             |                 |                           |
| 3              | -1.7265E-03 7 | .7777E-05       |                           |
| 32.97          | -1.6588E-03   | 3.3093E-04      |                           |
| 62.94          | -1.4761E-03   | 5.9003E-04      |                           |
| 92.91          | -1.4653E-03   | 1.0253E-03      | There must be 101         |
| 122.88         | -1.3841E-03   | 1.2608E-03      | these should cover the    |
| 152.85         | -1.1924E-03   | 1.5800E-03      | band 3 MHz – 3 GHz. No    |
| 182.82         | -1.0884E-03   | 1.9085E-03      | empty or comment lines    |
| 212.79         | -8.7216E-04   | 2.1355E-03      | are allowed at any point. |
| 242.76         | -7.0326E-04   | 2.4109E-03      |                           |
| 272.73         | -5.7006E-04   | 2.6790E-03      | J                         |

Figure 4.6a Characteristics of matched load must be in this format

When supplied, the data for the through connection adaptor must be in the format shown below in Fig. 4.6b. The data must be a full set of S-parameters with no empty or comment lines. It is recommended that the data spans the full frequency range from 3 MHz to 3GHz.

| Freq (MH | z) S11i      | S11r        | S21i       | S21i        | S12r       | S12i        | S22r       | S22i        |   |
|----------|--------------|-------------|------------|-------------|------------|-------------|------------|-------------|---|
| 3        | 1.1450E-04 · | -1.0852E-04 | 9.9965E-01 | -1.0394E-03 | 9.9947E-01 | -7.4717E-04 | 1.0723E-04 | 4.9711E-05  |   |
| 32.97    | 2.9307E-04   | 1.9923E-04  | 9.9973E-01 | -1.0241E-02 | 9.9934E-01 | -1.0505E-02 | 2.0715E-04 | 2.0814E-04  |   |
| 62.94    | 4.1774E-04   | 4.3168E-04  | 9.9922E-01 | -1.9672E-02 | 9.9927E-01 | -1.9668E-02 | 2.8195E-04 | 2.8897E-04  |   |
| 92.91    | 5.3415E-04   | 5.7609E-04  | 9.9898E-01 | -2.9165E-02 | 9.9855E-01 | -2.8852E-02 | 4.0525E-04 | 2.8043 E-04 |   |
| 122.88   | 7.1924E-04   | 6.4942E-04  | 9.9883E-01 | -3.8214E-02 | 9.9846E-01 | -3.8128E-02 | 4.0646E-04 | 2.8133E-04  |   |
| 152.85   | 7.8941E-04   | 7.5903E-04  | 9.9834E-01 | -4.7690E-02 | 9.9807E-01 | -4.7805E-02 | 5.4323E-04 | 2.2344E-04  |   |
| 182.82   | 9.9069E-04   | 7.8126E-04  | 9.9792E-01 | -5.7033E-02 | 9.9758E-01 | -5.7198E-02 | 5.7273E-04 | 2.9411E-04  |   |
| 212.79   | 1.0791E-03   | 8.0397E-04  | 9.9715E-01 | -6.6419E-02 | 9.9699E-01 | -6.5967E-02 | 5.7191E-04 | 2.6551E-04  |   |
| 242.76   | 1.2779E-03   | 8.5429E-04  | 9.9648E-01 | -7.5557E-02 | 9.9625E-01 | -7.5449E-02 | 6.3081E-04 | 2.9580E-04  | ) |

**Figure 4.6b** Characteristics of the through connector must be a full set of Sparameters (real and imaginary) in this format.

In order to add matched load or through adaptor data to a calibration kit, follow the steps below:

- Load kit using the Kit Editor (see Fig. 4.5)
- Check the 'Load Data Available' box on the Kit Editor parameters window.
- If existing kit already has load or through data, then un-check and re-check the appropriate box. If this is not done the existing data will be kept and copied to the new kit.
- If needed, manually enter the rest of the kit parameters. Ensure the correct offset is entered.

- Click the 'Save Kit' button
- When prompted, select the data file containing the matched load and or the through adaptor data in the format shown in Fig. 4.6
- Save the kit for future use by clicking the 'Save Kit' button (Fig. 4.5).

**Note:** When a kit is loaded, any available matched load or through adaptor data that is associated with the kit will be automatically loaded.

Issue 2 of the economy calibration kits optionally supplied with the LA19-13-02 come complete with matched load and through adaptor data in a CD ROM. The files should be copied to the PC's hard disk for easy access. It is critically important that the correct kit data (check serial number) is loaded.

# **5 OPERATION**

Operation of the instrument is carried out through the User Interface (UI) window. This allows programming of the measurement parameters and plots the measurement results in real time. The UI window includes a status panel. This displays information that includes calibration status, frequency sweep step size and sweep status. Note that a copy of this manual is provided in the 'Help' drop down menu.

# 5.1 The User Interface Window

The main User Interface window is shown in Figure 5.1. This is dominated by a large graphics area where the measurement results are plotted together with the readout of the markers. A maximum of four plots can be displayed simultaneously. Each plot can be programmed to display the desired measurement.

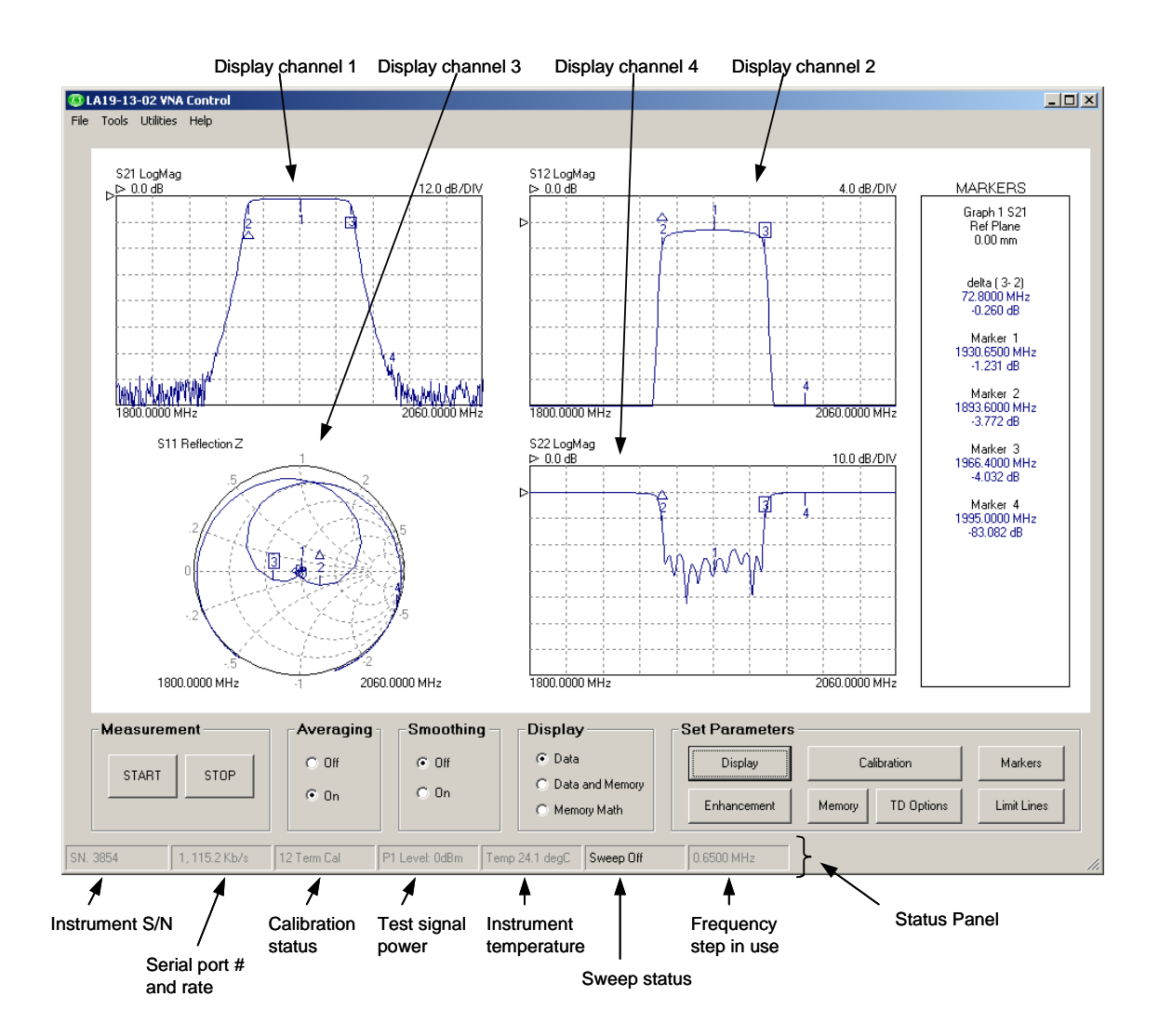

Figure 5.1 User interface window

# 5.1.1 Display set up

Setting up the display is carried out through the Display Set Up window which is called up from the main UI window by clicking on the Display button. The window is shown in Fig. 5.2. The typical sequence to set up the display is as follows:

- Set the number of channels to be displayed by clicking on the appropriate radio button under 'Display Channels'
- Select the desired active channel from the drop down list (can also be selected by left clicking on a marker on the desired display channel)
- Select the channel to set up by clicking on the appropriate radio button under 'Select'
- Choose the desired parameter to display on this channel from the drop down list under 'Parameter / Graph Type'
- Choose the desired graph type from the drop down list under 'Parameter / Graph Type'
- Select the vertical axis values from the 'Vertical Axis' section. If desired, the Autoscale button can be clicked to automatically set the sensitivity and reference values. Note that reference position 1 is at the top (Fig. 5.3).
- Click the Apply button to apply the selected values
- Repeat the above steps for each display needed

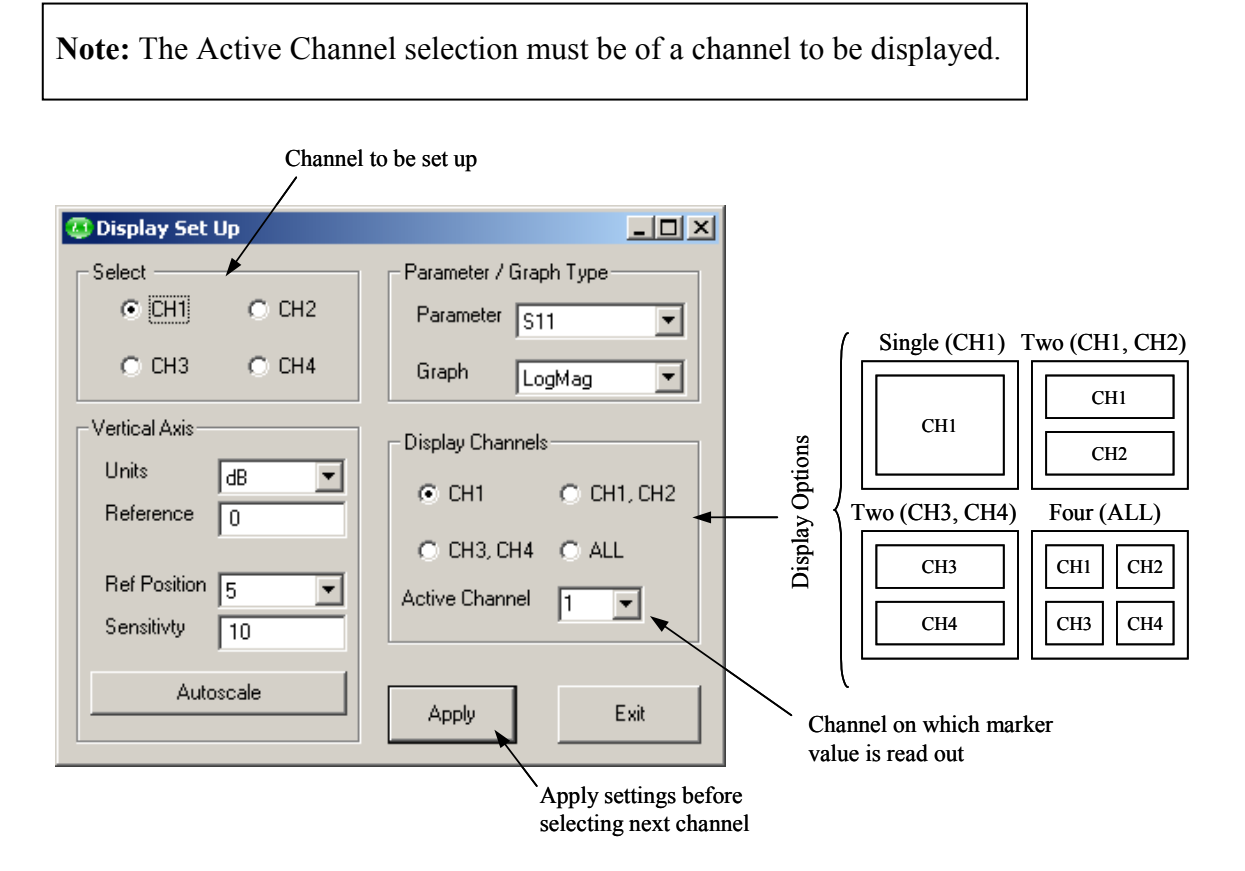

Figure 5.2 The Display Set Up window is used to set up the measurements display

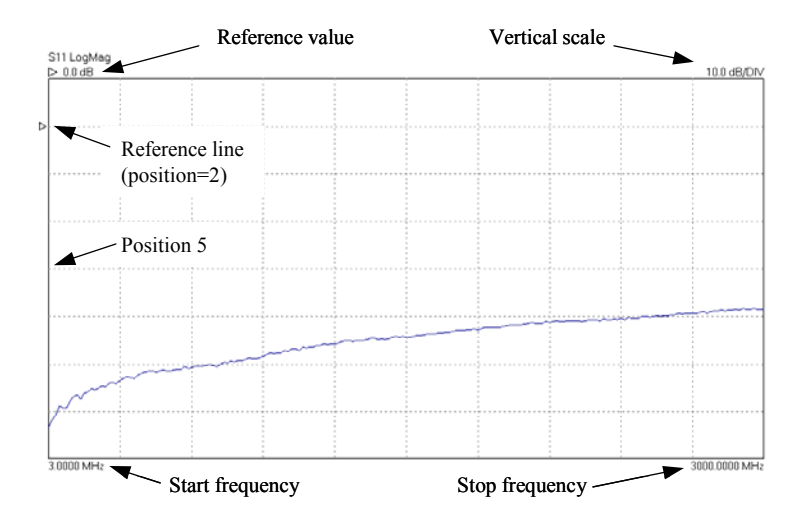

Figure 5.3 Display graph parameters

The **colours** of the main graphics display can be changed to suit individual preferences. This can be done by selecting the 'Colour Scheme' item from the 'Tools' drop down menu. To set a colour, click on the preview box next to the item name.

### 5.1.2 Data markers

It is possible to display up to 4 markers on each display. They are set up by clicking on the 'Markers' button (Fig. 5.4). There are four possible marker modes as follows.

Active marker: The active marker is the marker used for comparison when the delta marker mode (switched on by selecting a reference marker) is on. One of the displayed markers must be chosen as the active marker.

**Reference marker:** The reference marker causes the delta marker mode to be switched on. The value difference between the active marker and the reference markers is shown on the right hand marker display panel.

**Fixed marker:** A fixed marker cannot be moved and its position is not updated with subsequent measurement values. It provide a fixed reference point. Only a reference marker can be made a fixed marker. Once a marker is fixed, it cannot be moved until it is unfixed.

**Normal marker:** The value of a normal marker is displayed on the right-hand marker readout panel.

Any marker (except a fixed marker) can be moved to a new position by left clicking on it (on any displayed channel) and dragging it to a new postion.

The markers set up form provides a **Peak / Minimum Search** facility. This places marker 1 at either the peak or minimum value on the displayed trace on the active channel when the corresponding Find button is pressed.

|                                                                  | Select markers                                                                                      | For delta marker mode                                                                      |                                                                                                |
|------------------------------------------------------------------|----------------------------------------------------------------------------------------------------|--------------------------------------------------------------------------------------------|------------------------------------------------------------------------------------------------|
|                                                                  | to display                                                                                          | Select reference marker                                                                    |                                                                                                |
|                                                                  | 😳 Markers Set Up                                                                                    |                                                                                            |                                                                                                |
| Select which<br>marker is active<br>Position of<br>active marker | Active Marker<br>Marker 1 Marker 2<br>Marker 3 Marker 4<br>Place Active Marker<br>1321.6800 MHz Mrs | Markers<br>Marker 1 Ref<br>Marker 2 Ref<br>Marker 3 Ref<br>Marker 4 Ref<br>Display Markers | Peak search<br>✓ 3 dB band<br>← -6 dB band<br>Find<br>Min seach<br>← +3 dB band<br>↓ 6 dB band |
|                                                                  | Apply Exit                                                                                          | ⊙On COff                                                                                   | Find                                                                                           |
|                                                                  |                                                                                                    |                                                                                            |                                                                                                |

Use search facility to find max or min value and 3 / 6 dB bandwidth

Figure 5.4 The Markers Set Up form is used to display measurement markers

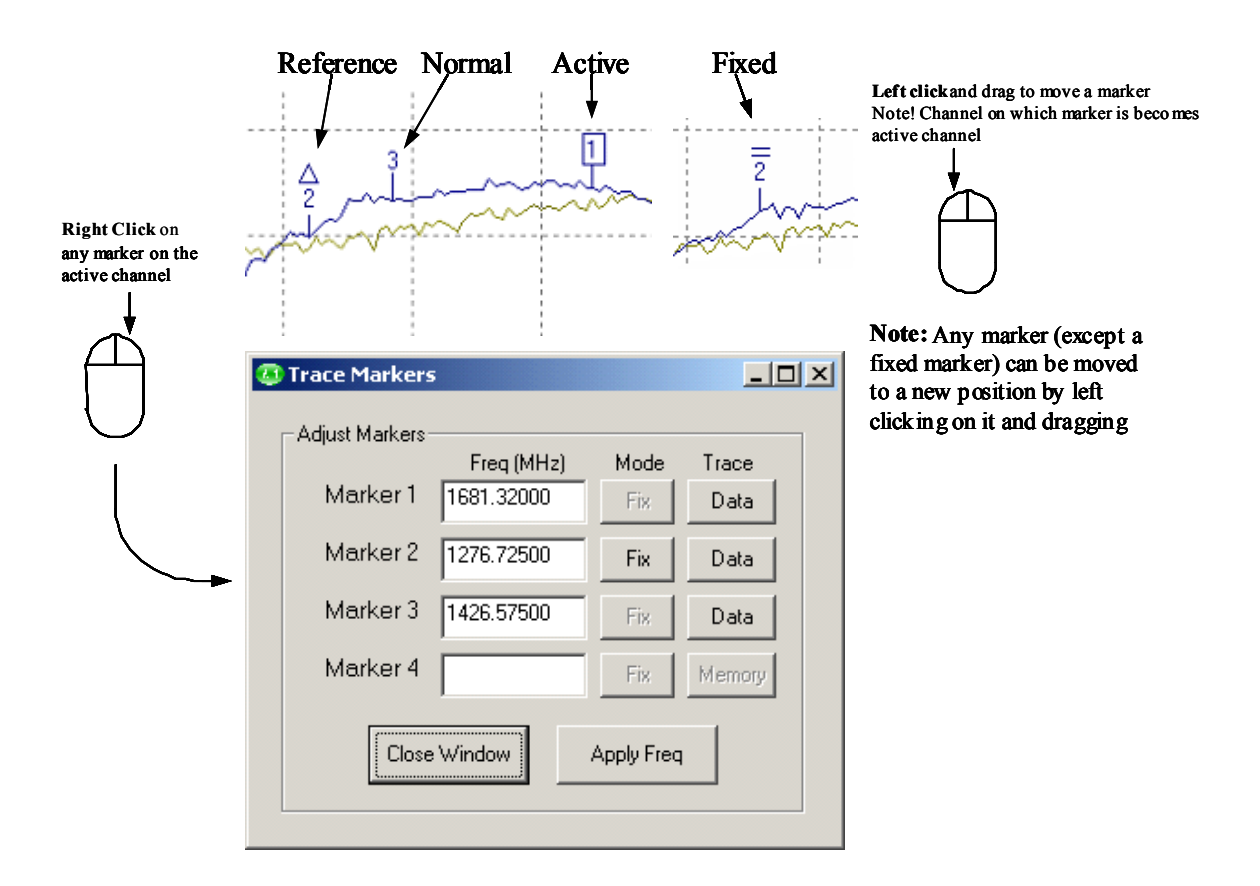

**Figure 5.5** The marker type can be changed by right clicking on any marker on the active channel. Note that only the reference marker can be fixed

The peak / minimum search facility provides a means of placing additional markers to indicate the **3 or 6 dB bandwidth**. If either the 3 dB or 6 dB band box are selected, then clicking the Find button will place markers 2 and 3 on the frequency points either

side of marker 1 which are 3 dB or 6 dB relative to it. Note that for best accuracy a sufficient number of sweep points should be used. This will ensure a fine enough resolution to allow accurate determination of the band points.

#### 5.1.3 Measurement enhancement

The measurement enhancement options are displayed (Fig. 5.6) by clicking on the 'Enhancement' button on the main UI window. The options available are as follows.

- Averages (1 to 255, on a point by point basis)
- Trace Smoothing (0 to 10%)
- Dwell Time (0.5 ms or 2.5 ms)
- Port 1 Level (0 dBm to -20 dBm in 1 dB steps)
- Reference Plane Extension (manual entry or automatic)
- De-embedding (specify embedding networks at ports 1 and or 2)
- Impedance conversion for devices which are not  $50\Omega$

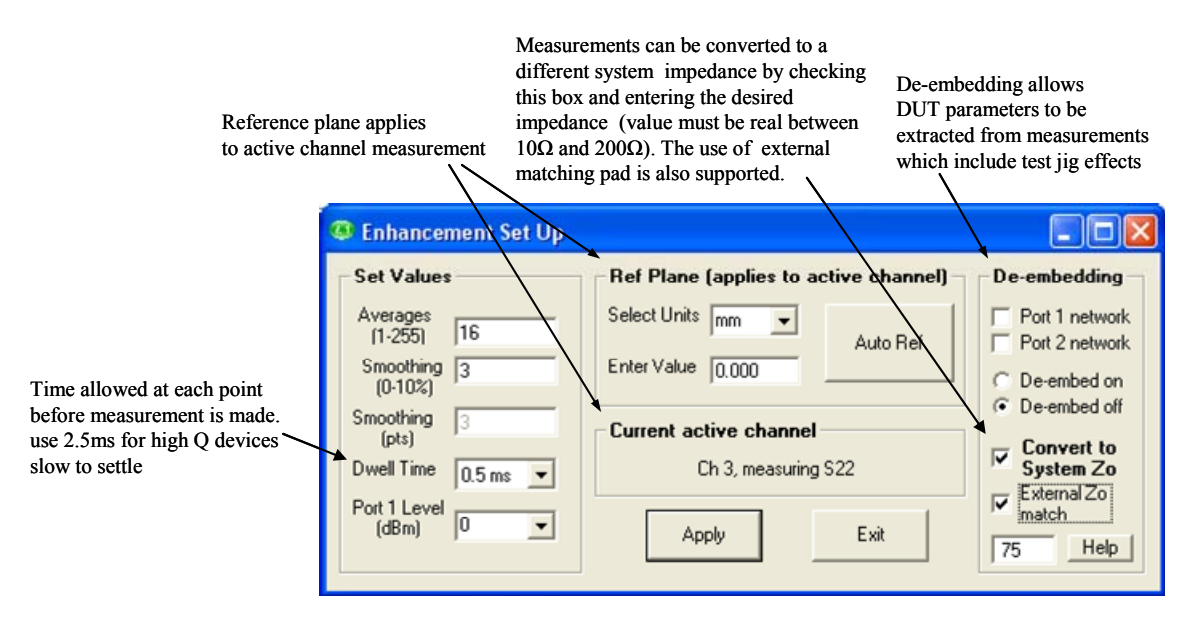

Figure 5.6 The measurement enhancement window

The **Dwell Time** is the time the unit allows after setting each frequency point before making the measurement. The default value is 0.5 ms and the optional value of 2.5 ms need only be used for very high Q devices which may require more than 0.5 ms to settle.

The **Port 1 Level** sets the test signal level. The default value is 0 dBm as this gives best overall measurement accuracy. However, it may be necessary, particularly when measuring active devices (e.g. amplifiers) to reduce the test level. For best measurement accuracy it is recommended that the calibration is carried out at the same test level as it is intended to use for the measurement. Whenever the test level is different to that used for the calibration, a '?' will be added to the calibration status indicator on the Status Panel (Fig. 5.1)

The **Reference Plane** facility allows the reference plane of each parameter measurement to be arbitrarily moved away from the calibration plane. The value

entered applies to the measurement parameter (S11, S21, S12 or S22) displayed on the active channel. Note that the same plane value will be used for all other measurements on that same parameter regardless if they are on the active channel or not.

The **Auto Reference** automatically moves the reference plane. It uses the measurement on the active channel. This feature is particularly useful, for example, when measuring microstrip devices and it is necessary to remove the effect of the connecting input and output lines. Refer to Section 5.4 for more details.

**Note:** The reference plane must be at 0 mm for the Auto Ref function to work correctly. Also, Enhancement window changes only take place when the instrument is sweeping.

The **de-embedding** facility is explained in detail in section 5.4.

The **System Zo Conversion** facility allows measurements, which are always taken in  $50\Omega$ , to be converted to another impedance selected by the user. This feature can be useful, for example, for measuring  $75\Omega$  devices. The value of Zo entered must be real (purely resistive) and must be within the range of  $10\Omega$  to  $200\Omega$ . Whenever this facility is selected, an indicator is displayed on the top right corner of the graphics display as shown in Fig. 5.6b. Note that when requested, impedance conversion will performed on the **live measurement** and any stored **memory trace**.

There are two possible ways of using the **System Zo Conversion** facility. For example,  $75\Omega$  devices can be measured using the techniques illustrated in Fig.5.6a.

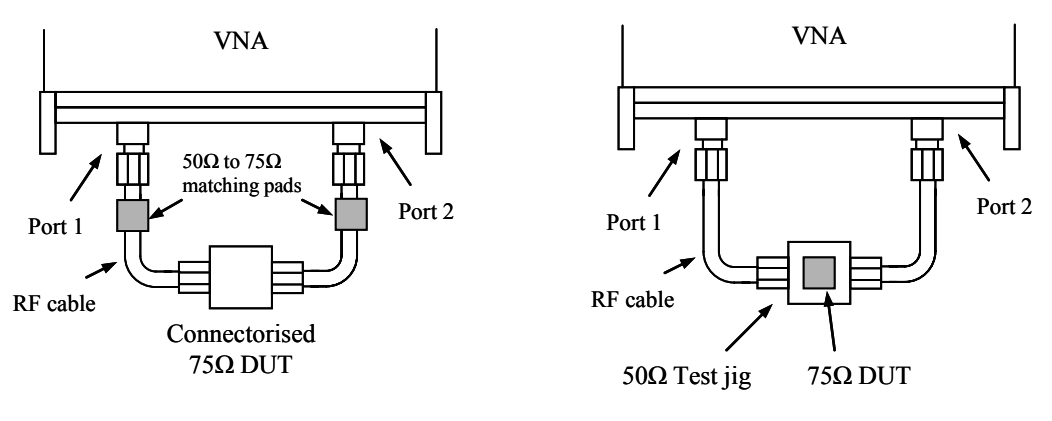

[Use external matching pads and calibrate with a  $75\Omega$  calibration kit]

[Calibrate with a  $50\Omega$  calibration kit, use deembedding to remove the test jig and allow mathematical conversion to  $75\Omega$  impedance]

Figure 5.6a Possible techniques for measuring 75  $\Omega$  devices. Impedance matching pads can be used to measure a connectorised device. A discrete device mounted on a 50 $\Omega$  test jig is somewhat simpler to measure.

The steps necessary for each of the two techniques illustrated in Fig. 5.6a, are as follows:

#### $75\Omega$ Device with Connectors

- (i) Connect 50 $\Omega$  to 75 $\Omega$  impedance matching networks (e.g. matching pads) at the ends of the cables connected to ports 1 and 2.
- (ii) In the Enhancement window, **check** the box 'Convert System Zo'
- (iii) Check External Zo match to indicate external matching networks in use
- (iv) Enter 75 in the Convert System Zo value box and click Apply
- (v) Proceed to calibrate using a  $75\Omega$  calibration kit
- (vi) Connect the DUT and start the measurement

<u>75 $\Omega$  Device mounted on 50 $\Omega$  Test Jig</u>

- (i) In the Enhancement window, **uncheck** the box 'Convert System Zo'
- (ii) Calibrate at the ends of the test cables using a 50 $\Omega$  calibration kit
- (iii) **Apply de-embedding** to remove test jig effects. See section 5.4 for some suggestions.
- (iv) In the Enhancement window, **check** the box 'Convert System Zo'
- (v) Uncheck External Zo match box (in this case mathematical impedance conversion is done by the software)
- (vi) Enter **75** in the Convert System Zo value box and click **Apply**
- (vii) Connect the DUT and start the measurement

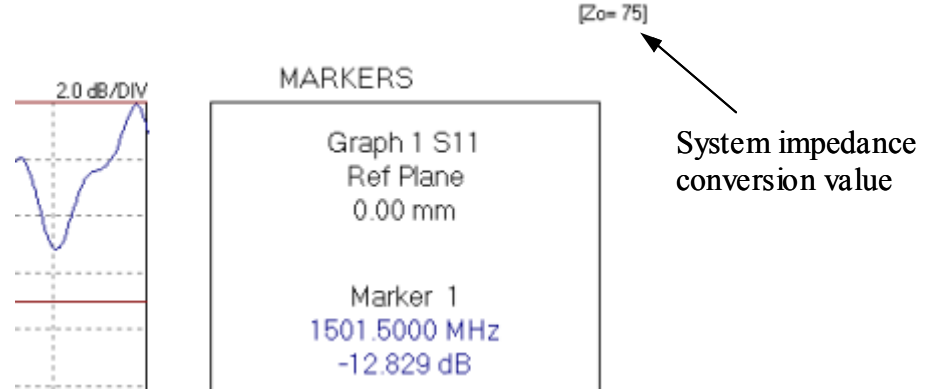

Figure 5.6b System impendance chosen is displayed on the top right corner

**Note:** S-parameters are inter-related, so, when using the Zo conversion facility (and no external impedance matching networks) without a full set of S-parameters available (e.g. only an S11 calibration) the program will assume values for the unavailable parameters as shown in Table 5.1. A warning will be displayed in such cases.

Table 5.1. Values assumed for parameters not available during Zo conversion

| S11                     | S12                     | S21                     | S22                     |
|-------------------------|-------------------------|-------------------------|-------------------------|
| 10 <sup>-6</sup> , j0.0 | 10 <sup>-6</sup> , j0.0 | 10 <sup>-6</sup> , j0.0 | 10 <sup>-6</sup> , j0.0 |

### 5.1.4 Memory facility

The current displayed data on each channel can be stored in memory. Also, each channel can be stored independently of all others. The Memory Set Up window is used to store the data and this window can be displayed by clicking on the 'Memory' button on the main window.

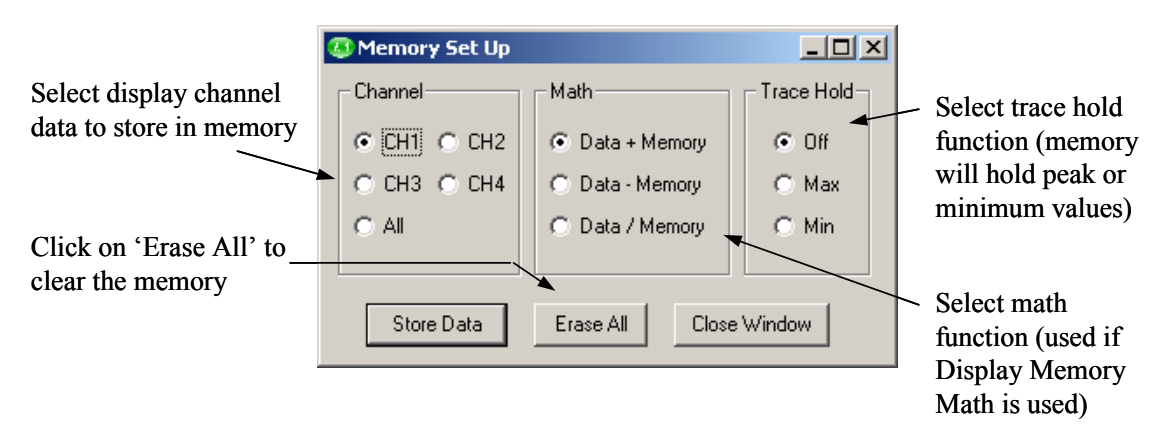

Figure 5.7 The Memory Set Up window is used to store data into memory

Once the data is stored, it can be displayed by clicking on the 'Display Data and Memory' radio button on the main User Interface window.

There are three vector math functions available: sum, substraction and division. The selected function is used when the user selects the 'Display Memory Math' function on the main window.

The trace hold is used to store the maximum or minimum values on the memory trace. Trace hold is **not** available when group delay is displayed.

## 5.1.5 Limit Lines facility

The Limit Lines facility allows six segments to be defined for each displayed graph. By taking advantage of the overlapping capability (see below) a maximum of 11 segments can be created The set up window, shown in Fig. 5.8, is displayed by clicking on the 'Limit Lines' button on the main window.

### **Overlapping Segments**

All valid segments entered are loaded in sequence (i.e. segement 1 first) with the each segment loaded having priority over the previous segment. This feature allows overlapping segments to be loaded. For example, if segment 1 is specified to cover, say, 400 to 800 MHz, then a second segment can be specified to a section of this band, for example, 500 to 600 MHz. This would result in a total of three segments even though only two were specified. That is, 400 to 500, 500 to 600 and 600 to 800 MHz. An example of a complex, 11 segments template is shown in Fig. 5.8a.

### Alarm

An alarm facility is provided with the limit lines. This provides audible warning during a sweep if any measurement exceeds the limits set. A visible indication of the last measurement and measurement channel in error is provided on the status panel
where normally the calibration type is displayed. In addition a symbol is drawn on the trace indicating the last error point detected as shown in Fig. 5.8b. The alarm is available for all graph types except Smith plots.

| Click to turn on alarm Click to                                                                     | show limit lines |
|----------------------------------------------------------------------------------------------------|------------------|
|                                                                                                    |                  |
| 🗸 Limit Lines Set Up                                                                                |                  |
| 🔽 Alarm 🔽 Enable Limits                                                                             | (Apply & Exit    |
| Channel 1 Channel 2 Channel 3                                                                       | Channel 4        |
| 🔽 Show Lin                                                                                          | nits Apply       |
| Segment 1 Segment 2 Segment 3                                                                       |                  |
| Start Freq (MHz)         3.0000         Start Freq (MHz)         1958.5425         Start Freq (MHz) | 0                |
| Stop Freq (MHz)         1951.0500         Stop Freq (MHz)         3000.0000         Stop Freq (MHz) | 0                |
| Upper Limit Upper Limit Upper Limit                                                                 | 1000             |
| Lower Limit -65 Lower Limit -25 Lower Limit                                                         | 1000             |
| Segment 4 Segment 5 Segment 6                                                                       |                  |
| Start Freg (MHz) Start Freg (MHz) Start Freg (MHz)                                                  | 0                |
| Stop Freq (MHz) Stop Freq (MHz) Stop Freq (MHz)                                                     |                  |
|                                                                                                    | 1000             |
| lower Limit 1000 lower Limit 1000 lower Limit                                                       | 1000             |
| Lower Link J-1000                                                                                   | 1.1000           |
|                                                                                                    |                  |

Figure 5.8 The Limit Lines Set Up allows at least six segments per graph

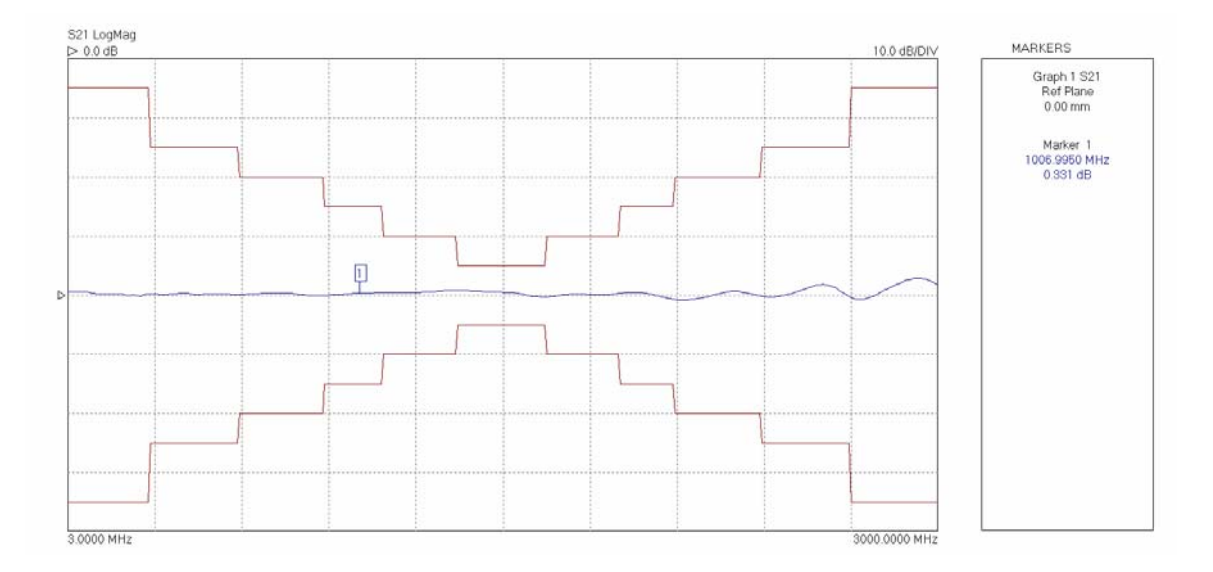

Figure 5.8a Complex Limit Lines templates are possible by overlapping segments

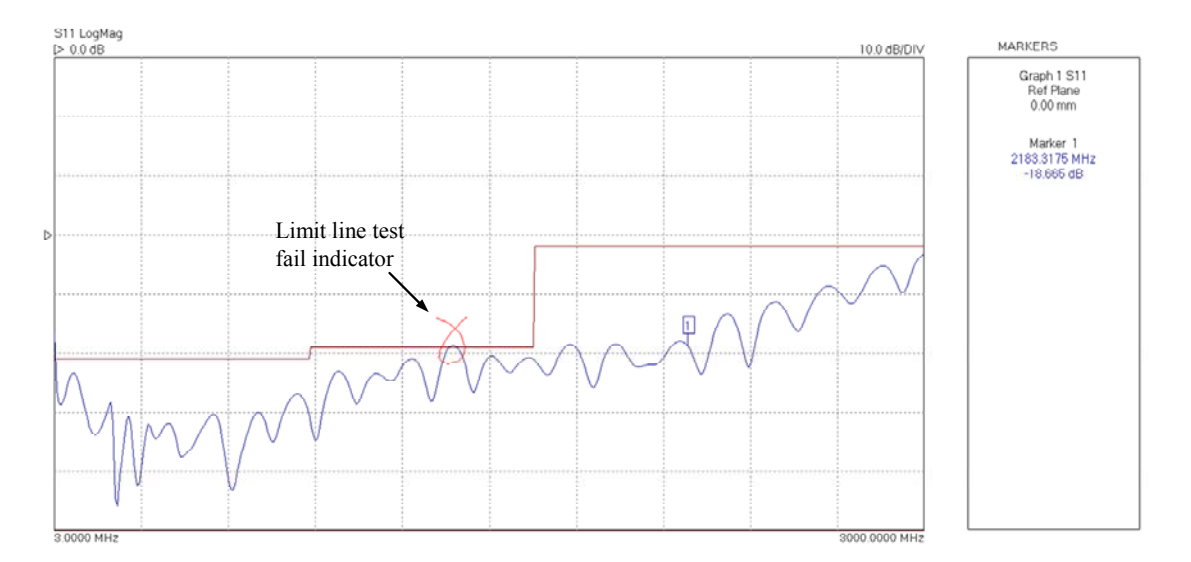

Figure 5.8b Limit Lines failure graphical visual indicator

## 5.1.6 Status panel

The status panel on the main window (Fig. 5.1) provides useful information to the user. The information is as follows:

- Instrument serial number
- Serial port number in use and data rate
- **Calibration status** (S11, S21, S11 + S21 or 12 terms). A question mark indicates that the test power has been changed from that used for calibration
- Test signal power. This is the Port 1 signal level
- **Instrument temperature.** Useful indication that the internal temperature of the instrument has stabilised. The value should normally remain below 45° C.
- Sweep status. Indicates whether instrument is sweeping
- Frequency step. Step size of sweep
- **Overload alarm** if power at port 1 of port 2 causes overload of the receiver (temporarily replaces Calibration Status)
- Limit Lines alarm if any measurement exceed the set limits (temporarily replaces Calibration Status)

## 5.1.7 Measurement Start / Stop

The measurement Start / Stop buttons are used to start or stop the instrument's sweep mode (measurement mode). This is necessary as functions which require reprogramming the instrument can only take place when the instrument is idling. The instrument status is shown in the Status Panel as described in the previous section.

| START | STOP |
|-------|------|
|-------|------|

Figure 5.9 The Start / Stop Measurement buttons control the sweep status

Note that when the sweep is stopped, the test signal will be held at the stop frequency of the sweep until an automatic receiver alignment is due. At this time the frequency will change to 20 MHz. Automatic receiver alignment is transparent to the user and does not interfere with the normal operation of the instrument. When the instrument is sweeping and an alignment becomes due, the alignment is performed at the end of the current sweep.

#### 5.1.8 PC data link interruption

It may be possible that the data flow between the VNA and its controlling PC is interrupted by external factors. In this case, if the UI software cannot restore the link, a message similar to that shown in Fig. 5.10 will be displayed. In such a case, the UI software should be re-started using the selection in the drop-down menu under 'Tools' and the the VNA should be reset (use button on the back panel) when prompted to do so. Wait until the front panel lights have stopped flashing before clicking OK to complete the software re-start. The instrument should be re-calibrated.

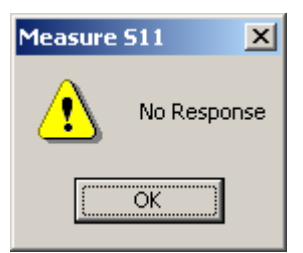

If the data link is interrupted reset the VNA (red button on rear panel) and re-start the UI software ('Tools' menu)

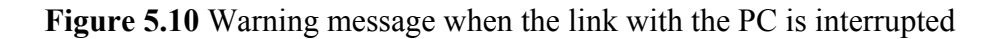

A 'No Response' message should rarely be encountered. If it happens often, check that the PC being used is capable of supporting 115.2 kb/s serial data rate. Also, avoid running the VNA software as a background task when the sweep is on.

## 5.2 Calibration

The instrument must be calibrated before any measurements can be carried out. This is done by clicking on the Calibration button on the main window, which brings up the Calibration window shown in Fig. 5.11.

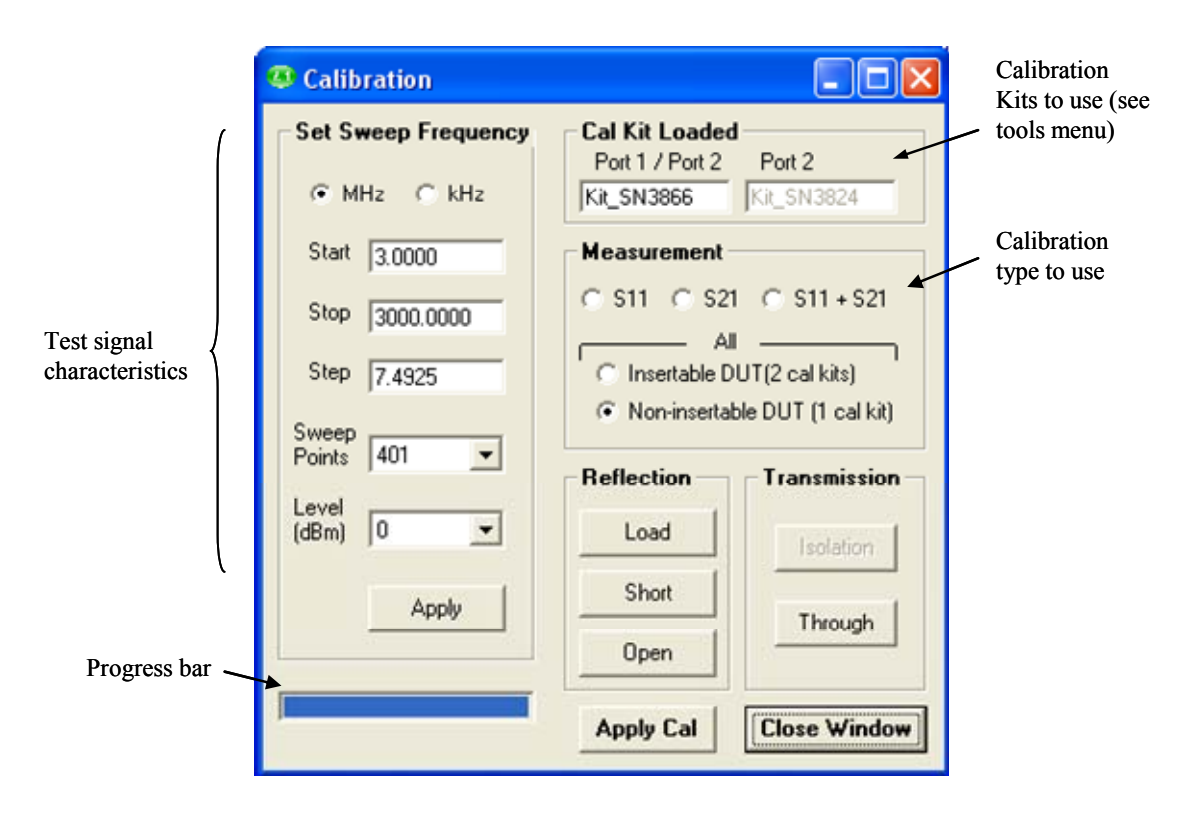

Figure 5.11 Instrument calibration is carried out through the Calibration window

**Note:** The frequency sweep is set by entering the start, stop and selecting the number of sweep points. The step size is automatically calculated.

Table 5.1 summarises the calibration types available together with the Standards required to complete the calibration. For best overall accuracy, particularly when measuring low isolation devices with poor Return loss values, a 12-term calibration should be performed.

|                                              | S11                                                           | S21                                                  | S11 + S21                                                                                                    | 12 Terms (insertable DUT)                                                                              | 12 Terms (non-insertable<br>DUT)                                                                                                    |
|----------------------------------------------|---------------------------------------------------------------|------------------------------------------------------|----------------------------------------------------------------------------------------------------|----------------------------------------------------------------------------------------------------|----------------------------------------------------------------------------------------------------|
| Minimum<br>calibration<br>Standards required | <ul> <li>Matched load</li> <li>Open</li> <li>Short</li> </ul> | Through connection     Termination (see text)        | <ul> <li>Matched load</li> <li>Open</li> <li>Short</li> <li>Through connection</li> </ul>                                                    | <ul> <li>Matched load (x 2)</li> <li>Open (x 2)</li> <li>Short (x 2)</li> <li>Through cable</li> </ul> | <ul> <li>Matched load (x 1)</li> <li>Open (x 1)</li> <li>Short (x 1)</li> <li>Through adaptor (x 1)</li> <li>Through cable</li> </ul> |
| Measurement<br>capability                    | • S11 using 3-<br>term error<br>correction                    | • Frequency response<br>with isolation<br>correction | <ul> <li>S11 using 3-term error<br/>correction</li> <li>Frequency response<br/>with isolation and<br/>source match<br/>correction</li> </ul> | • S11, S21, S12, S22 using<br>12-term error correction                                                 | • S11, S21, S12, S22 using<br>12-term error<br>correction                                                                             |

The basic calibration sequence is shown as a flowchart in Fig. 5.12.

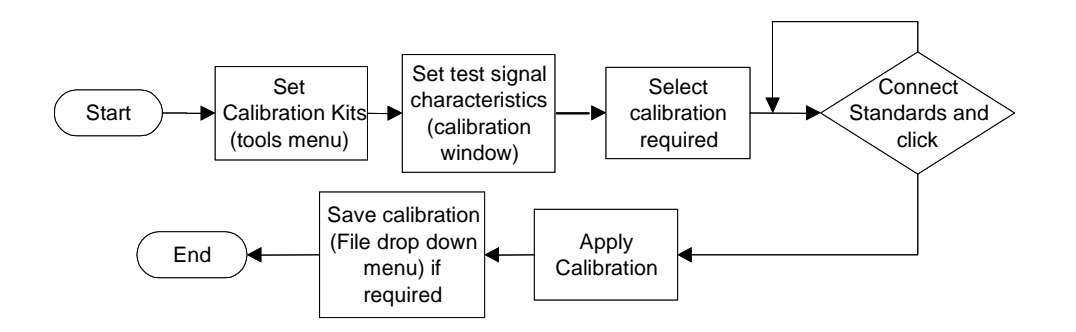

Figure 5.12 Instrument calibration sequence

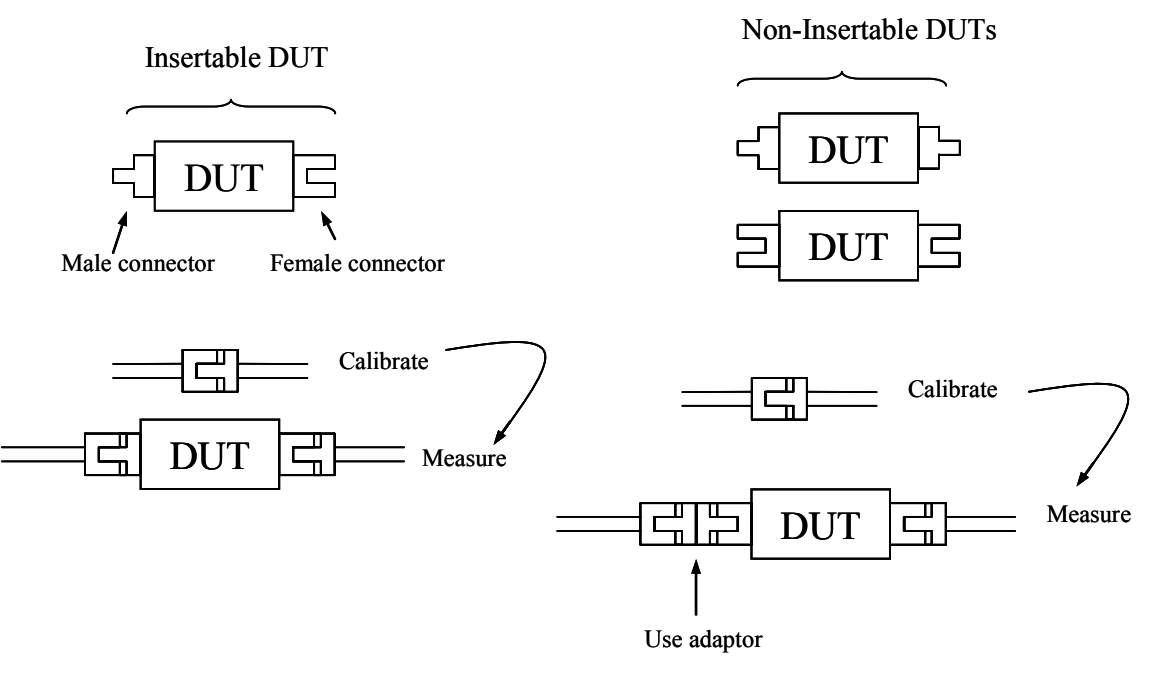

Figure 5.13 Insertable and non-insertable DUTs

It is important to be aware of the difference between 'insertable' and 'non-insertable' devices and the impact on measurement and calibration technique. Figure 5.13 illustrates the difference between an insertable device and non-insertable devices. The key issue is that with non-insertable devices an adaptor may be required during the measurement as shown. In order to obtain accurate measurement data, the effect of the adaptor needs to be removed from the measurements. The possible ways of doing this with the LA19-13-02 VNA are as follows:

#### **Measuring Non-Insertable Devices**

There are three possible ways of removing the effect of the extra adaptor needed when measuring non-insertable devices. These are as follows.

| Calibration Used                 | Adaptor Removal Method             | Comments                                                                                             |
|----------------------------------|------------------------------------|----------------------------------------------------------------------------------------------------|
| (A) 12-Term (insertable DUT)     | De-embedding                       | Accurate but requires prior knowledge of adaptor characteristics                                     |
| (B) 12-Term (insertable DUT)     | Reference plane extension          | Quick and easy but errors due to loss of adaptor remain                                              |
| (C) 12-Term (non-insertable DUT) | Calibration removes adaptor effect | Accurate but requires kit with through<br>adaptor Standard. Only one calibration<br>kit is required. |
| (D) Any except 12-Term           | De-embedding                       | Accurate but requires prior knowledge of adaptor characteristics                                     |
| (E) Any except 12-Term           | Reference plane extension          | Quick and easy but errors due to loss of adaptor remain                                              |

|--|

The preferred method is method (C) shown in Table 5.2. This requires a calibration kit that includes a characterised through adaptor but has the advantage of only needing a single kit. Note that with this method the **isolation step** is done automatically by the software during the load measuring step.

Note that only the 12-term non-insertable DUT calibration supports a non-zero length through connection. All other calibrations (S21 or S11+S21 or full 12-term insertable DUT) require a through connection of zero length. In effect, this means that the calibration port terminals should be of opposite sexes. In other words, it should be possible to connect the terminals together without the use of an adaptor. Consequently, the DUT must be an **insertable** device. If this is not the case, an adaptor will be needed during the measurement and its effect will need to be removed by either moving the reference plane or by using the de-embedding facility as indicated in Table 5.2.

When performing just an S21 calibration it is possible to complete the calibration without doing the Isolation calibration. Simply click on the 'Apply Cal' button after performing the 'Through' calibration. The isolation calibration corrects errors due to crosstalk (see section 3.6) and should be carried out when measuring insertion loss values less than 20 dB. The terminations to use during the isolation calibration can, as a guide, be 50  $\Omega$  loads. In some circumstances, such as when testing a highly reactive device (e.g. filter beyond cut-off), a short or an open circuit may be more appropriate or for best results two actual DUTs with 50  $\Omega$  loads at their unused ports.

The following notes may be helpful in carrying out a calibration.

- Connect each standard in turn and click. An asterisk will appear once it has been measured
- Do not click 'Apply Cal' twice or the procedure may need to be repeated

**Note:** For best results, ensure that the instrument is fully warmed up and that the user interface program on the PC has been running for at least 10 minutes before carrying out a calibration.

**Note:** Calibration uses a minimum of 16 averages. If more averages are to be used in the measurements, set the value in the Enhancement window and activate averaging in the main UI window (Fig. 5.1) **before** calibration.

#### 5.2.1 Changing the Frequency Sweep Settings without Re-Calibrating

If the start or stop frequency or number of sweep points is changed when the instrument has a valid calibration, the user is given the choice to either keep or delete the existing calibration. If the user chooses to keep the calibration, a new set of calibration error terms will be automatically generated by **interpolation** to fit in with the new sweep parameters. In this case, a "?" is added to the calibration status bar to indicate that operating parameters have changed from that used in calibration.

If it is required to change the frequency sweep parameters without re-calibrating, then simply enter the new values (see Set Sweep Frequency values in Fig. 5.11) and click Apply. Once the new values are sent to the instrument, just close the window (Close Window in Fig. 5.11) to exit. Note that this process will **delete all memory traces** and the display data may be invalid until a fresh measurement sweep is performed.

## 5.3 Measurements

#### 5.3.1 Return loss

In order to carry out return loss measurements (S11) the VNA must be calibrated as described before, either S11 calibration only, both S11 and S21 or 12-term. The device to be tested (DUT) is then connected to Port 1 of the VNA as indicated in Fig. 5.14. If the DUT can only be connected to the VNA using a cable, then the VNA should be calibrated at the end of the cable for best results.

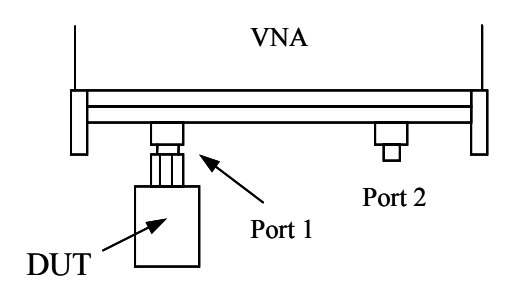

Figure 5.14 Connect device under test to Port 1 to carry out S11 measurements

## **Displaying the results**

The measurement result can be displayed by selecting the S11 parameter and an appropriate display graph as described in Section 5.1.1. Note that the measured phase is relative to the calibration reference plane as discussed in Section 5.4. The reference plane can be shifted at any time from the 'Enhancement' window. Note that changes to the reference plane only take place when the instrument is sweeping.

#### 5.3.2 Insertion loss / gain

To carry out insertion loss measurements (S21) the VNA must be calibrated, either S21 calibration only, both S11 and S21 or full 12-term. The device to be tested (DUT) is then connected between Ports 1 and 2 of the VNA as indicated in Fig. 5.15.

For best results, the arrangement shown on the left hand side of Fig. 5.15 should be used whenever possible. When using an S11+S21 calibration this will minimise errors introduced by the load return loss. On the other hand, when using a 12-term calibration, this will minimise repeatability / cable flexing errors associated with the connecting cables.

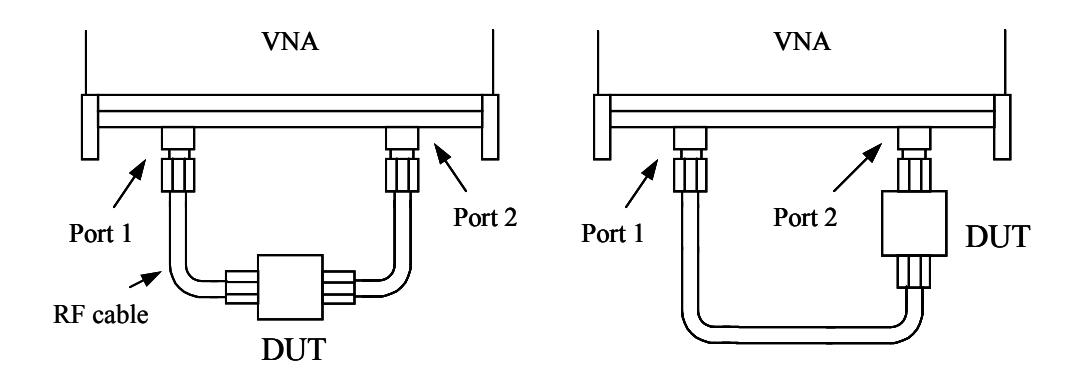

Figure 5.15 Connect DUT between Ports 1 and 2 to carry out S21 measurments. For best results use the arrangement shown on the right.

#### **Displaying the results**

The measurement result can be displayed by selecting the S21 parameter and an appropriate display graph and described in Section 5.1.1. Note that the measured phase is relative to the calibration reference plane as discussed in Section 5.4. The reference plane can be shifted at any time from the 'Enhancement' window. Note that changes to the reference plane only take place when the instrument is sweeping.

#### 5.3.3 Complete 2-port measurement

In order to measure all four s-parameters a 12-term calibration needs to be completed. The arrangement shown on the right hand side of Fig. 5.15 is likely to yield best results in terms of repeatability since by virtue of using only one test cable, reduces the effects of cable flexing.

#### **Displaying the results**

The measurement result can be displayed by selecting a different parameter for each of the possible four display graphs, as described in Section 5.1.1. Note that the measured phase is relative to the calibration reference plane as discussed in Section 5.4. The reference plane can be shifted (independently for each parameter) at any time from the 'Enhancement' window. Note that changes to the reference plane only take place when the instrument is sweeping.

#### 5.3.4 Group delay

Group delay is defined as the rate of change of phase with frequency. In relatively non-dispersive components such as transmission lines, group delay is the transit time through the line. However, some components such as filters can exhibit negative group delays so care is needed when attaching an interpretation to group delay.

$$GroupDelay = \frac{\partial \phi}{\partial \omega}$$

The LA19-13-02 calculates the group delay by dividing the phase change between adjacent sweep points and dividing by the size of the sweep step. It is usual to apply some degree of trace smoothing to remove very rapidly changing perturbations from the trace. Care should be exercised to ensure that genuine sharp group delay variations are not masked by the smoothing.

## **Displaying the results**

Group Delay of any S-parameter can be measured. The result can be displayed by selecting the required parameter and group delay graph from the 'Display' window as described in Section 5.1.1.

#### 5.3.5 Time domain measurements

The time domain facility allows the display of the time domain response of a network under test. For example, time domain reflectometry (TDR) measurements can be made by first carrying out an S11 calibration using 1024 sweep points. Similarly, Time domain transmission (TDT) measurements can be made by first completing an S21 calibration using 1024 sweep points. The steps necessary are shown in the flowcharts in Figs. 5.16 and 5.17.

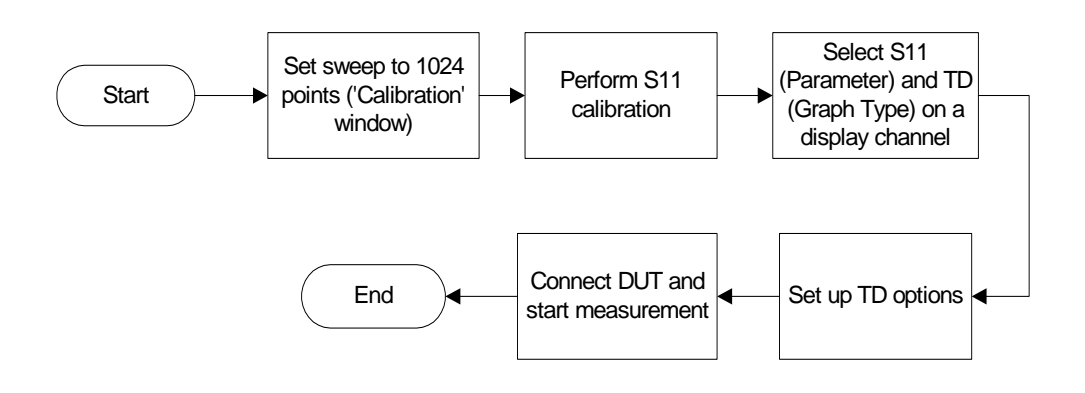

Figure 5.16 Performing a TDR measurement

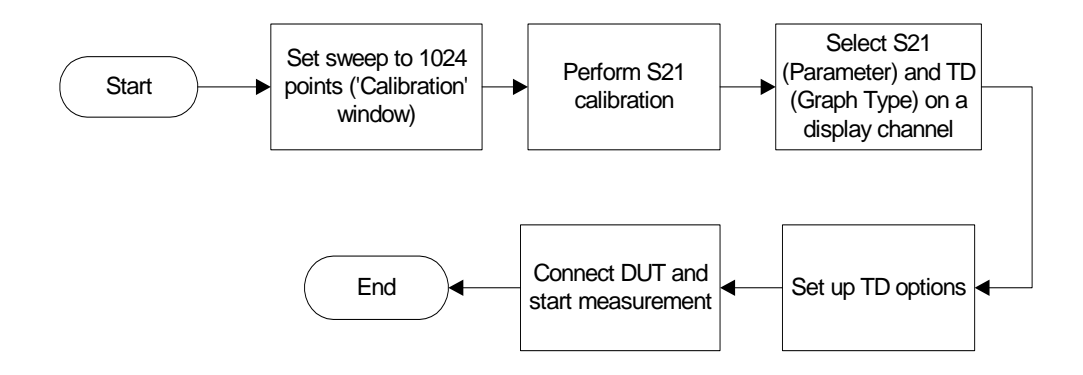

Figure 5.17 Performing a TDT measurement

Note that carrying out time domain measurements requires a lot of mathematical processing and therefore each sweep will be noticeably slower when displaying time domain.

#### Examples of TDR measurements using the LA19-13-02 VNA

The trace below shows the time domain response of a 50 cm, 50  $\Omega$  coaxial cable with an open circuit termination. The trace goes to +1 relative to the reference indicating a reflection coefficient of +1 for an open circuit. The window used is rectangular.

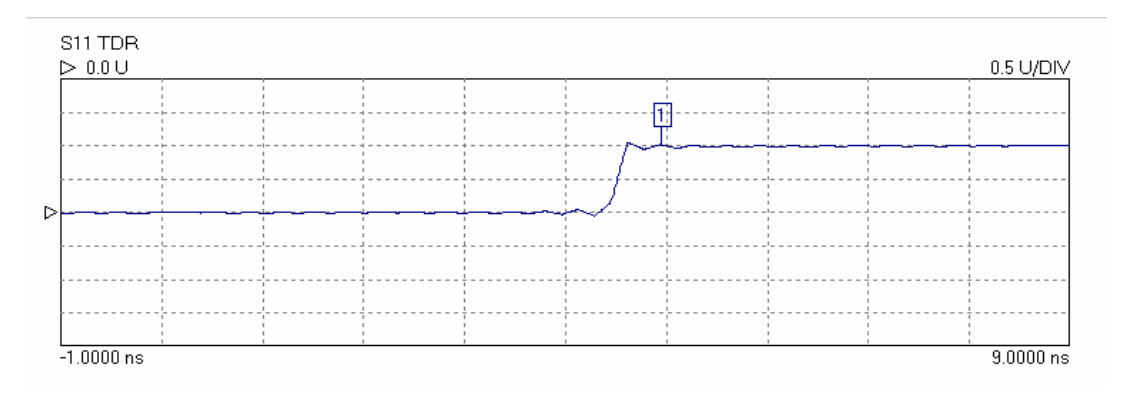

Figure 5.18 Measured 50cm line terminated in an open circuit.

The trace below is the same as above except that the ringing either side of the transition has been reduced by the use of a fifth order Kaiser Bessel window. This reduces the ringing but also slows the rise time.

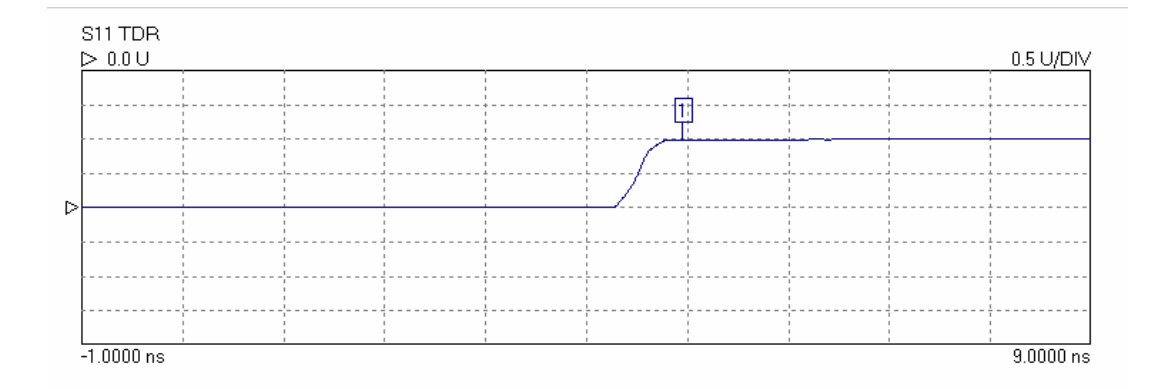

Figure 5.19 Same as shown in Fig. 5.15 but using the Kaiser Bessel window.

The type of window, the order of the Kaiser Bessel window, and the time span over which the signal is displayed can be selected in the TDR options window, shown below.

|                              | 🥨 Time Domain Options    |                          |
|------------------------------|--------------------------|--------------------------|
|                              | X-Axis Range             | dc Termination           |
|                              | <ul> <li>Full</li> </ul> | <ul> <li>Auto</li> </ul> |
| _                            | C Enter T1, T2           | O Open circuit           |
| Entering values for T1       | T1 (ns) 5 000            | C Short circuit          |
| and T2 allow zooming $\prec$ | T2 (ns) 161 667          | C Resitive               |
| waveform                     |                          | 50.00                    |
|                              | Window Function          |                          |
|                              | Rectangular              |                          |
|                              | C Hanning                | Apply                    |
|                              | C Kaiser Bessel          |                          |
|                              | 5 Order                  | Close Window             |
|                              |                          |                          |

Figure 5.20 Time Domain Options window allows measurement set up

**Note:** To set a time range either starting or ending beyond 161.66 ns, use the 'Enter T1, T2' facility. However, the displayed total time span must be less than 166.66 ns.

The plot below shows the same cable terminated with a short circuit. The window is fifth order Kaiser Bessel. This time the trace goes to -1 relative to the reference, indicating a reflection coefficient of -1 for the short circuit.

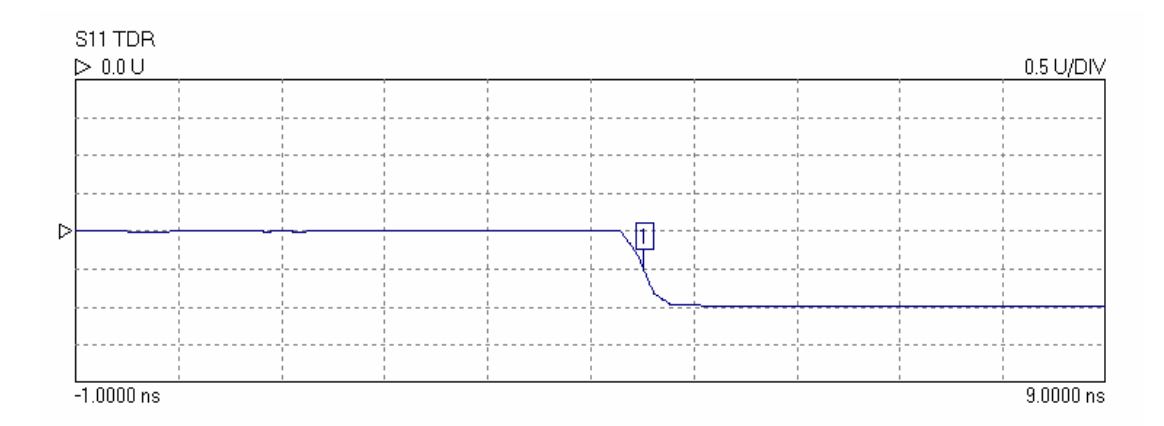

Figure 5.21 Measured response of 50 cm shorted cable using Kaiser Bessel fifth order window

The trace below shows the effect of increasing the order of the Kaiser Bessel window to 10. The ripple has been completely removed but the slope of the edge has been further reduced.

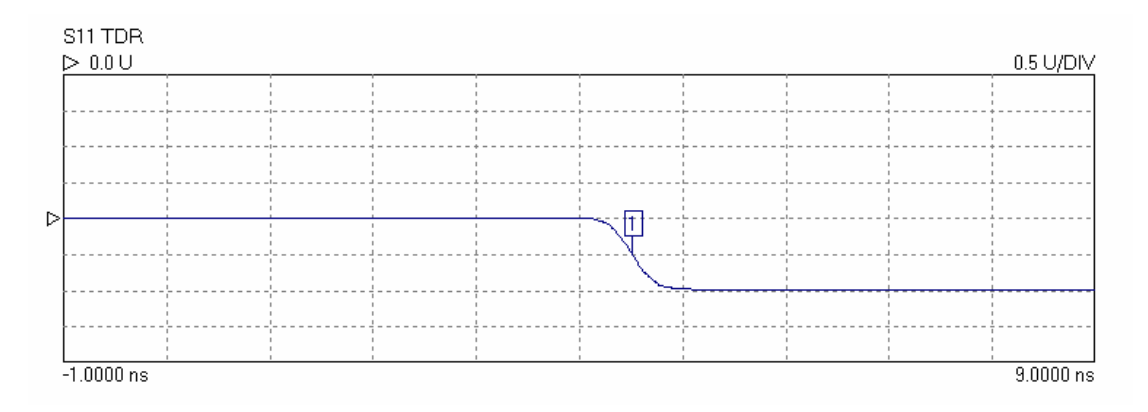

Figure 5.22 Measured response of 50 cm shorted cable using tenth order Kaiser Bessel window.

A more complicated example:

The trace below shows the response of a 30 cm, 50  $\Omega$  line followed by 30 cm of 25  $\Omega$  line terminated in a short circuit. The window is third order Kaiser Bessel. The trace shows the multiple reflections from the discontinuity of impedance at the connection between the lines and the short circuit termination.

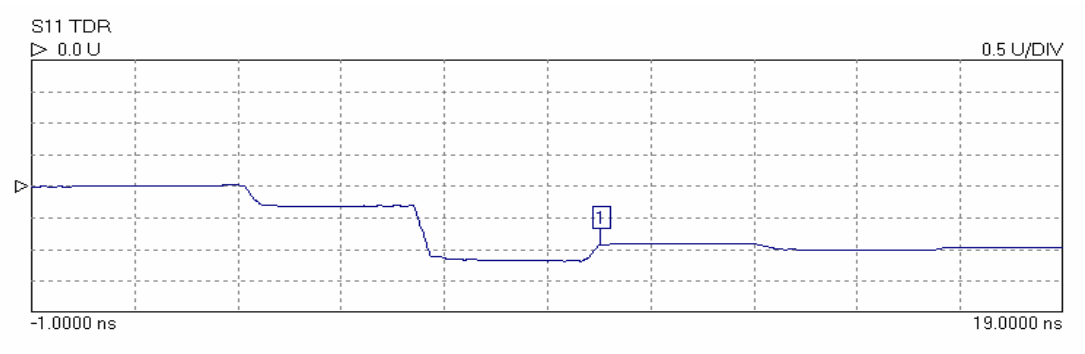

Figure 5.23 Measured response of multiple reflections. See text for details.

The last example is the same 50  $\Omega$  / 25  $\Omega$  cable combination but this time the termination is an open circuit. The response is also displayed over a longer period.

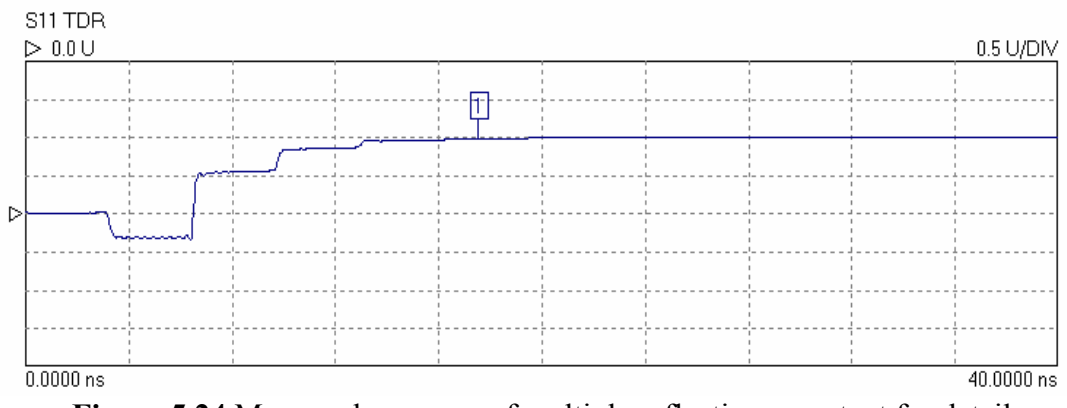

Figure 5.24 Measured response of multiple reflections, see text for details

#### Time domain transmission

Time domain transmission (TDT) is similar to the TDR technique except that the transmitted signal is observed. Traditionally, this is accomplished using a step source and a sampling scope, as with the TDR, but the transmitted signal at the output of the network is observed rather than the reflected signal at the input to the network. This technique is useful for measuring the step response or rise time of amplifiers, filters and other networks.

Examples:

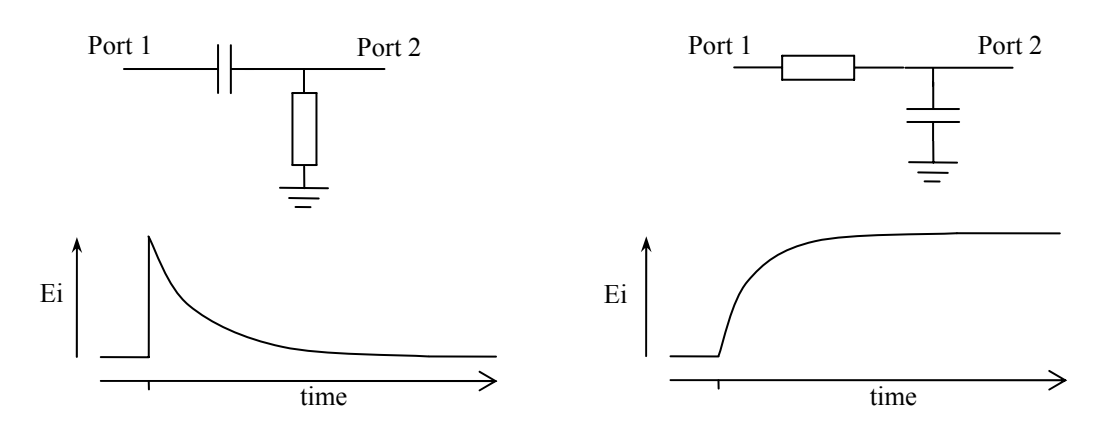

Figure 5.25 Expected responses from simple RC networks

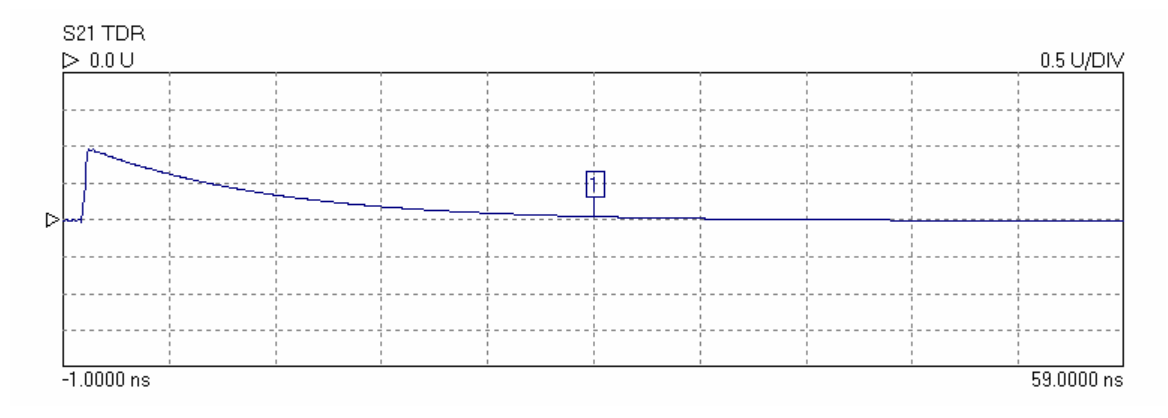

Figure 5.26 Measured TDT for 100 pF series capacitor

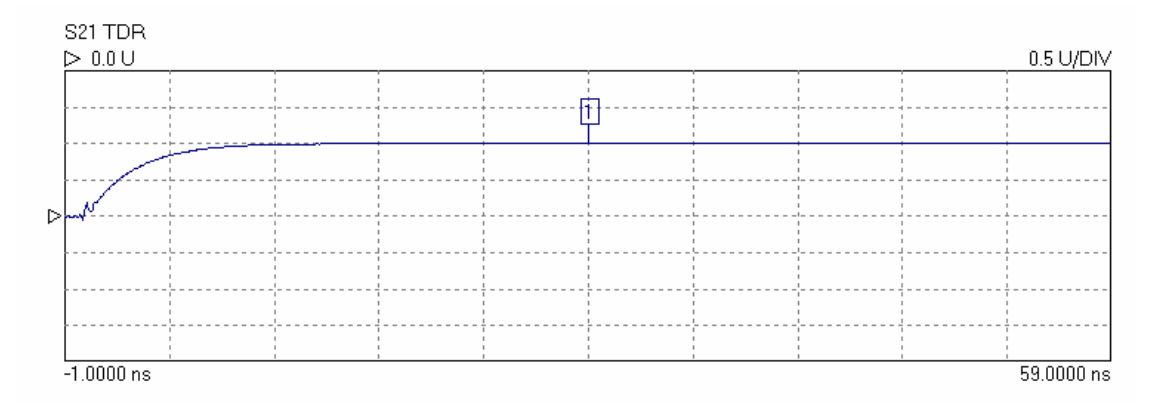

Figure 5.27 Measured TDT for 100 pF shunt capacitor

## 5.3.6 Reverse measurements on two port devices

In order to measure the reverse parameters (S12 and S22), it is necessary to complete a 12-term calibration first (select 'insertable' or 'non-insertable' DUT on calibration window as shown in Fig. 5.11). The other calibration options measure only forward parameters. After the 12-term calibration is completed, simply select the reverse parameter(s) to be required on any displayed channel and start the measurement.

## 5.3.7 Powering active devices using the built-in bias-Ts

The LA19-13-02 VNA includes two bias-Ts which can be used to provide dc bias to the measurement ports 1 and 2. The bias-Ts are rated at 250 mA and can support dc voltages up to 25V. The dc injection terminals are type BNC, female. They are located on the back panel. This facility can be used, for example, to provide dc bias to an active device being measured.

# 5.4 Reference Plane Extension and De-Embedding

The Reference Plane extension facility on the LA19-13-02 allows the user to shift the measurement reference plane away from the value set during calibration. This can be useful in removing the effect of interconnecting cables or microstrip lines from measurements. The LA19-13-02 allows independent reference plane extensions on each of the measurement parameters (S11, S22, S12 or S21).

An example of an application requiring the use of reference plane extension is shown in Fig. 5.28a. In this, it is desired to measure the S11 of a device mounted on a microstrip test jig with SMA connectors. In order to remove the effect of the interconnecting line to the input of the device, the following procedure may be followed:

- Perform an S11 calibration at the end of the N to SMA adaptor on Port 1
- Connect the test jig without the DUT mounted on it
- Display the phase of the S11 on active display channel
- Click on the 'Auto Ref' button on the Enhancement window (Fig. 5.6)
- Click on the 'Apply' button on the Enhancement window

The above steps will move the reference plane to the end of the microstrip line. This can be verified by noting that the displayed phase is close to  $0^{\circ}$  over the entire measurement band. Imperfections associated with the microstrip line and coaxial connector (loss, dispersion, etc) will mean that some residual phase will remain. However, with careful design and employing good RF practice for the construction of the jig, this error should remain small.

After the above steps are completed, the DUT can be mounted on the jig and its S11 parameter measured.

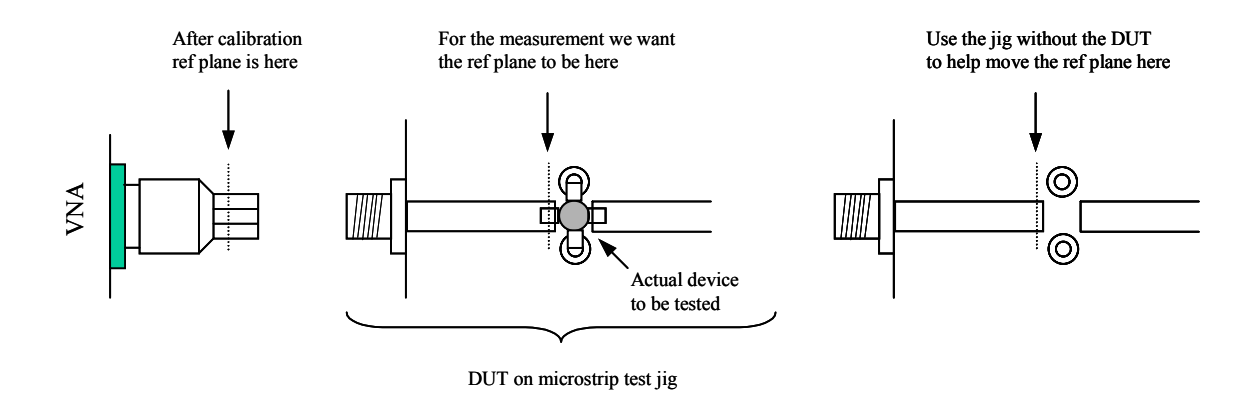

Figure 5.28a Example of S11 measurement requiring reference plane extension

**Note:** The Reference Plane extension moves the reference plane for each parameter measurement independently. So, if required for example, different values can be used for S11 and S21. A reference plane extension value entered, applies to the active channel measurement parameter (either reflection or transmission).

In the example above, correction was applied to the S11 phase but not S21. An oftenused way to correct the S21 phase is by using a calibration jig with length of microstrip line equal to the sum of the two sections of line used either side of the DUT jig (Fig. 5.28b). Proceed as follows to make S11 and S21 measurements of the DUT.

#### **Reference plane extension for S11 correction**

- Perform a 12 term calibration (exclude test jig). Ensure that the test cable has connectors of different sex at each end. Adaptors may be needed to connect the DUT.
- Connect the input port of the test jig without the DUT mounted on it to Port 1
- Display the phase of the S11 on the **active** display channel
- Click on the 'Auto Ref' button on the Enhancement window
- Click on the 'Apply' button on the Enhancement window

#### Normalization for S21 correction

- Connect the through microstrip test line between Ports 1 and 2 of the VNA
- Display the phase of S21 on a non-active channel (keep active channel for S11)
- Start the measurement and store data on the S21 channel only to memory (use the memory window)
- Select 'Data / Memory' for the math function on the Memory window
- Select the display 'Memory Math' radio button on the main window

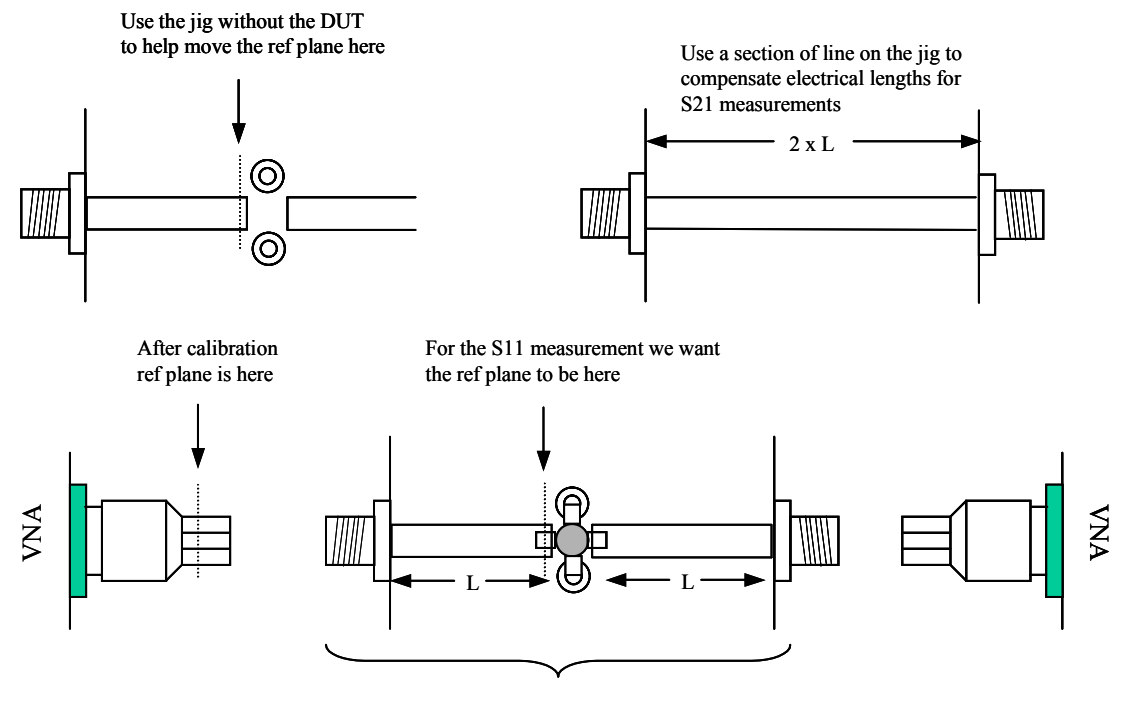

DUT on microstrip test jig

**Figure 5.28b** Correcting S21 and S11 phase measurements. Reference plane extension corrects S11 measurements and normalisation to a test line corrects S21

The above steps will allow the DUT's S11 and S21 (or S22 and S12) parameters to be measured with the right phase correction. In addition, the loss of the microstrip line will be accounted for. The same approach can be used to measure S12 and S22. Note, however, that there will be an error on both measurements due to the imperfections of the microtrip line and connector interface. With careful design of the jig these can be kept acceptably small but further accuracy can be achieved by making use of the deembedding facility described below.

## **De-Embedding Facility**

A typical measurement jig, as shown in Fig.5.29, includes input and output networks which introduce errors to the measured values of the device under test (DUT). For best measurement accuracy, these networks can be specified (in the form of 2 port s-parameters files) and then used to extrapolate the DUT's characteristics.

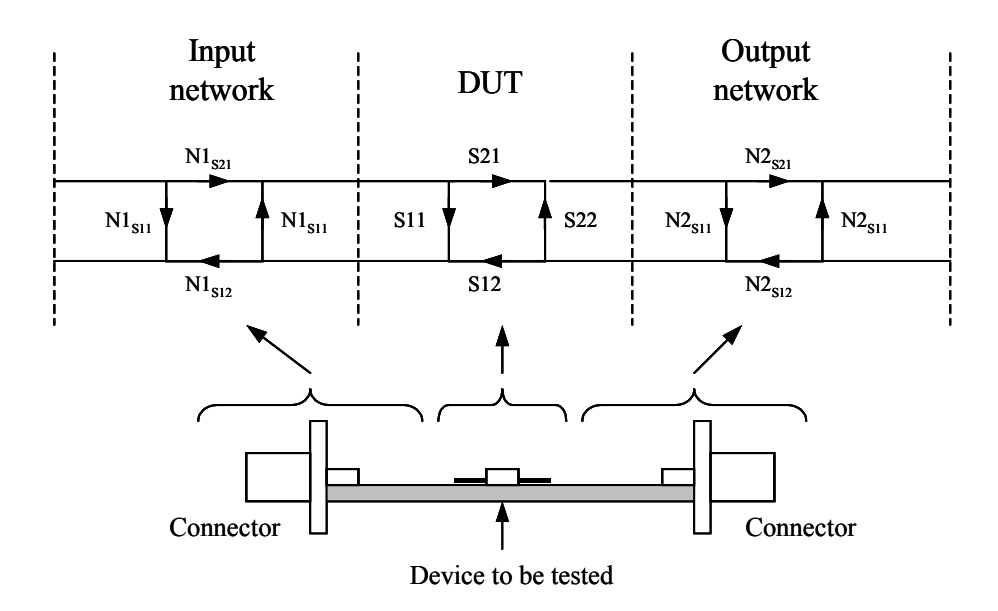

Figure 5.29 De-embedding allows the effects of the test jig's input and output networks to be removed.

The LA19-13-02 allows the user to specify s-parameter files (must be full 2 port data) for the input and output networks as shown in Fig. 5.29 so that the de-embedding takes place automatically as the instrument measures the test jig. After first calibrating as usual, follow the steps below to enable de-embedding.

- Select the s-parameter file(s) that represent the embedding network(s) by clicking on the embedding network check boxe(s) as shown in Fig. 5.6, p33. Check box 'Port 1 Network' represents the input network as shown in Fig. 5.28, and 'Port 2 Network' represents the output network. The files selected must be full 2-port s-parameters files in Touchstone® format.
- 2. Click on the radio button to enable de-embedding (Fig. 5.6, p33).

Once the above steps are completed, starting the measurement will display deembedded results. The de-embedding facility relies on s-parameter data for the input **and** / **or** output networks being available. This data must be in the form of 2-port s-parameter files in Touchstone® format.

## 5.5 Saving Data

Measured data can be saved to a file by selecting 'Save Measurements' from the drop down menu under 'File' on the main window. Various formats are available as shown. In all cases, frequency is saved in megahertz. Note that only the Touchstone® format can later be read back into the instrument's memory trace.

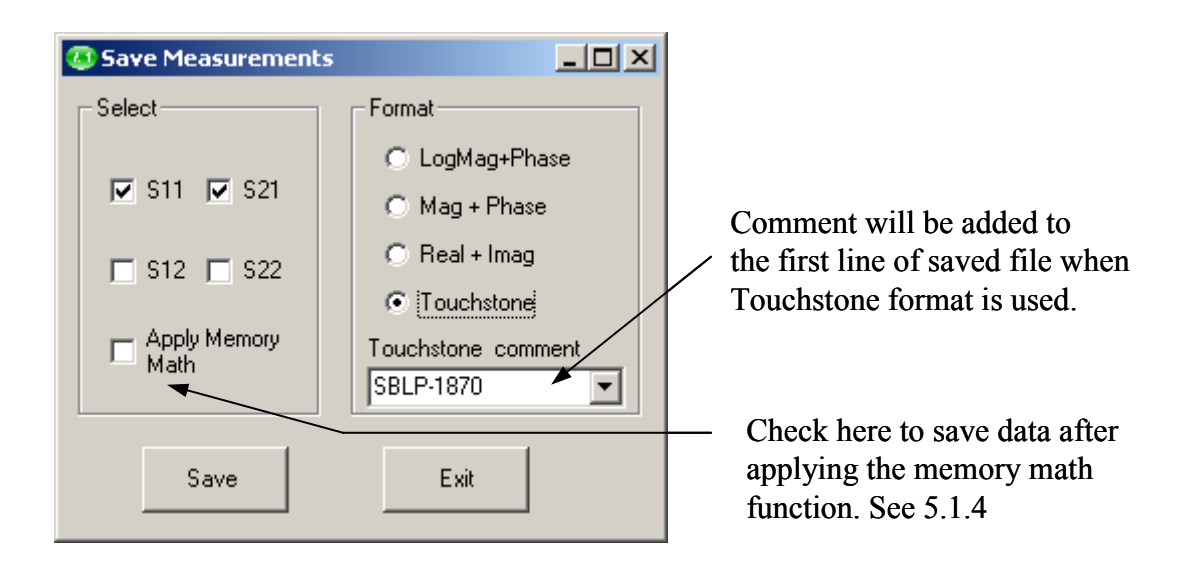

Figure 5.30 The Save Measurements window is used to save data

**Note:** For true compatibility with the Touchstone® format, only 1-port or full 2-port S-parameters should be saved. For example, selecting S11 and S21 (but not S12 and S22) is not Touchstone® compliant.

If required, the data can be saved with the memory math function applied as described earlier in section 5.1.4. In order to do this, check the box 'Apply Memory Math'. Note that the memory math display function on the main window (see Fig. 3.1) must be set otherwise the 'Apply Memory Math' check box will be disabled.

When saving data in Touchstone® format, ensure that you provide the file name extension when entering the file name. Typically, for 1-port networks, the extension ".s1p" is used and ".s2p" for 2-port networks. This will help when reading back the data files since, by default, only files with these extensions will be displayed.

Note: Data will be saved with any System Zo conversion applied

[Note: Touchstone is a Trade Mark of Agilent Corporation ]

# 5.6 Loading Data

Measured data (or data from a circuit simulator) can be read into the instrument's memory trace(s). This can be done by selecting the 'Load Measurement', from the drop down menu under 'File' on the main window. The file containing the data (in Touchstone®) format is selected by clicking on the 'Select Data File' button.

The data will be read from the file and copied to the appropriate display channel(s). So, for example, assume the user reads a data file holding full 2-port data. Further, the user has only two channels on display showing, say, S11 and S21, so only the S11 and S21 data from the data file read will be copied to the memory traces of the displayed channels. **Note:** system impedance conversion will apply if turned on (see Fig. 5.6).

| ٥ | .oad Touchstone Data | J |
|---|----------------------|---|
| - | Load Data to Memory  |   |
|   |                      |   |
|   | Select Data File     |   |
| L |                      |   |
|   |                      |   |

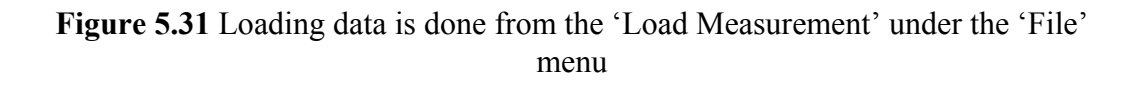

# 5.7 Plotting Graphics

Plotting the graphics displayed on the main window can be done from the drop down menu under 'File' near the top left corner of the main window. A printer set-up window will appear from which the desired printer can be chosen and its properties set. If required, a label can be added to the plotted graphics. This can be done by clicking on the 'Print / Save Graphics Label' item from the 'File' drop-down.

| Enter measurement label below SBLP-1870 Filter  | 🔽 Date       | Label options   | 🔽 Show    | Add  |
|-------------------------------------------------|--------------|-----------------|-----------|------|
| Preview<br>SBLP-1870 Filter (S11+S21 Cal P1 Lev | el: OdBm Tem | p 26.0 degC 13/ | /02/2006) | Exit |

Figure 5.32 A label can be added when plotting or saving graphics

A similar plotting facility exists on the  $P_{1dB}$  and AM to PM utilities control windows as shown in Figs. 5.34 and 5.35.

# 5.8 Saving Graphics

The graphics shown on the main window (Fig. 5.1) can be saved in .bmp, .png, .gif, .tif or .jpg formats. This allows measurement results to be directly pasted into most electronic documents. The facility to save the graphics can be found on the drop down menu under 'File' near the top left corner of the main window. After clicking, a dialogue box will appear allowing the user to select the name of the file, its location and format from a drop-down box. As described in the previous section, a label can be added by clicking on 'Print / Save Graphics Label' item from the 'File' drop-down.

The save graphics facility is not available on the  $P_{1dB}$  and AM to PM utilities. Instead, the graphics on these can be captured by pressing the 'ALT' and 'Print Screen' buttons. The image can then be pasted to the chosen document from the 'Edit' menu.

## 5.9 Signal Generator Utility

This utility allows the instrument to act as a CW source. The sweep must be stopped first and the control window, shown in Fig. 5.33, is called from the 'Utilities' menu.

| 🚑 Signal Genera | ator Mode 💶 🗙 |
|-----------------|---------------|
| Frequency and L | Level         |
| Freq (MHz)      | Level (dBm)   |
| 1000.0000       | 0 💌           |
| Apply           | Exit          |

Figure 5.33 The Signal Generator utility control window

## 5.10 Output Power at the 1 dB Gain Compression Point Utility

This utility allows the measurement of the power output at the 1 dB gain compression point of active devices such as amplifiers. The utility is started up by going to the drop down menu under 'Utilities' near the top left corner of the main window.

#### P<sub>1dB</sub> calibration

Calibration minimises errors by removing small variations associated with the instrument's hardware. The procedure is simple, as shown below.

- Ensure that an S21 (or S11 + S21, or 12-term) calibration has been carried out
- Connect Port 1 to Port 2 as shown on the left-hand side of Fig. 5.34
- Enter the test frequency and press the 'Calibrate' button

#### P<sub>1dB</sub> test

The basic connection arrangement is shown on the right hand side of Fig. 5.34. Note that the input and output attenuators should be carefully selected to ensure that the DUT compresses whilst preventing the power at Port 2 of the instrument exceeding the nominal limit of +6 dBm. It is recommended that the following guidelines are used to estimate the value of the input and output attenuators needed.

$$P_{1dB(DUT)} - G_{(DUT)} - 1 + A_{tt1} = -5 \pm 2 \text{ dBm}$$
  
$$P_{1dB(DUT)} - A_{tt2} + 5 < 6 \text{ dBm}$$

where;

 $P_{1dB(DUT)}$  = Ouput power of DUT at the 1 dB gain compression point  $G_{(DUT)}$  = Linear Gain of DUT

 $A_{tt1}$ ,  $A_{tt2}$  = Input and output attenuators

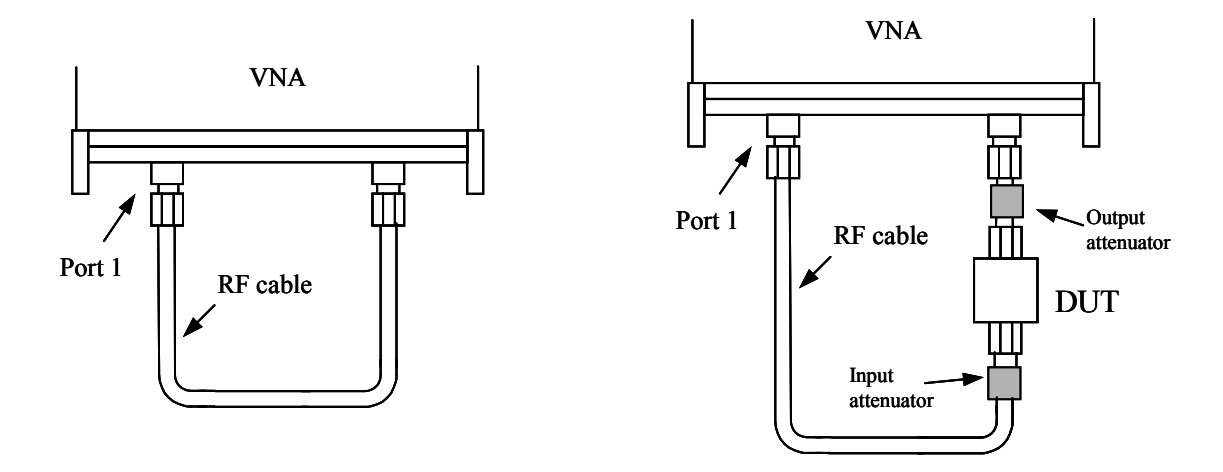

Figure 5.34 Basic connection guide for  $P_{1dB}$  measurements. Calibration connection is shown on the left

The instrument makes the measurement by setting the signal source (Port 1) frequency to the chosen value and then stepping its power from -20 to 0 dBm in 1 dB steps. The gain at each power setting is recorded. On completion of the power sweep, a second order curve is fitted over a narrow section centred on the point closest to the 1 dB gain compression point. The coefficients of this curve allow the actual P<sub>1dB</sub> point to be calculated.

**Note:** Choose the input attenuator with care. Ensure that there is no gain compression at the start of the power sweep (-20 dBm at Port 1) and that at least 0.7 dB of gain compression is reached at the end of the sweep (0 dBm at Port 1). A '?' will be displayed if insufficient compression has been achieved.

After the attenuator values have been established and the DUT is in place (and powered up as appropriate), enter the values into the  $P_{1dB}$  control window (Fig. 5.34).

Note that the output attenuation value impacts directly on the  $P_{1dB}$  value, it is important to enter an accurate value that takes into account all losses in the output path, including any connecting cable that may have been used.

Pressing the 'Start' button will perform the test, plot the gain and output power curves, and compute the  $P_{1dB}$ . This, together with the linear gain, will be displayed in the text boxes to the right of the 'Start' button. The results can then be printed (the window as displayed will be printed) or saved as a text file by clicking on the 'Print' or 'Save' button.

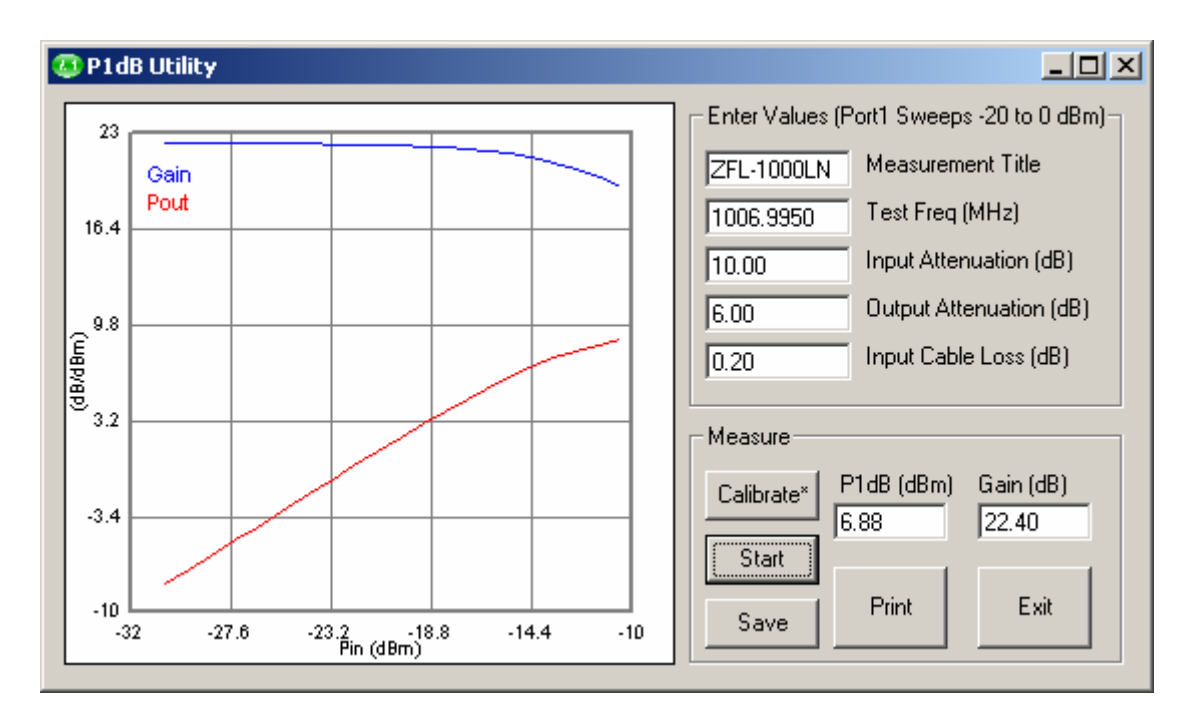

Figure 5.35 The P<sub>1dB</sub> measurement utility control window

# 5.11 AM to PM Conversion Utility

This utility allows the measurement of the AM to PM conversion factor of a DUT. Generally it is used for evaluating the linearity of active devices such as amplifiers. The utility is started up by going to the drop down menu under 'Utilities' near the top left corner of the main window. It is shown in Fig. 5.36.

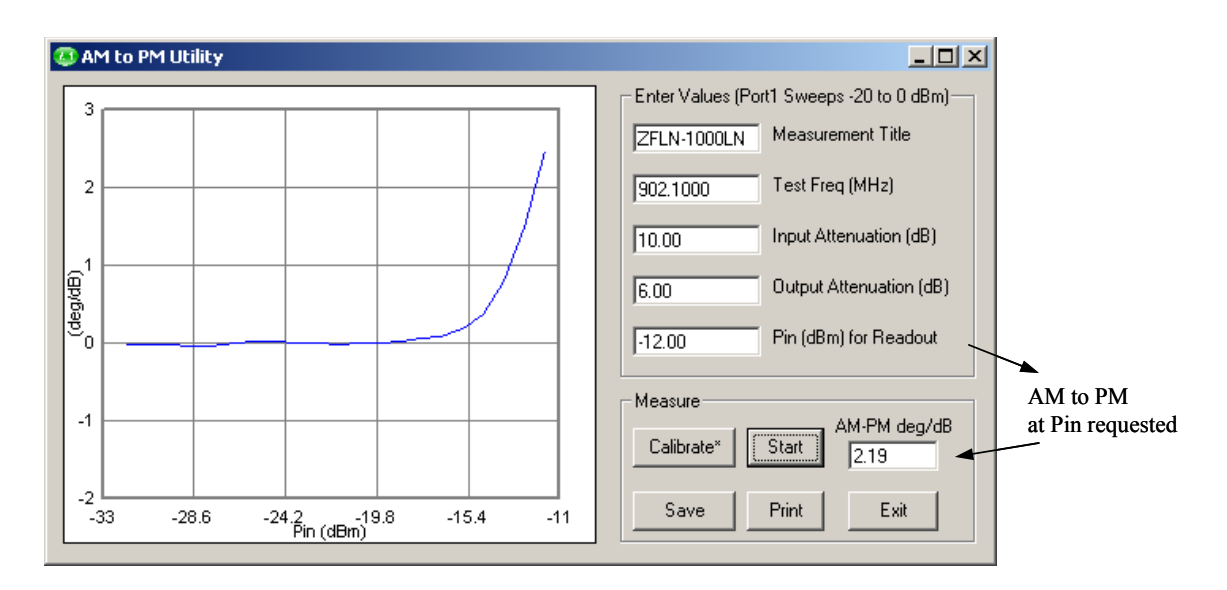

Figure 5.36 The AM to PM measurement utility control window

In order to use this facility an S21 calibration (or S11+S21, or 12-term) must have been carried out. For best results, some averaging (e.g. 16) should be used. Further, a second through calibration is suggested to remove residual phase variations. The steps are summarised as follows.

## AM to PM utility (calibration)

- Perform a normal S21 calibration (or S11+S21, or 12-term), see left hand side of Fig. 5.37
- Call up AM to PM Utility (window shown in Fig. 5.36)
- Enter frequency required (Test Freq) in megahertz
- Click on Calibrate button (connection as on left-hand side of Fig. 5.37)

## AM to PM utility (test)

- Connect DUT with attenuators as shown on right hand side of Fig. 5.37
- Enter attenuator values, input power at which result is required and measurement title
- Power up DUT if necessary
- Click the Start button

On completion of the AM to PM test, a graph of AM to PM as a function of input power at the DUT input will be plotted. In addition, the AM to PM factor at the specified input power entered will be displayed in the text box in the Measure section of the window.

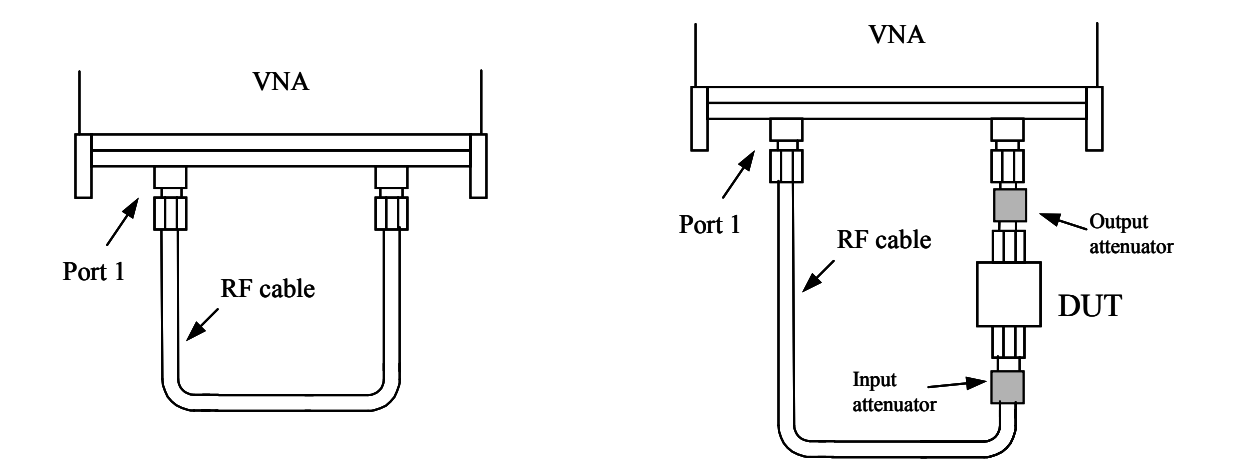

Figure 5.37 Calibration (left) and test connections for AM to PM test

**Note:** For best AM-PM results apply some averaging (e.g. 16) and carry out an AM-PM calibration (left hand side of Fig. 5.37). A '?' will displayed if the requested Pin for readout is outside the available range.

# 5.12 Closing Down the User Interface Window

It is recommended that a formal shut down of the user interface window is carried out before the VNA is to be switched off. This allows the calibration and status to be saved and the instrument's log file to be updated. The sequence is shown below in Fig. 5.38.

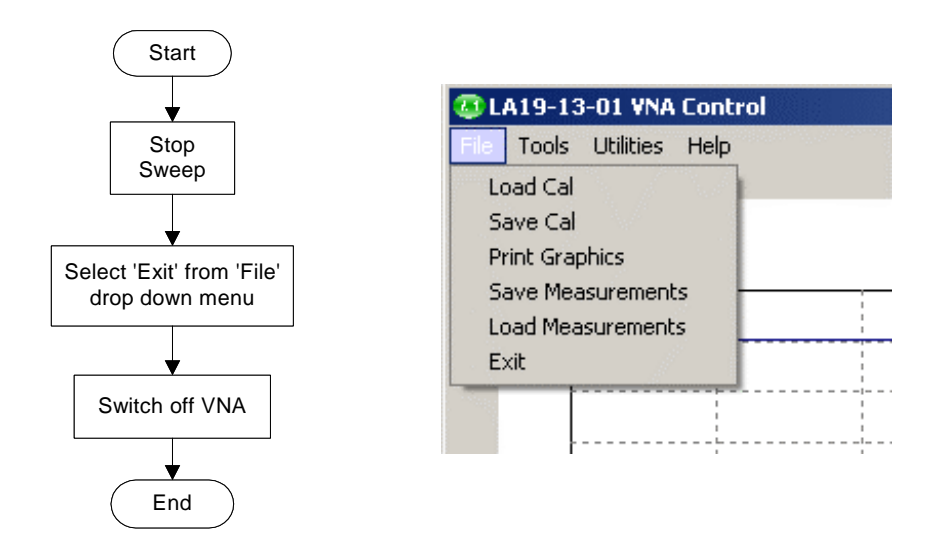

Figure 5.38 Formally closing down the software

## 6 PERFORMANCE VERIFICATION AND MAINTENANCE

It is recommended that the instrument is checked annually for safety and compliance with the stated electrical specification. Table 6.1 shows the parameters that should be checked as part of the calibration process. Note that the ventilation inlets should be checked as described later.

| Measurement       | DUT                     | Conditions                      | <b>Calibration</b> Type |
|-------------------|-------------------------|---------------------------------|-------------------------|
| S21 and S12,      | 20 dB Attenuator        | 201 points sweep, 10-3010 MHz,  | 12 term                 |
| magnitude         |                         | 128 averages, 0 dBm test level. |                         |
| S21 and S12,      | 20 dB Attenuator        | 201 points sweep, 10-3010 MHz,  | 12 term                 |
| phase             |                         | 128 averages, 0 dBm test level. |                         |
| S11, S21, S12 and | Stepped impedance line* | 201 points sweep, 10-3010 MHz,  | 12 term                 |
| S22, magnitude    | (Beatty line) or other  | 128 averages, 0 dBm test level. |                         |
| -                 | known mismatch          | _                               |                         |
| S11, S21, S12 and | Stepped impedance line* | 201 points sweep, 10-3010 MHz,  | 12 term                 |
| S22, phase        | (Beatty line) or other  | 128 averages, 0 dBm test level. |                         |
|                   | known mismatch          |                                 |                         |

| <b>Table 6.1</b> Instrument verification / calibration |
|--------------------------------------------------------|
|--------------------------------------------------------|

\* As a guide, a 75mm long line provides a good impedance range

It is recommended that the measured results should be compared with the values provided with the standards at no less than **seven points**, say, 40, 505, 1000, 1495, 2005, 2500 and 3010 MHz. Frequency values may be varied to agree with those available for the standard used. The recommended test arrangement is shown in Fig. 6.1. The results should be within the instrument's quoted uncertainty as detailed in the following section.

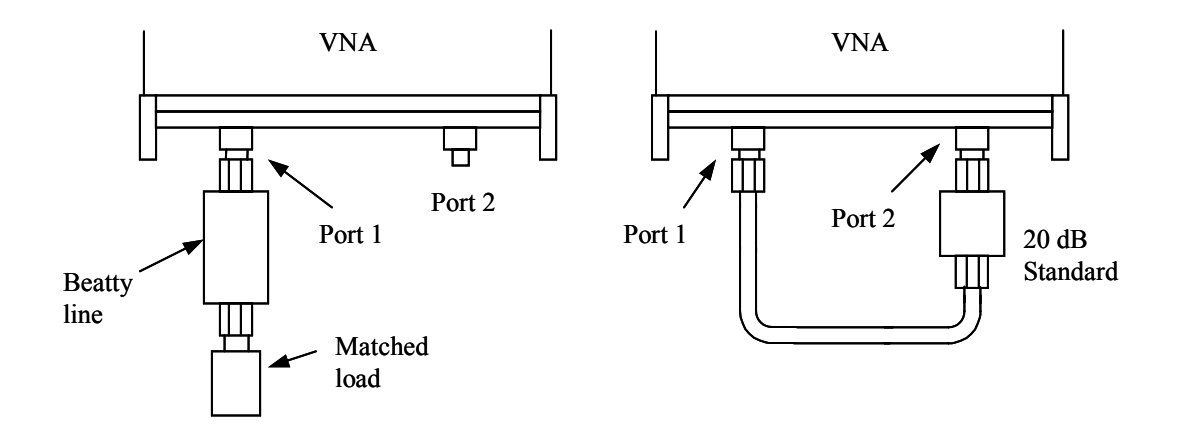

Fig. 6.1 Performance verification arrangement. Use a Beatty standard to verify S11/S22

# 6.1 Measurement Uncertainty

The worst case (3 GHz) measurement uncertainty is shown in the following graphs. The figures are based on calibration (12 term, with 0 dBm Port 1 power and using 128 averages) using economy calibration kits optionally supplied with the instrument. The plots for S21/S12 assume the DUT has a value of S11 and S22 of less than 0.05. Similarly, the plots for S11/S22 assume the DUT has a value of S21/S12 of less than 0.01. Other external factors such as connector and cables effects are excluded.

S11 / S22 Amplitude Uncertainty

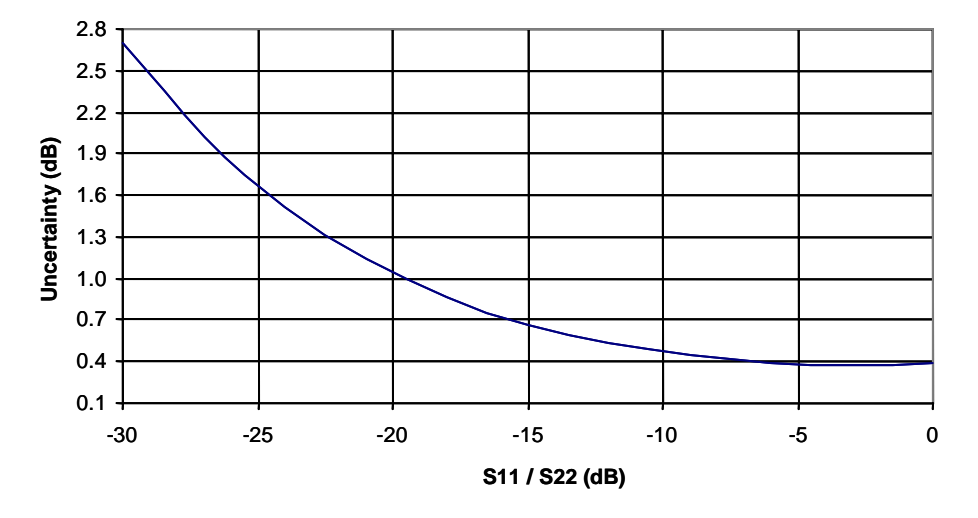

Fig. 6.2 Reflection Measurement Uncertainty (amplitude)

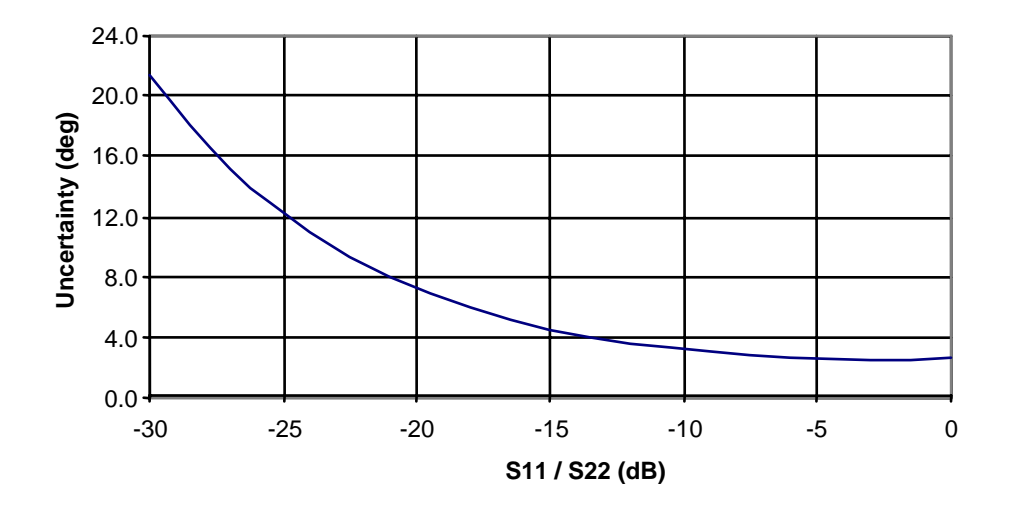

S11 / S22 Phase Uncertainty

Fig. 6.3 Reflection Measurement Uncertainty (phase)

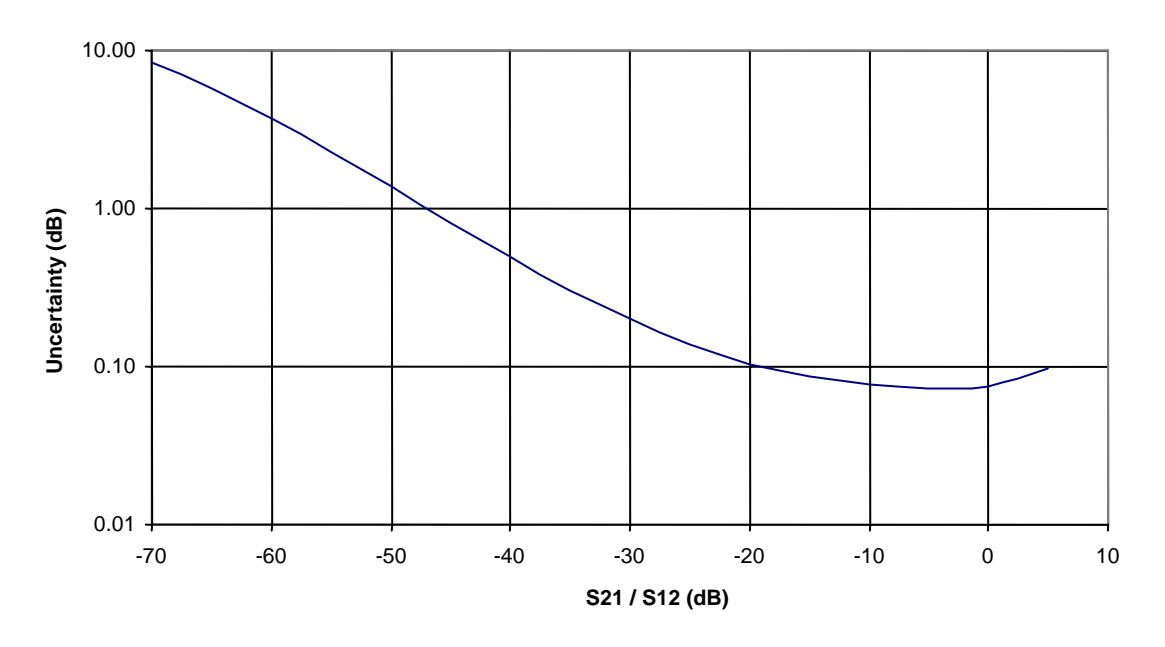

S21 / S12 Amplitude Uncertainty

Fig. 6.4 Transmission Measurement Uncertainty (amplitude)

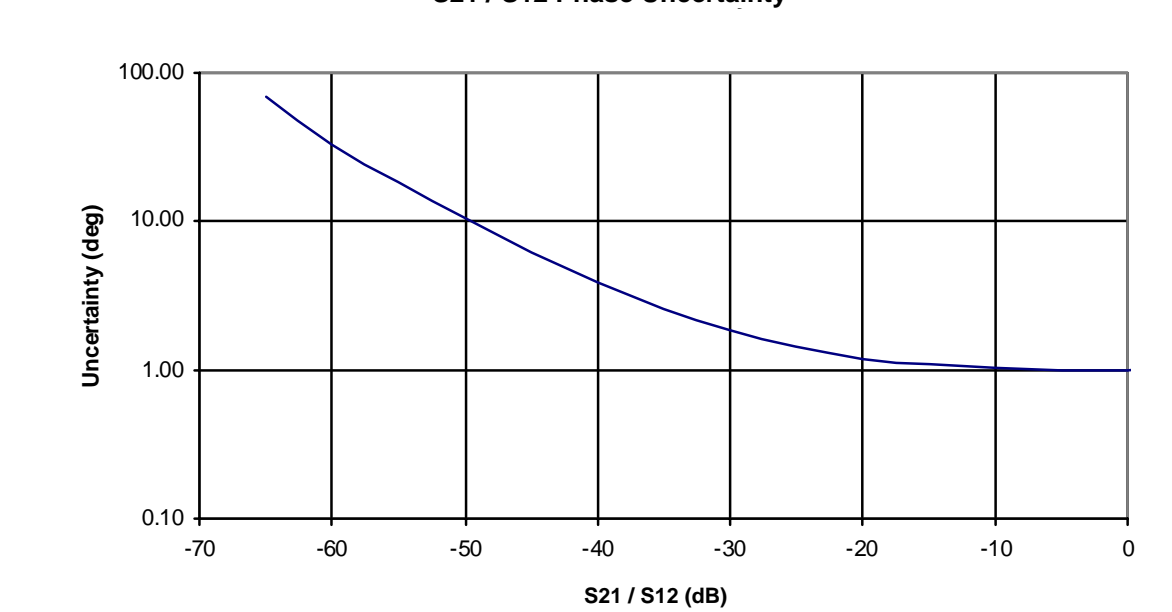

S21 / S12 Phase Uncertainty

Fig. 6.5 Transmission Measurement Uncertainty (phase)

# 6.2 Routine Maintenance

## **Electrical safety**

The safety ground should be checked regularly in accordance with best practice. This should include a resistance test and a visual inspection of the mains connector and lead.

## Ventilation grilles

Check that all ventilation grilles are clear of any debris, dust or any other material that may impede the flow of air. Particularly, check the vents in the bottom panel of the instrument. It is advisable to brush these to remove any gradual build up of dust.

Failure to clean the ventilation grilles may lead to overheating and eventual failure of the instrument.

## Front panel connectors

The Port 1 and Port 2 N-type connectors should be inspected routinely for signs of damage or dirt. It is recommended that adaptors are used whenever possible to prevent damage or wear to the fixed connectors.

# 7 PERFORMANCE SPECIFICATION

The instrument's performance specification is given below. Unless otherwise stated, the figures apply with 128 averages, at an ambient temperature of 23  $\pm 1^{\circ}$ C and 90 minutes after power up.

| Specifications       |                                                    |
|----------------------|----------------------------------------------------|
| Measuring Functions  |                                                    |
| Measuring parameters | S11,S21,S22, S12                                   |
|                      | P1dB (Power at 1dB gain compression)               |
|                      | AM-PM conversion factor                            |
| Error correction     | 12 term, S11 (1 port correction)                   |
|                      | S21 (normalise, normalise + isolation)             |
|                      | S21 (source match correction + normalise +         |
|                      | isolation)                                         |
|                      | averaging, smoothing,                              |
|                      | Hanning and Kaiser Bessel filtering on time        |
|                      | domain measurements,                               |
|                      | electrical length compensation (manual),           |
|                      | electrical length compensation (auto),             |
|                      | de-embed (2 embedding networks may be              |
|                      | specified), impedance conversion                   |
| Display channels     | 4 channels (CH1, CH2, CH3, CH4)                    |
| Traces               | 2 traces / channel                                 |
| Display formats      | Amplitude (logarithmic and linear)                 |
|                      | Phase, Group Delay, VSWR, Real,                    |
|                      | Imaginary, Smith Chart, Time Domain                |
| Memory trace         | one per channel                                    |
| Limit lines          | 6 segments per channel (overlap allowed)           |
| Markers              | four markers                                       |
| Marker functions     | Normal, $\Delta$ marker, fixed marker, peak / min, |
|                      | 3 dB and 6 dB bandwidth                            |

| Specifications                  |                                                              |
|---------------------------------|--------------------------------------------------------------|
| Signal Source Characteristics   |                                                              |
| Frequency range                 | 3 MHz to 3.08 GHz                                            |
| Frequency setting resolution    | 100 Hz                                                       |
| Frequency accuracy              | $\pm 10 \text{ ppm} (23 \pm 3^{\circ}\text{C})$              |
| Frequency temperature stability | $\pm 0.5 \text{ ppm/°C} (15 \text{ to } 35^{\circ}\text{C})$ |
| Harmonics                       | -20 dBc                                                      |
| Non-harmonic spurious           | -35 dBc                                                      |
| Phase noise (10 kHz)            | -65 dBc/Hz (3 MHz to 800 MHz)                                |
|                                 | -72 dBc/Hz (800 MHz to 1600 MHz)                             |
|                                 | -68 dBc/Hz (>1600 MHz)                                       |
| Output power                    | 0 to -20 dBm                                                 |
| Power setting resolution        | 1 dB (nominal)                                               |
| Output power accuracy           | <u>+</u> 1.5 dB                                              |
| Reference input frequency       | 10 MHz <u>+</u> 10 ppm                                       |
| Reference input level           | $0 \pm 3 \text{ dBm}$                                        |
| Reference output level          | $0 \pm 3$ dBm                                                |

| Specifications                         |                                  |
|----------------------------------------|----------------------------------|
| Sweep Functions                        |                                  |
| Sweep type                             | Linear sweep,                    |
|                                        | Power sweep ( $P_{1dB}$ utility) |
| Sweep speed (full 12 term measurement) | 6 ms / point                     |
| Number of points                       | 51, 101, 201, 401, 801, 1024     |

| Specifications                             |                                             |
|--------------------------------------------|---------------------------------------------|
| <b>Receiver Characteristics</b>            |                                             |
| Resolution bandwidth                       | 6 kHz                                       |
| Averaged displayed noise floor (full band) | -80 dBm max (-90 dBm typical)               |
| Dynamic range                              | 83 dB min                                   |
| Temperature stability                      | 0.02 dB/°C (typical, after S21 calibration) |
| Dynamic accuracy                           | See Figs. 7.1a and 7.1b.                    |
| Trace noise                                | 0.002 dBrms (S21 calibration, 3 MHz -       |
|                                            | 3 GHz, 401 points, 128 averages)            |

| Specifications                   |                            |
|----------------------------------|----------------------------|
| <b>Test Port Characteristics</b> |                            |
| Load match (uncorrected)         | 14 dB min (24 dB typical)  |
| Source match (uncorrected)       | 14 dB min (24 dB typical)  |
| Directivity (corrected)          | 40 dB min (50 dB typical)  |
| Crosstalk (corrected)            | 75 dB min (86 dB typical)  |
| Maximum input level              | +7 dBm                     |
| Maximum input level (no damage)  | +23 dBm                    |
| Connectors                       | Type N (female)            |
| Bias-T maximum current           | 250 mA                     |
| Bias-T maximum dc voltage        | <u>+</u> 25 V              |
| Bias-T current protection        | Built-in resettable fuse   |
| Bias-T dc port connectors        | BNC (female on back panel) |

| Specifications          |                                  |
|-------------------------|----------------------------------|
| P1dB Utility            |                                  |
| Frequency range         | 3 to 3072 MHz                    |
| Input power sweep range | -20 to 0 dBm                     |
| Input power sweep step  | 1 dB (nominal)                   |
| P1dB calculation method | 2 <sup>nd</sup> order curve fit  |
| Display format          | Graphical, gain and output power |
| Accuracy                | 0.5 dB (typical)                 |

| Specifications                        |                                        |
|---------------------------------------|----------------------------------------|
| AM to PM Utility                      |                                        |
| Frequency Range                       | 3 to 3072 MHz                          |
| Input power sweep range               | -20 to 0 dBm                           |
| Input power sweep step                | 1 dB (nominal)                         |
| AM to PM point calculation method     | 2 <sup>nd</sup> order curve fit        |
| Display format                        | Graphical, phase conversion (deg / dB) |
| Accuracy (Port 2 power +5 to -20 dBm) | 1° (typical)                           |

| Specifications           |                     |
|--------------------------|---------------------|
| Signal Generator Utility |                     |
| Frequency range          | 3 to 3080 MHz       |
| Output power             | -20 to 0 dBm        |
| Setting resolution       | 1 dB (nominal)      |
| Output power accuracy    | <u>+</u> 1.5 dB max |

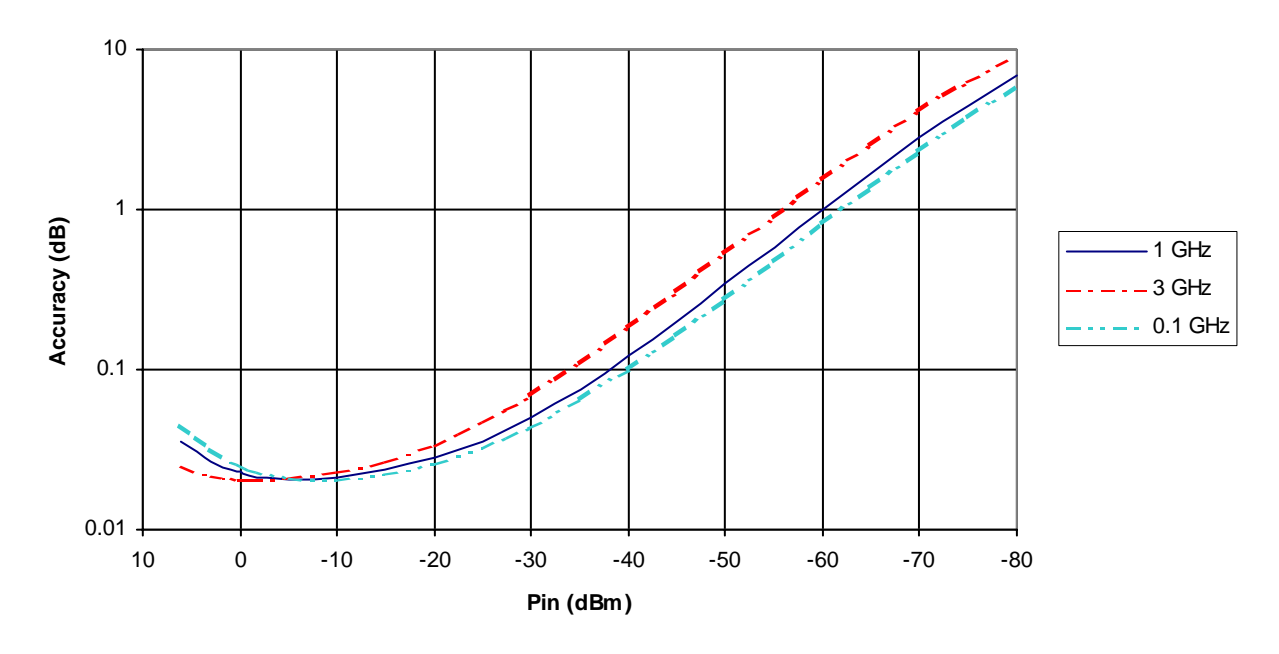

Dynamic Accuracy

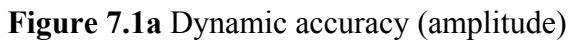

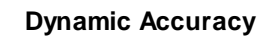

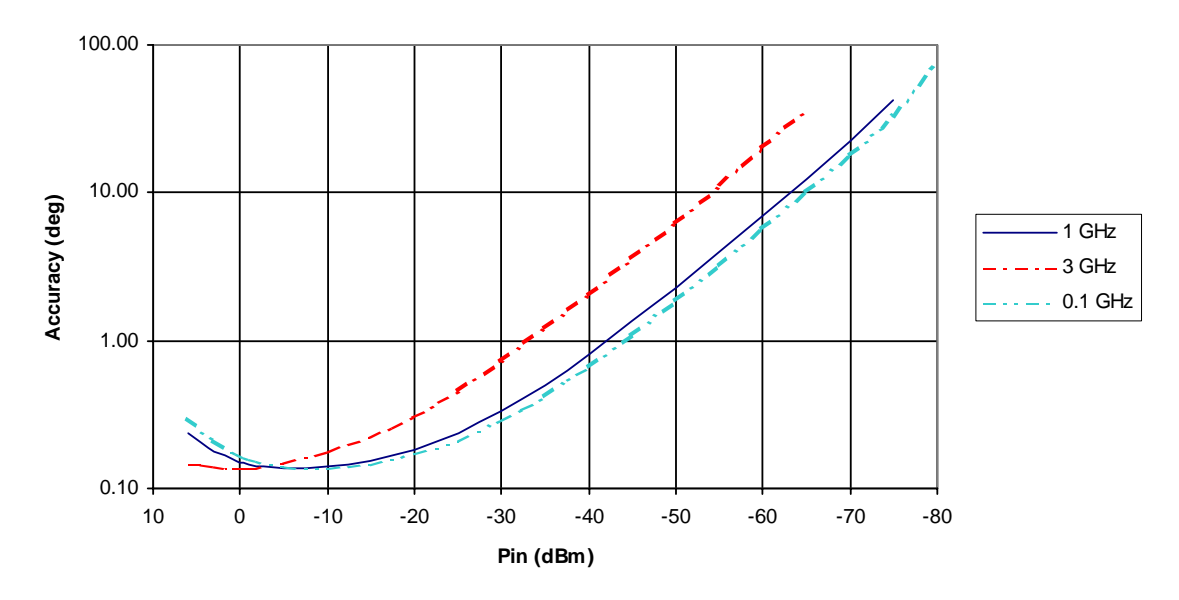

Figure 7.1b Dynamic accuracy (phase)

| Specifications                                      |                                                                             |
|-----------------------------------------------------|-----------------------------------------------------------------------------|
| Group Delay                                         |                                                                             |
| Range (180° maximum phase shift per frequency step) | $\tau = \frac{0.5}{\Delta f}$<br>where $\Delta f$ is the aperture frequency |
| Aperture frequency                                  | Frequency sweep step size                                                   |
| Accuracy                                            | $\Delta \tau = \frac{PhaseError}{360.\Delta f}$                             |

| Specifications                     |                                           |
|------------------------------------|-------------------------------------------|
| Data Handling                      |                                           |
| Calibration data                   | Store / Recall on hard disk / floppy disk |
| Calibration kit data               | Store / Recall on hard disk / floppy disk |
| Print measured data (graphics)     | To any printer installed on host PC       |
| Save measured data (graphics)      | To hard disk / floppy disk                |
| Measured data                      | Store on hard disk / floppy disk          |
| Measured data (Touchstone® format) | Store on hard disk / floppy disk          |
| Measured data (Touchstone® format) | Recall to memory trace from hard disk /   |
|                                    | floppy                                    |

[Touchstone® is a Trade Mark of Agilent Corporation]

| Specifications                   |                                              |
|----------------------------------|----------------------------------------------|
| Accessories                      |                                              |
| Calibration kit (2.9mm*, male)   | Matched load, short, open, N (male) to       |
| Model DW96634                    | 2.9mm* (female) (2 pcs)                      |
| Calibration kit (2.9mm*, female) | Matched load, short, open, N (male) to       |
| Model DW96635                    | 2.9mm* (male) (2 pcs)                        |
| Adaptor kit (2.9mm* to 2.9mm*)   | Male to male (1 pc), female to female (1 pc) |
| Model DW96636                    | and female to male (1 pc) all with the same  |
|                                  | electrical length                            |
| USB to RS232 adaptor             | EasySync model US232B/LC                     |
| * CMA                            |                                              |

\* SMA compatible connector

| Specifications                         |                                          |
|----------------------------------------|------------------------------------------|
| Miscellaneous                          |                                          |
| Controlling PC data interface          | RS232, CTS/RTS handshake, 115.2 kb/s     |
| Controlling PC minimum requirements    | Pentium 4 (1 GHz) or equivalent          |
|                                        | 256 MB RAM                               |
|                                        | 20 MHB Hard disk storage on C: partition |
|                                        | Windows© 2000 or XP                      |
| External dimensions (handle retracted) | 316 x 140 x 319 mm                       |
| Weight                                 | 6.0 kg                                   |
| Temperature range (operating)          | $5^{\circ}C$ to $35^{\circ}C$            |
| Temperature range (storage)            | $-10^{\circ}$ C to $60^{\circ}$ C        |
| Humidity                               | 80% max (non-condensing)                 |
| Power source                           | AC, 90 – 250 V                           |
| Power consumption                      | 30 VA, max                               |
| Fuses                                  | 2 x 20 mm, F1.6A, quick blow, IEC127     |

Windows is a Trade Mark of Microsoft Corporation

# **8 TROUBLESHOOTING GUIDE**

# WARNING! No user serviceable parts in this instrument. Refer servicing and repairs to a trained person.

| Symptom                              | Possible Cause                    | Solution                                                                |  |
|--------------------------------------|-----------------------------------|-------------------------------------------------------------------------|--|
| Instrument does not power up         | • Power not applied               | Check mains connection                                                  |  |
|                                      | • Blown fuse                      | Check fuses                                                             |  |
| UI software unable to communicate    | Wrong serial cable                | • See Section 4.3                                                       |  |
| with the instrument                  | • Link interrupted                | • Reset instrument (back panel                                          |  |
|                                      | • PC does not support             | button) and re-start UI software                                        |  |
|                                      | RS232 or data rate                | (Fig. 8.1)                                                              |  |
|                                      |                                   | <ul> <li>Use USB link. See Section 4.4 for details</li> </ul>           |  |
| Instrument sweeping but display not  | • Data link interrupted           | Reset instrument (back panel                                            |  |
| refreshing                           |                                   | button) and re-start UI software                                        |  |
| Display freezes                      | • PC crash                        | • Ensure PC's video driver is the                                       |  |
|                                      |                                   | latest version (consult your PC                                         |  |
|                                      |                                   | supplier)                                                               |  |
|                                      |                                   | • Problem with the PC's operating                                       |  |
|                                      |                                   | system (consult your PC supplier)                                       |  |
| 'Last Calibration not found' message | • 'C:\LA19-13-02'                 | • Ensure that the instrument's                                          |  |
| on power up                          | directory deleted or              | directory is not deleted after using                                    |  |
|                                      | corrupted                         | the instrument                                                          |  |
| High instrument temperature          | • Ventilation grilles             | • Clear grilles. Ensure that a gap is                                   |  |
| (>50°C) showing on the status panel  | under the instrument              | always left under the instrument                                        |  |
|                                      | blocked                           | during operation                                                        |  |
|                                      | Fan not operating                 | Refer to qualified servicing                                            |  |
| 1/O Path Error' or Type Mismatch     | • User has no access              | Login with Administrator rights                                         |  |
| software is run                      | rights to directory               | and set access rights                                                   |  |
| software is full                     | C.\LAI9-13-02                     | • Delete the delta cal file in the $(C_1)$ $(A_1, A_2, A_3)$ directory. |  |
| Diagnostics Tests (under 'Tests'     | Data format problem               | C:\LA19-13-02 directory                                                 |  |
| menu) fail                           | Data corruption                   | • Reset instrument (back panel                                          |  |
| Error reading data files             | - Insuelid format                 | Check for correct formet / 542 line                                     |  |
| Error reading data mes               | Invalid format     Tag many lines | • Uneck for correct format / # line                                     |  |
|                                      | • 100 many lines                  | • Number of lines must be $< 1000$                                      |  |
|                                      | • Leading space(s)                | Kemove leading spaces from data                                         |  |
|                                      |                                   | lines                                                                   |  |

| 💯 LA19-13-01 VNA Control |                      |  |  |  |
|--------------------------|----------------------|--|--|--|
| File                     | Tools Utilities Help |  |  |  |
|                          | Calibration Kit      |  |  |  |
|                          | Hardware ID          |  |  |  |
|                          | Diagnostic Tests     |  |  |  |
|                          | Back Up EEPROM       |  |  |  |
|                          | Restore EEPROM       |  |  |  |
|                          | Re-Start Program     |  |  |  |
|                          | View Log             |  |  |  |
|                          |                      |  |  |  |

Figure 8.1 Re-Starting the program after resetting the VNA

#### **Diagnostics tests**

It is possible to run self-check tests on the instrument. This facility (Diagnostic Tests) is available from the 'Tools' menu as shown in Fig. 8.1. In order to complete the tests a low loss cable is required to link Port 1 to Port 2. The tests carry out the following checks.

- Synthesisers: test that they remain in lock over the frequency range
- Test signal: test the level range and step size
- Receiver levels: test that the receiver is operating at normal signal levels
- Receiver crosstalk: test that raw crosstalk remains below limit
- Receiver dc offset: test that this is at normal level

| 9 | 🕽 Hardware Diagno  | stics |
|---|--------------------|-------|
|   | Tests              |       |
|   | Synthesiser Range  | ОК    |
|   | Test Signal Levels | ОК    |
|   | Receiver Levels    | ОК    |
|   | Receiver Crosstalk | ОК    |
|   | Receiver DC Offset | ОК    |
|   | Start Tests        | Exit  |

Figure 8.2 The Diagnostics Tests perform internal checks on key components

If any of the tests returns an error, check connectors and linking cable. If this does not resolve it, re-start the UI program (see Fig. 8.1) and reset the VNA when prompted to do so. Wait until the front panel channel activity indicators have stopped flashing after pressing reset to continue with the tests.

#### **Back / Restore Up EEPROM**

This facility allows the internal ROM memory of the instrument to be backed up or restored. This facility should only be required by service or repair personnel.
# 9 WARRANTY

This instrument is warranted against any defects of material or workmanship within a period of three years following the date of delivery. Any instrument claimed to be defective during the warranty period should be returned to LA Techniques Ltd at the owner's risk and expense. Prior to return, LA Techniques or its representative must be contacted to obtain a Returns Material Authorisation. For your local representative, contact LA Techniques or visit its web site at <a href="http://www.latechniques.com">http://www.latechniques.com</a>

LA Techniques Ltd does not guarantee that the operation of the instrument, software or firmware will be error-free or uninterrupted.

The warranty above shall not apply to defects caused by improper or inadequate maintenance by the user, user-supplied software, user modifications or misuse, operation outside the stated environmental specification.

# **10 EC DECLARATION OF CONFORMITY**

We, LA Techniques Ltd, The Works, Station Road, Claygate, Surrey KT10 9DH, UK declare that the instrument model number LA19-13-02 meets the intent of the EMC Directive 89/336/EEC and the Low Voltage Directive 73/23/EEC.

### EMC

Emissions: Generic 50081-1 (1992) referencing EN55022 (Class B)

Immunity: Generic 50082-1 (1998) (Class B)

### Safety

EN61010-1 Safety requirements for electrical equipment for measurement or (2001) control in laboratory use.

Nils Nazoa LA Techniques Ltd 11 November 2005 Activity indicators, 6, 23 Aliasing, 20 AM to PM conversion, 15 utility, 60 Averages, 34 Back panel, 6 Bias-T, 51,67 Calibration, 39 Calibration kit, 24 capacitance coefficients, 24 Closing down, 61 Colours, 32 Crosstalk, 67 Data loading, 56 saving, 55 Data link interruption, 39 De-embedding 52 Diagnostics tests, 71 Directivity, 67 Display set Up, 31 Display colours, 32 Dwell time, 34 Dynamic accuracy, 67,68 Earth conductor, 7 Electrical safety, 7, 65 Enhancement, 34 Front panel, 6 Front panel connectors, 6, 65 Gain compression, 14 utility, 57 Graphics plotting, 56 saving, 57 Group delay, 14, 45 Impedance conversion, 33-36 Insertable devices, 24, 41 Insertion loss, 44 Interpolation, 44 Labeling graphics, 56 Level, 33 Limit lines, 36 Load match, 67 Marker, 31 3 dB bandwidth, 32, 33 6 dB bandwidth, 32, 33 active, 32 fixed, 32

#### Index

normal, 32 reference, 32 Set up, 32 Search, 32 Maximum hold, 35 Measurement uncertainty, 63 Memory, 36 Minimum hold, 35 Normalization, 53 Non-insertable devices, 24, 41 Operation, 29 PC, 21 Peak hold, 35 Performance verification, 62 Phase, 13 Reference plane extension, 33, 52 Reflection parameters, 12 Resolution bandwidth, 67 Return loss, 44 Reverse measurements, 51 Routine maintenance, 65 RS232, 21 RTS/CTS, 22 Safety, 7, 65 Serial interface, 22 Signal generator, 57 Single conversion, 5 Smith chart, 11 Smoothing, 33 SOLT, 12 Source match, 67 S-parameters, 9 Specification, 66 Start / Stop, 38 Status panel, 38 Switching on, 23 Time domain, 15, 46 options, 47 transmission, 50 Trace hold, 36 Trace smoothing, 34 Transmission parameters, 13 Troubleshooting, 71 USB, 21, 23 Ventilation grilles, 65 Warranty,73 Windowing, 20